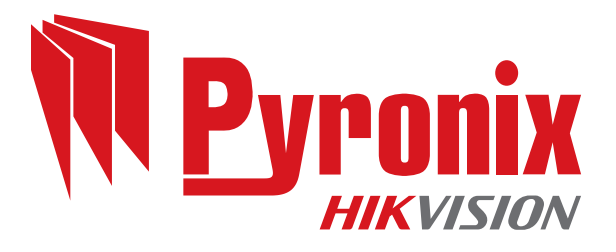

# **Enforcer 64**

# Guide d'installation

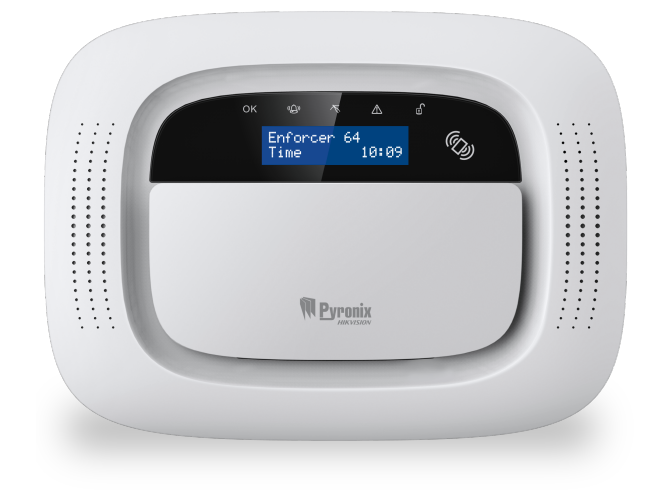

Date : mercredi 7 mars 2018 Identifiant du document : 102018231 -V01

#### Copyright

Copyright © 2017 Pyronix Tous droits réservés.

Contient des informations appartenant à Pyronix et/ou ses associés. Il est interdit de copier, de stocker, de transmettre ou de divulguer ces informations à un tiers sans l'autorisation écrite préalable de Pyronix.

Les autres noms de produits ou de sociétés peuvent être des marques ou des marques déposées d'autres sociétés et appartiennent à leurs propriétaires. Ils sont utilisés exclusivement à des fins explicatives, sans volonté de contrevenir aux droits d'auteur.

#### Fin prévue

Ce document fournit des informations sur l'installation, la configuration et la mise en service du produit.

#### Conventions

Les conventions ci-dessous sont utilisées dans ce document :

Pour plus d'informations... Renvoi à un thème connexe ou plus détaillé.

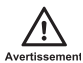

Situation dangereuse susceptible de provoquer la mort ou des blessures graves si rien n'est fait pour l'éviter.

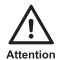

Situation dangereuse susceptible de provoquer des blessures modérées ou des pertes de données ou d'endommager le produit si rien n'est fait pour l'éviter.

Mise en garde

Situation grave susceptible de provoquer d'importants dysfonctionnements si rien n'est fait pour l'éviter.

-`ģ́-

Informations supplémentaires concernant cette section.

#### Fréquences sans fil

| Bande de fréquences (MHz) | Indicateur des fréquences sans fil |
|---------------------------|------------------------------------|
| 433,050 - 434,790         | WB                                 |
| 866,000 - 866,600         | WD                                 |
| 868,000 - 868,600         | WE                                 |

#### Contact

Pyronix Ltd, Secure House, Braithwell Way, Hellaby, Rotherham, S66 8QY, UK

www.pyronix.com

# Table des matières

| Table des matières                                               | . iv |
|------------------------------------------------------------------|------|
| Description du système                                           | . 6  |
| Introduction                                                     | . 6  |
| Application HomeControl+                                         | . 7  |
| Aperçu du système                                                | . 8  |
| Utilisation du clavier de Enforcer                               | . 9  |
| Installation                                                     | .10  |
| Remarques importantes pour l'installation                        | .10  |
| Présentation des équipements                                     | . 11 |
| Raccordement au secteur et mise à la terre                       | . 12 |
| Vue interne de Enforcer                                          | . 13 |
| Réglages                                                         | .14  |
| Installation ou remplacement de la batterie Enforcer             | . 16 |
| Connexion de périphériques                                       | .17  |
| Carte d'entrée/sortie                                            | .17  |
| Câblage d'un avertisseur externe                                 | . 18 |
| Câblage des entrées câblées                                      | . 19 |
| Modems                                                           | . 19 |
| Modem PSTN (DIGI-1200)                                           | .19  |
| Modem GPRS (DIGI-GPRS)                                           | .20  |
| Modem LAN (DIGI-LAN)                                             | .21  |
| Modem Wi-Fi (DIGI-WIFI)                                          | .21  |
| Connexion au logiciel de chargement/téléchargement               | .21  |
| Connexion en série (RS232)                                       | . 22 |
| Connexion par modem (DIGI 1200, PSTN)                            | . 22 |
| Connexion PyronixCloud                                           | .23  |
| Configuration                                                    | 25   |
| Menu Installateur                                                | . 25 |
| Navigation dans les modes Installateur et Utilisateur            | .25  |
| Menus principaux et sous-menus                                   | .25  |
| Accéder au menu Installateur                                     | .27  |
| Accès au menu Installateur à partir d'un clavier externe filaire | .27  |
| Date et Heure                                                    | . 28 |
| Enregistrement des équipements sans fil                          | .29  |
| Entrées Program?                                                 | .30  |
| Installer des RIX                                                | . 31 |
| Programmer les sorties                                           | .32  |
| Installer les Claviers/Lecteurs                                  | .33  |
| Programmer Temporisations                                        | . 34 |
| Changer les codes                                                | .35  |
| Contrôle du volume                                               | . 36 |
| Options du système                                               | . 37 |
| Options                                                          | 37   |
| Affichages système et options de sortie                          | .38  |
| Consulter les journaux (Logs)                                    | . 39 |
| Tests de l'installateur                                          | .40  |
| Diagnostics                                                      | . 41 |
| Équipements sans fil                                             | .41  |

| Équipements filaires                               | 42   |
|----------------------------------------------------|------|
| Communications (DIGI-GPRS)                         | . 43 |
| Communications (DIGI-1200)                         | . 44 |
| Communications (DIGI-LAN)                          | 45   |
| Communications (DIGI-Wi-Fi)                        | . 46 |
| Options de rétablissement installateur             | 47   |
| Communications                                     | . 48 |
| Configuration de l'application (sécurité standard) | . 49 |
| Configuration de l'application (haute sécurité)    | . 50 |
| Configuration réseau                               | 51   |
| DIGI MODEM SIGNALISATION                           | . 52 |
| Signalisation SMS Util. ?                          | . 53 |
| Communications avancées                            | . 54 |
| Réactions des alarmes                              | . 55 |
| Options de téléchargement                          | . 56 |
| Télécharger à partir de RS-232                     | 56   |
| Télécharger à partir du Cloud (sécurité standard)  | . 57 |
| Télécharger à partir du Cloud (sécurité renforcée) | . 58 |
| Télécharger à partir de la liaison série           | . 59 |
| Révision du Logiciel                               | . 59 |
| Reset Usine                                        | . 60 |
| Sortie du menu Installateur                        | . 61 |
| Clavier filaire autonome                           | . 62 |
| Spécifications techniques                          | 63   |
| Guide de dépannage                                 | . 65 |
| Dispositifs défaillants / Anomalies en cours       | . 65 |
| Erreurs système et dépannage                       | 65   |
| Détails des contacts pour assistance               | . 68 |
| Référence                                          | 69   |
| Formulaire de remise                               | 69   |
| Terminologie EN 50131                              | . 69 |
| Types d'entrée                                     | . 70 |
| Types de sortie                                    | . 72 |
| Entrées de l'heure                                 | . 75 |
| Commandes SMS                                      | . 77 |
| Types d'évènement                                  | .79  |
| Types d'événements généraux                        | 79   |
| Codes SIA et Contact ID                            | 80   |
| Niveaux d'accès                                    | 86   |
| Conformité                                         | 86   |
| Notes                                              | 88   |

#### Introduction

Enforcerest un système d'alarme sans fil conçu pour garantir votre sécurité. Avec un mode d'installation rapide et simple et une maintenance minimale, Enforcer protège votre maison à l'aide dune variété de fonctionnalités.

Les périphériques sans fils connectés à Enforcer tirent pleinement de la technologie sans fil bidirectionnelle et innovante de Pyronix pour intercommuniquer en permanence, grâce au protocole de chiffrage sans fil haute sécurité de Pyronix.

Les périphériques sans fil bi-directionnels de Enforcer sont entièrement opérationnels lorsque le système est armé. Ceci rend votre système plus sûr, en comparaison des autres systèmes sans fil, dans lesquels les dispositifs sont désactivés pendant une durée pouvant atteindre 5 minutes après chaque activation, afin d'économiser la pile, compromettant ainsi la sécurité.

Enforcer a été mis au point par Pyronix comme un système d'alarme sans fil sûr, fiable et facile à utiliser.

#### Surveillance/économie d'énergie

Une technologie avancée préserve la durée de vie de la batterie de chaque dispositif sans fil. La centrale de Enforcer vous avertit par avance lorsqu'une batterie doit être remplacée. Ceci vous offre suffisamment de temps pour remplacer la batterie du périphérique en question avant qu'il ne cesse de fonctionner. Cette fonctionnalité essentielle maintient la protection de votre environnement à son meilleur niveau, contrairement à des systèmes conventionnels.

#### Chiffrement de haute sécurité

Protocole de chiffrement haute protection à 128 bits et détection intelligente de brouillage sans fil.

#### Télécommandes ergonomiques

La télécommande sans fil bi-directionnelle vous permet de connaître l'état de votre Enforcer à partir de voyants DEL à trois couleurs :

- Système armé : Une DEL rouge s'allume.
- Système désarmé : Une DEL verte s'allume.
- Défaillance du système : Une DEL jaune s'allume (ce voyant clignote lorsque la télécommande ne parvient pas à armer le système).
- Alarme activé : Une DEL rouge clignote.

Vous pouvez définir des fonctionnalités différentes pour chaque touche de la télécommande, par exemple : armer ou désarmer plusieurs partitions, activer les sorties pour contrôler les périphériques externes (à l'instar des barrières), demander l'état du système et activer les PA (alarmes panique).

Vous pouvez ajouter jusqu'à 32 touches de télécommande sans fil à votre Enforcer. Chaque touche de télécommande sans fil à un identifiant unique que vous pouvez enregistrer dans l'ARC et l'application HomeControl+. Ces touches sont individuellement enregistrées dans le journal des évènements de Enforcer.

#### Sorties d'automatisation utilisateur

Enforcer permet de contrôler les périphériques (barrières, éclairage, systèmes d'arrosage, etc.) à partir de votre clavier, de l'application HomeControl+ ou à distance à l'aide de votre télécommande.

#### Notifications de l'application HomeControl+ et SMS

Votre Enforcer envoie sur votre appareil intelligent ou via l'application HomeControl+ des notifications push en temps réel telles que : votre enfant est rentré des classes ou fuite d'eau dans la maison. Vous pouvez également choisir de les recevoir par SMS, si un modem GPRS est connecté à la centrale.

# Application HomeControl+

Le système Enforcer peut être contrôlé à distance à l'aide de l'application HomeControl+. Elle vous permet d'armer et de désarmer Enforcer, de vérifier l'état du système et de contourner les entrées. Elle vous permet également d'activer des périphériques à distance, par exemple les barrières, l'éclairage, les systèmes d'arrosage, etc. L'application HomeControl+ et le système de communication PyronixCloud sont entièrement chiffrés selon les normes les plus élevées. Par ailleurs, aucune donnée utilisateur sensible n'est stockée sur PyronixCloud.

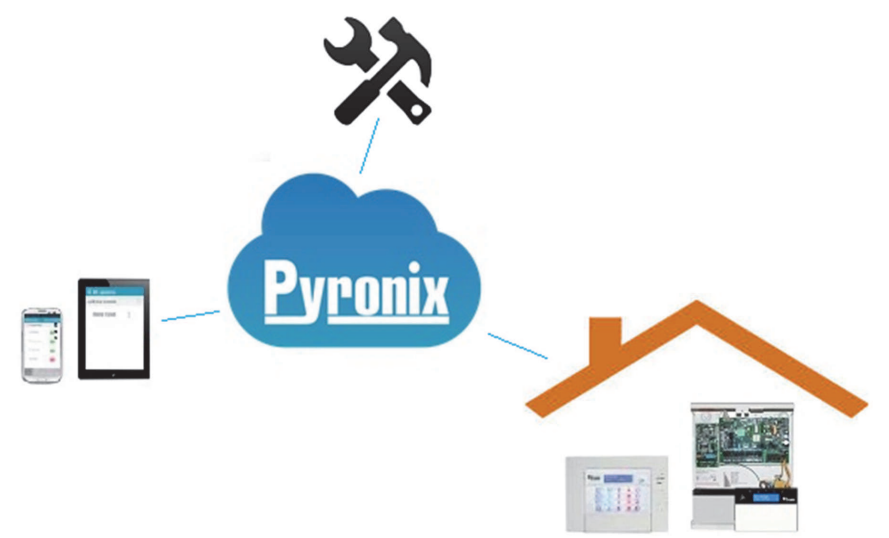

L'application HomeControl+ est disponible en deux versions : Android et iOS, téléchargeables sur Google Play Store et Apple Store respectivement.

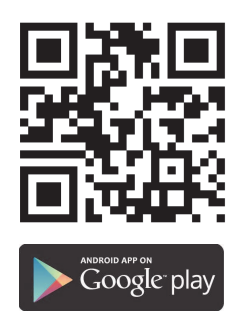

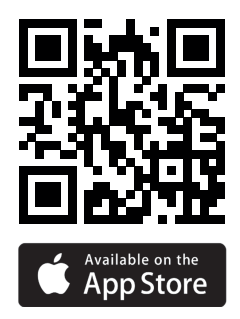

# Aperçu du système

Enforcer est le premier système haute sécurité bidirectionnel sans fil disponible sur le marché. Il ne peut être comparé qu'à un système filaire adressable, mais au lieu d'utiliser un bus de données câblé, il en utilise un sans fil.

Tous les dispositifs peuvent couvrir une plage sans fil d'espace dégagé pouvant atteindre 1,6 km.

| Aperçu du système                                     | Quantité                                         | Informations supplémentaires                                |
|-------------------------------------------------------|--------------------------------------------------|-------------------------------------------------------------|
| Partitions                                            | 4                                                |                                                             |
| Sous-partitions (lecteurs)                            | 3                                                |                                                             |
| Entrées sans fil (max.)                               | 64                                               |                                                             |
| Entrées câblées intégrées                             | 2                                                |                                                             |
| Entrées câblées (max.)                                | 34                                               | 4x Extenseurs RIX                                           |
| Entrées sans fil et filaires totales                  | 66                                               |                                                             |
| Sorties intégrées                                     | 3                                                |                                                             |
| Sorties d'automatisation utilisateur                  | 30                                               |                                                             |
| Sorties (max.)                                        | 34                                               | 16 x (1 x ROX)<br>12 x (4 x RIX)<br>3 x (claviers/lecteurs) |
| Codes et badges utilisateur                           | 75                                               |                                                             |
| Télécommandes sans fil (max)                          | 32                                               | 4294967295 code crypté aléatoire                            |
| Codes de contrainte / gardien                         | 10                                               |                                                             |
| Modules de communication                              | DIGI-GPRS, DIGI-LAN, DIGI-1200 (PSTN), DIGI-WIFI |                                                             |
| Dispositifs d'armement filaires supplémentaires (max) | 3                                                | Claviers/Lecteurs                                           |
| Claviers sans fil supplémentaires                     | 4                                                |                                                             |
| Journaux (Logs)                                       | 750                                              | Heure et date                                               |
| Type de mémoire                                       | EEPROM                                           |                                                             |
| Signal d'évènement vers l'UDL                         | Oui                                              | Uniquement via RS232                                        |
| Conforme à la norme EN, niveau*                       | 2                                                |                                                             |
| Classe environnementale                               | 11                                               |                                                             |

\* Les étiquettes de conformité relatives à la norme EN50131 devraient être enlevées si des configurations non conformes sont utilisées.

#### Codes par défaut

Code Manager maître : 1234 Code Installateur : 9999

Mise en garde

 Les fonctions techniques, telles que les alertes d'incendie, au gaz et d'inondation, ne sont pas classées dans le système de sécurité, car elles sont en dehors du cadre des normes EN50131-1 et EN50131-3

#### Tableau 1 - Fonction des touches

| Bouton       | Description                                                                                                    |
|--------------|----------------------------------------------------------------------------------------------------|
| A            | Quitter rapidement un menu.<br>Sélectionner la partition A.<br>Sélectionnez la casse lors de la saisie de texte.                                                                                                    |
| В            | Revenir à l'élément du menu principal précédent.<br>Sélectionner la partition B.                                                                                                    |
| C            | Revenir à l'option précédente d'un sous-menu.<br>Sélectionner la partition C.<br>Afficher les informations supplémentaires du journal.<br>Effacer les lettres ou les chiffres lors de la saisie de texte.<br>Activer la fonctionnalité carillons. |
| Deg          | Parcourir le journal vers l'avant.<br>Sélectionner la partition D.<br>Accéder au menu utilisateur.<br>Appuyer longuement pour configurer le clavier.                                                                                              |
| 8            | Déclencher PA (alarmes panique), uniquement si elles ont été activées par un installateur.                                                                                                    |
| 8            | Déclencher les alarmes incendie, uniquement si elles ont été activées par un installateur.                                                                                                    |
| ••           | Parcourir les options du sous-menu.<br>Se déplacer dans le texte.                                                                                                    |
| $\checkmark$ | Sélectionner des éléments et ouvrir un sous-menu ou une option.                                                                                                    |
| 0            | Entrer une espace lors de la saisie de texte.                                                                                                    |
| x            | Défiler vers l'avant dans le menu principal et les sous-menus.<br>Retourner au menu précédent une fois que vous avez parcouru toutes les options d'un menu.                                                                                       |

Sur Enforcer, vous pouvez personnaliser les titres des options ci-dessous :

- Description des entrées, Localisation
- Noms des partitions
- Nom Site
- Nom de l'équipement, Localisation
- Descriptions de l'emplacement des modules d'extension d'entrée et de sortie
- Noms d'utilisateur

Enforcer est équipé d'une fonctionnalité de saisie prédictive (T9 type). Par exemple, si vous saisissez « C », « Chambre » s'affiche. Si le mot souhaité ne s'affiche pas sur l'écran à cristaux liquides (LCD), saisissez le mot lettre par lettre.

- Pour saisir un mot, appuyez sur la touche appropriée le nombre de fois requis. Ainsi par exemple, pour la lettre k, appuyez sur la touche 5 deux fois, ou pour la lettre s, sur la touche 7 quatre fois.
- Pour saisir les signes de ponctuation, appuyez sur la touche

# Installation

Mise en garde

Avertissement de sirène intégrée : Enforcer est équipé d'une sirène 100 dBA. Tenez-en compte lors de l'installation.

## **Remarques importantes pour l'installation**

- S'assurer que le raccordement est réalisé selon les réglementations nationales en matière de câblage du pays dans lequel l'installation a lieu.
- S'assurer qu'un dispositif de déconnexion facile d'accès est intégré dans le câblage d'installation local. S'assurer que ce dispositif est installé à l'extérieur de l'équipement et le plus près possible de l'alimentation, avec une séparation de contact d'au moins 3 mm. Exemple : Socle à fusible
- Lors de la fixation des câbles externes, s'assurer que des moyens sont prévus dans l'installation pour empêcher les circuits TBTS (Très Basse Tension de Sécurité) ou de signalisation d'entrer en contact avec des éléments sous tension du circuit d'alimentation. Les câbles doivent être fixés près de leurs borniers.
- L'extrémité d'un câble conducteur ne doit pas être consolidée par des brasages tendres aux endroits où le conducteur est soumis à une pression de contact. Exemple : Ne pas souder les terminaisons des câbles fixés dans les connexions de bornes du détecteur et de la centrale.
- Une fois le raccordement terminé, utiliser des attaches autobloquantes pour empêcher un câble lâche de constituer un risque pour la sécurité (le matériau des attaches doit être de niveau HB ou supérieur).
- Les attaches de câbles et les flexibles du câble d'alimentation doivent être distincts de ceux des câbles TBTS (très basse tension de sécurité).
- Dimensions des conducteurs de raccordement de protection : 1,5 mm<sup>2</sup> de section minimale Exemple : Connexions de câbles électriques de terre.

Tous les périphériques, par exemple les claviers LCD, les lecteurs et les extenseurs sont connectés via les bornes D1-, D2+, D3 et D4.

Figure 1: Exemple typique de bus Enforcer

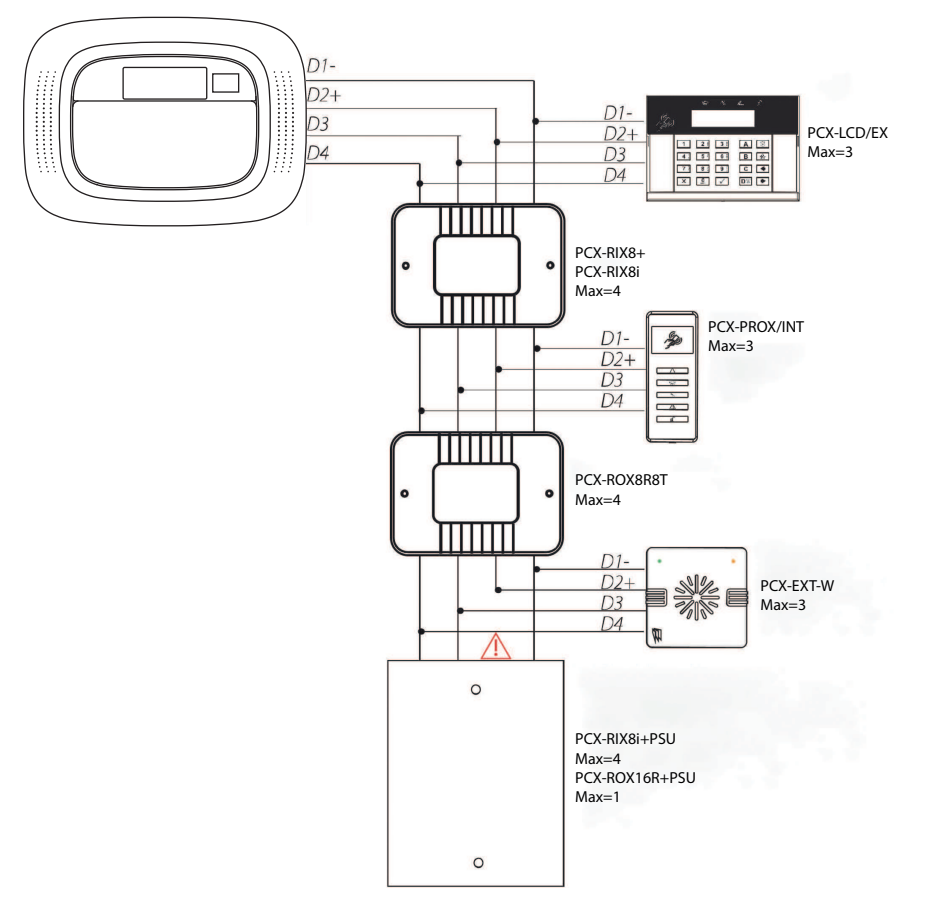

#### Principes généraux

- 1. Aucun câble du système d'alarme ne doit cheminer avec d'autres câbles transportant du courant alternatif ou des signaux numériques.
- 2. Le cas échéant, les câbles doivent être protégés à l'aide de passe-câbles.
- 3. Pour une portée supérieure à 1 000 m, des relais RS485 isolés sont nécessaires.
- 4. Si un module d'extension doté d'une alimentation intégrée est connecté, la borne D2+ ne doit pas être raccordée entre le bus principal et le module.

<u>`</u>\

Vous devez brancher la centrale à l'alimentation avant de brancher la batterie de secours.

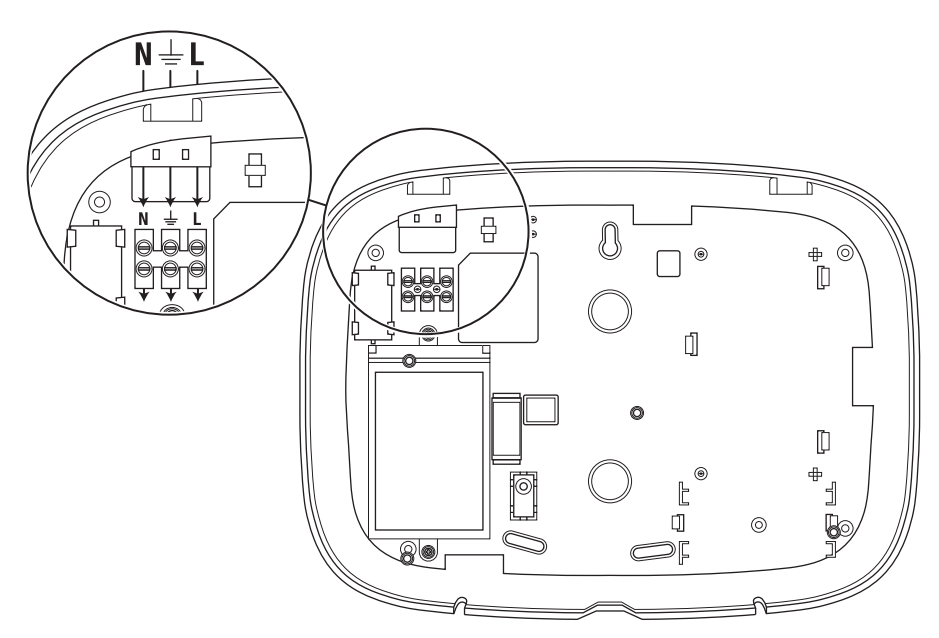

Lors du raccordement de l'alimentation secteur en 230 V à l'Enforcer, il est important que ce dernier soit relié à la terre.

Mise en garde Ne pas placer les câbles d'alimentation près du câblage interne.

S'assurer que Enforcer n'est pas installé sur une surface métallique.

Les câbles d'alimentation ne doivent pas former de boucle à l'intérieur du boîtier ni être solidement regroupés, car cela risque d'interférer avec les antennes sans fil. Si possible, il est recommandé d'installer tous les câbles électriques dans la zone la plus proche des bornes de raccordement comme illustré ci-dessus.

# Vue interne de Enforcer

#### Figure 2: Plaque arrière

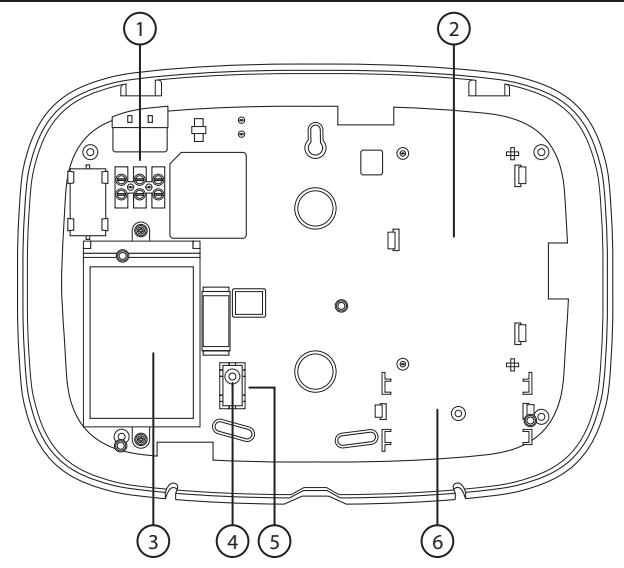

- 1: Bornes pour la mise à la terre et l'alimentation secteur.
- 2: Si un modem est requis (DIGI-GPRS, DIGI-LAN, DIGI-1200/PSTN, DIGI-WIFI), cet espace doit être utilisé pour l'installer.
- 3: Un compartiment est réservé pour le transformateur, celui-ci n'a pas besoin d'être retiré.
- 4: La vis de réglage sabotage arrière est utilisée si le sabotage frontal de Enforcer ne repose pas directement sur la plaque arrière. C'est le cas lorsque Enforcer est installé sur une surface irrégulière.
- 5: Support plastique de sécurité. Si le sabotage arrière est requis, vissez correctement le Support plastique de sécurité au mur.
- 6: Si une carte d'E/S doit être installée, cet espace doit être utilisé.

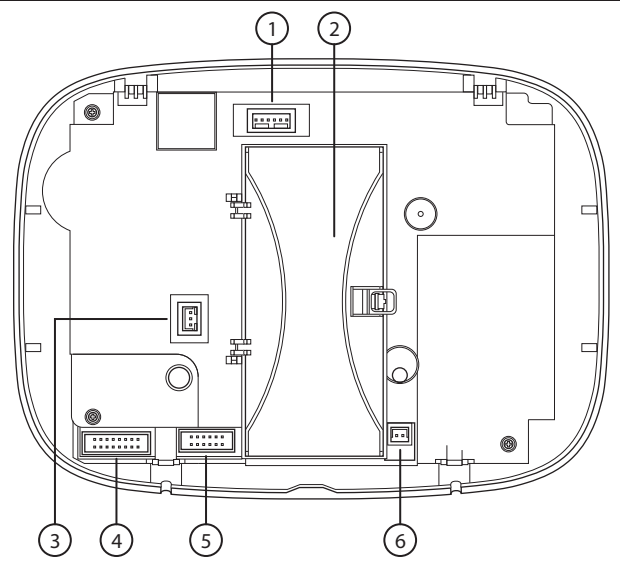

- 1: Connexion RS232 pour charger ou télécharger le logiciel InSite.
- 2: Emplacement de la batterie de secours du panneau de commandes.
- 3: Branchement électrique du modem GPRS.
- 4: Connecteur pour une carte d'E/S, si installée.
- 5: Branchement du modem installé.
- 6: Branchement électrique (+12 VCC) de Enforcer.

# Réglages

<u>`</u>\

Il est recommandé d'accéder au menu Installateur avant d'ouvrir un Enforcer sous tension.

- \$\dots\$ Avant d'installer un nouveau périphérique sur la centrale, par exemple un modem, une carte E/S, un extenseur, éteignez Enforcer (sur secteur et batterie).

1. Dévissez les deux vis situées sur la partie inférieure.

Ne les dévissez pas entièrement, car elles peuvent servir de support pour la plaque arrière, comme illustré dans étape 3.

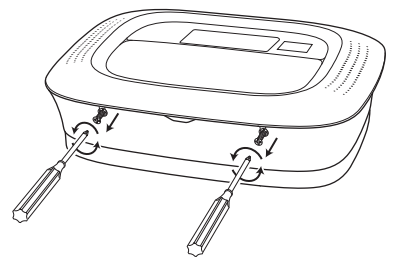

 Décrochez Enforcer sur la partie supérieure et tirez pour le débrancher. Retirez la façade de Enforcer avec prudence, car les modems, les cartes E/S, etc. peuvent y être connectés.

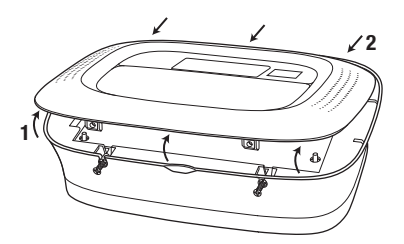

3. Basculez la façade de Enforcer vers l'avant sur 180° et faites-la reposer sur les vis d'ouverture, le cas échéant.

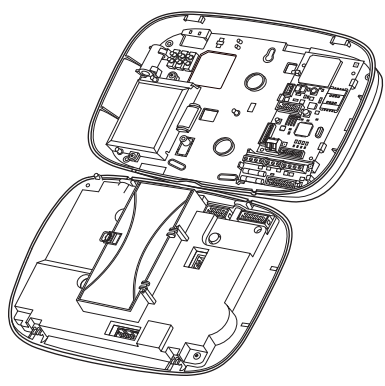

# Installation ou remplacement de la batterie Enforcer

<u>`</u>ģ́-

La batterie de secours de Enforcer doit être remplacée conformément aux instructions du fabricant. Le code d'accessoire de la batterie est BATT-ENF8XAA. Il s'agit d'une batterie NiMH rechargeable de 8 cellules de 2 200 mAh.

- -\u00fc Vous devez brancher la centrale à l'alimentation avant de brancher la batterie de secours.
  - 1. Ouvrez le couvercle du compartiment de la batterie.

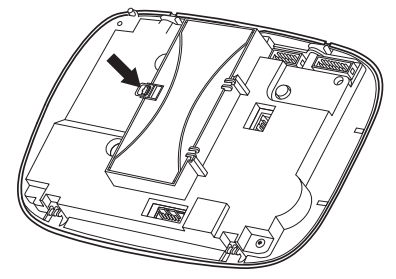

2. Branchez la batterie de secours. (le cas échéant, insérez une nouvelle batterie de secours).

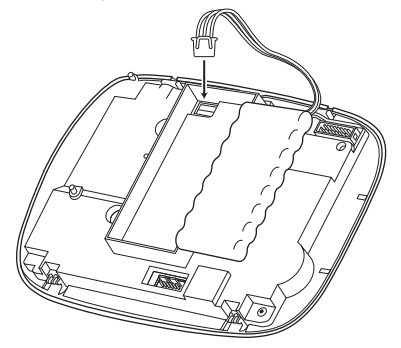

3. Fermez le couvercle du compartiment de la batterie, en évitant de coincer les câbles de batterie.

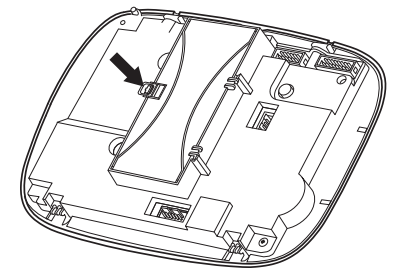

4. Éliminez les batteries conformément à la règlementation locale.

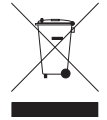

# Connexion de périphériques

# Carte d'entrée/sortie

La carte d'entrée/sortie (E/S) comporte les bornes RS485 qui sont utilisées pour raccorder des claviers, des lecteurs, des extensions d'entrée ou de sortie filaires supplémentaires.

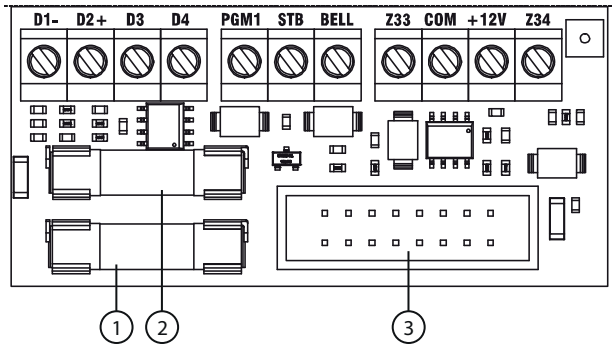

- 1: Fusible Aux. F 500 mA 250 V
- 2: Fusible de bus F 500 mA 250 V
- 3: Connexion à Enforcer

#### Tableau 2 - Bornes

| D1-    | RS485 0 V                                            |
|--------|------------------------------------------------------|
| D2+    | RS485 +12V                                           |
| D3     | RS485 Bus A                                          |
| D4     | RS485 Bus B                                          |
| PGM1   | Sortie programmable                                  |
| SIRÈNE | Sortie Bell pour une sirène externe câblée           |
| STB    | Sortie Strobe (Flash) pour une sirène externe câblée |
| Z33    | Entrée câblée 33                                     |
| СОМ    | Borne commune à Z33 et Z34                           |
| +12V   | Alimentation auxiliaire +12 V                        |
| Z34    | Entrée câblée 34                                     |

Le nombre maximal de périphériques que le bus RS485 de la carte E/S peut prendre en charge est :

- 4 extensions d'entrée : PCX-RIX8i, PCX-RIX8+, PCX-RIX8i+PSU et RIX32-WE
- 1 extension de sortie : PCX-ROX8R8T ou PCX-ROX16R+PSU
- 3 claviers/lecteurs (même bus) : PCX-LCD/EX, PCX-PROX/INT et PCX-PROX/E

#### Câblage d'un avertisseur externe

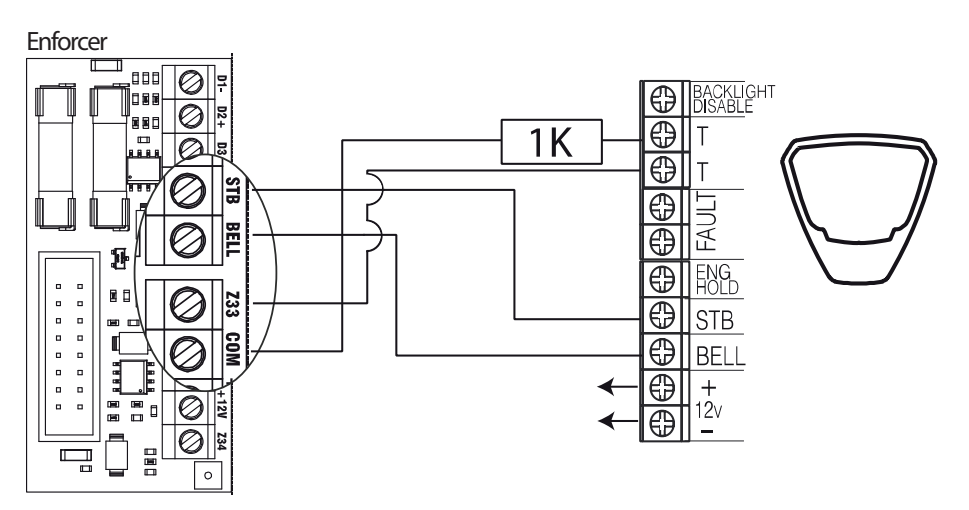

Pour créer le circuit d'autoprotection de la sirène, une résistance est requise sur l'alimentation 0 V et le circuit d'autoprotection du boîtier de sirène. Notez que l'entrée doit être programmée sur Sabotage. La valeur de la résistance est 1 K.

-☆- Le boîtier de sirène doit être de type SCB (sirène autonome), sauf s'il s'agit d'une Deltabell Pyronix.

# Câblage des entrées câblées

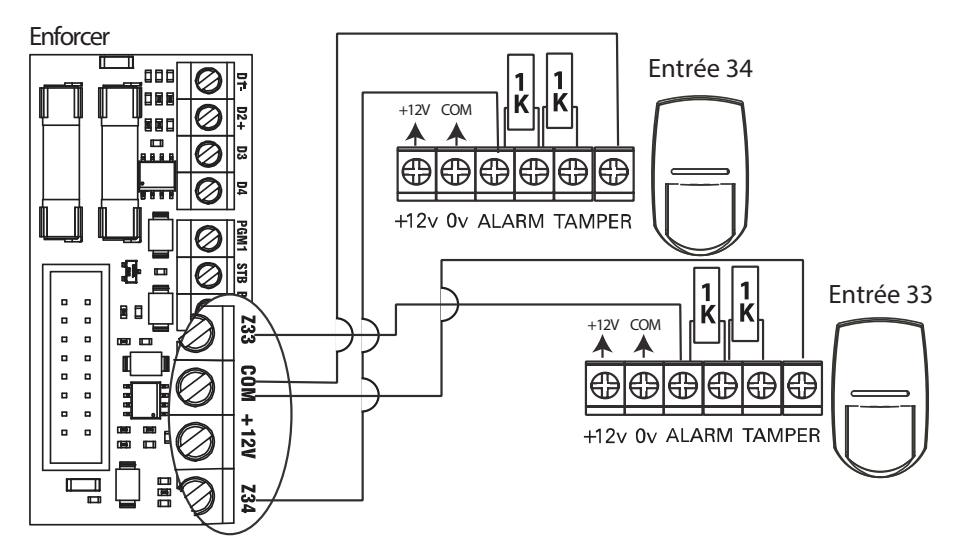

Les valeurs de la résistance sont 1 K pour Alarme et 1 K pour Sabotage.

### Modems

Vous pouvez brancher les modems ci-dessous sur Enforcer :

- DIGI-1200
- DIGI-GPRS
- DIGI-LAN
- DIGI-Wi-Fi

# Modem PSTN (DIGI-1200)

La carte du modem PSTN permet d'activer Enforcer pour communiquer par contact ID ou SIA. Elle permettra également les téléchargements distants en amont et en aval.

Avant de réaliser ces branchements, toute forme d'alimentation doit être débranchée du système.

Mise en garde

La borne de terre de télécommunications (TE) doit toujours être reliée à la terre afin d'optimiser l'efficacité de la protection contre les surtensions sur l'unité.

Mise en garde Éteignez l'alimentation avant de débrancher le modem PSTN.

Bornes A et B : sortie de ligne téléphonique pour le raccordement à une ligne téléphonique RTC analogique

Bornes A-1 et B 1 : sortie de ligne téléphonique pour le raccordement à d'autres équipements de télécommunication.

# Modem GPRS (DIGI-GPRS)

La carte du modem GPRS (DIGI-GPRS) s'insère dans Enforcer. Elle permet la communication avec PyronixCloud et l'application HomeControl+ et comporte les fonctionnalités suivantes :

- Envoi d'alarmes à l'ARC : la fonction DIGI-GPRS vous permet d'envoyer des évènements d'alarme vers la station de surveillance via les protocoles Contact ID IP, SMS Contact ID et SIA IP.
- Envoi d'alarmes SMS à l'utilisateur : Le DIGI-GPRS permet d'envoyer des messages d'alarme à l'utilisateur.
- Programmer la centrale à distance via PyronixCloud.
- Détection de défaillance de la ligne : ceci est programmable dans MINUTEURS DU PROGRAMME ? . Elle est définie en minutes et constitue l'option Retard de la défaillance de ligne.

L'antenne fournie doit être branchée au DIGI-GPRS et placée dans une zone appropriée où la puissance du signal est maximale.

| Puissance Signal     | DÉSACTIVÉ = aucune puissance de signal |
|----------------------|----------------------------------------|
| Puissance Signal     | ACTIVE = puissance de signal de 50 %   |
| Puissance Signal     | ACTIVE = puissance de signal maximale  |
| Pulsations en vert   | Communication avec le réseau           |
| Voyant Orange allumé | Pendant un appel                       |

#### Tableau 3 - Voyants LED d'état du GPRS

Mise en garde

20

Débranchez l'alimentation du modem DIGI-GPRS sur la centrale avant d'installer ou de remplacer une carte SIM. Vérifiez le régulièrement le crédit de la carte SIM.

# Modem LAN (DIGI-LAN)

Le DIGI-LAN s'insère dans Enforcer. Il permet la communication avec PyronixCloud et l'application HomeControl+ à travers un câble de connexion Internet Ethernet standard et comporte les fonctionnalités ci-dessous :

- Envoi d'alarmes à l'ARC : Le DIGI-LAN permet d'envoyer des événements d'alarme à la station de contrôle par les protocoles Contact ID IP an SIA IP.
- Programmer la centrale à distance à partir d'une connexion réseau sécurisée : le DIGI-LAN permet également de programmer Enforcer à distance à partir d'une connexion Internet sécurisée et du logiciel UDL InSite.
- Programmer la centrale à distance via PyronixCloud.
- DEL d'état: Le DIGI-LAN dispose des DEL d'état de connexion et d'activité standard des équipements Ethernet/LAN.
- Emplacement Micro SD : pour les fonctionnalités en cours de développement.

# Modem Wi-Fi (DIGI-WIFI)

La carte du modem Wi-Fi (DIGI-WIFI) s'insère dans Enforcer. Elle permet la communication avec PyronixCloud et l'application HomeControl+ à travers une connexion Internet Wi-Fi et comporte les fonctionnalités ci-dessous :

- Envoi d'alarmes à l'ARC : la carte du modem Wi-Fi permet d'envoyer des évènements d'alarme vers la station de surveillance via les protocoles Contact ID IP, SMS Contact ID et SIA IP.
- Programmer la centrale à distance à partir d'une connexion réseau sécurisée : La carte du modem Wi-Fi permet également de programmer Enforcer à distance à partir d'une connexion Internet sécurisée et du logiciel UDL InSite.
- Programmer la centrale à distance via PyronixCloud.

# Connexion au logiciel de chargement/téléchargement

Enforcer peut être programmé à partir d'un clavier ou du logiciel UDL InSite fourni gratuitement. Vous pouvez télécharger le logiciel UDL InSite sur www.pyronix.com.

La connexion entre la centrale et le logiciel UDL peut s'effectuer de différentes façons :

- Connexion en série (RS232)
- Connexion par modem (DIGI-1200, PSTN)
- Connexion PyronixCloud (DIGI-GPRS, DIGI-LAN, DIGI-WIFI)

#### Sur la centrale

- 1. Entrez dans le menu Installateur (code 9999).
- 2. Appuyez sur la touche x pour parcourir le menu jusqu'à **Options de chargement/téléchargement**.
- 3. Sélectionnez **RS-232** dans l'option **Télécharger par**.
- 4. N'entrez rien dans l'écran **Mot de passe UDL** ; appuyez sur 🗹.
- 5. Dans l'écran **Priorité UDL**, sélectionnez le niveau Élevé [0] pour empêcher que les évènements et les notifications n'interrompent la connexion UDL. Appuyez sur .

#### Sur le logiciel InSite UDL depuis un ordinateur

- 1. Pour configurer le port COM associé au **Modem**, ouvrez le logiciel et suivez le chemin **Configuration > Paramètres du modem > RS-232**.
- 2. Assurez-vous que le port COM utilisé par UDL est le même que celui configuré sur l'ordinateur, suivant le chemin **Centrale > Gestionnaire d'appareils > Ports**.
- 3. Assurez-vous que l'icône RS-232 sur l'interface utilisateur graphique UDL est verte.
- 4. Cliquez sur Force Dial Customer.
- 5. Définissez le champ Mode de composition sur RS-232.
- 6. Saisissez le code Installateur dans le champ Code Installateur.
- 7. Cliquez sur Composer.

Si la connexion aboutit, l'icône RS-232 devient bleue.

# Connexion par modem (DIGI 1200, PSTN)

Assurez-vous que la centrale et l'ordinateur distant sont connectés à une ligne PSTN appropriée.

#### Sur la centrale

- 1. Entrez dans le menu Installateur (code 9999).
- 2. Appuyez sur la touche x pour parcourir le menu jusqu'à **Options de chargement/téléchargement**.
- 3. Choisissez Modem dans l'option Télécharger par.
- 4. Définissez le nombre de renumérotations souhaité et appuyez sur 🗸
- 5. N'entrez rien dans l'écran Mot de passe UDL; appuyez sur 📿.
- 6. Dans l'écran **Priorité UDL**, sélectionnez le niveau Élevé [0] pour empêcher que les évènements et les notifications n'interrompent la connexion UDL. Appuyez sur 🗸.

#### Sur le logiciel InSite UDL depuis un ordinateur

- 1. Pour configurer le port COM associé au **Modem**, ouvrez le logiciel et suivez le chemin **Configuration > Paramètres du modem > Modem**.
- Assurez-vous que le port COM associé au Modem dans InSite est le même que celui configuré sur l'ordinateur, suivant le chemin Centrale > Gestionnaire d'appareils > Ports.
- 3. Assurez-vous que l'icône RS-232 sur l'interface utilisateur graphique UDL est verte.
- 4. Dans le menu **Configurations**, choisissez l'option **Modem Type** (type de modem) dans le menu déroulant. Il s'agit du modem connecté au PC et qui est utilisé pour appeler la centrale.
- 5. Appuyez sur **Load Default String** (charger la chaîne par défaut) pour programmer l'initialisation de la chaîne d'initialisation appropriée pour le modem sélectionné
- 6. Cliquez sur Force Dial Customer.
- 7. Définissez le champ Mode de composition sur Modem.
- 8. Saisissez le numéro de téléphone dans le champ Numéro de téléphone .
- 9. Saisissez le code Installateur dans le champ Code Installateur.
- 10. Cliquez sur **Composer**.

Si la connexion aboutit, l'icône du modem devient bleue.

Mise en garde Si un Nom de site est défini sur la centrale, le nom de site UDL doit être exactement identique, sinon la connexion sera impossible.

# Connexion PyronixCloud

Assurez-vous que la centrale est connectée sur Internet par un réseau LAN, Wi-Fi ou GPRS, à l'aide d'une carte SIM avec fonction d'échange de données.

#### Sur la centrale

- 1. Entrez dans le menu Installateur (code 9999).
- 2. Appuyez sur la touche x pour parcourir le menu jusqu'à **Options de** chargement/téléchargement. Appuyez sur .
- 3. Sélectionnez **Cloud** (option **6**) dans les options **Télécharger par**. Appuyez sur 📿.
- Faites une note de votre identifiant système (pour accéder ultérieurement au logiciel InSite). Appuyez sur
- 5. Sélectionnez le type de sécurité. Pour la connexion initiale, le niveau [0] (Standard) est recommandé. Appuyez sur <a>[]</a>.
- 6. Créez ou saisissez un mot de passe système et retenez-le. Appuyez sur 🗹.
- 7. Dans l'écran Interroger serveur ?, sélectionnez Oui [1]. Appuyez sur 📿.
- 8. N'entrez rien dans l'écran Mot de passe UDL; appuyez sur 📿.
- Dans l'écran Priorité UDL, sélectionnez le niveau Élevé [0] pour empêcher que les évènements et les notifications n'interrompent la connexion UDL. Appuyez sur

#### Sur le logiciel InSite UDL depuis un ordinateur

- 1. Cliquez sur Force Dial Customer.
- 2. Cliquez sur la liste du menu déroulant Mode de composition et sélectionnez Cloud.
- Saisissez l'Identifiant système de votre centrale (voir Options de chargement/téléchargement dans le menu Installateur sur la centrale) dans le champ Numéro de série.
- 4. Saisissez le Mot de passe système (comme défini dans Options de chargement/téléchargement sur la centrale ) dans le champ Mot de passe système.
- 5. Laissez le niveau de sécurité UDL sur la valeur **Normal** pour un test de connexion initial dans le champ **Niveau de sécurité UDL du système**.
- 6. Saisissez le **Code de l'Installateur** tel que défini sur la centrale sur laquelle vous voulez vous connecter.
- 7. Dans le champ Entrer le client dans la base de données comme, nommez simplement la centrale sur laquelle vous souhaitez vous connecter.
- 8. Cliquez sur **Composer**. Une fois la connexion établie avec succès, une boîte de dialogue s'ouvre pour vous demander si vous souhaitez créer un client. Cliquez sur **Oui** pour continuer.
- 9. La centrale est désormais connectée au logiciel UDL InSite.

# Configuration

# Menu Installateur

Le système est programmé à partir du menu Installateur. Pour entrer dans ce menu, la centrale doit être totalement désarmée. En mode Installateur, toutes les alarmes antisabotage seront désactivées, à l'exception de l'alarme d'agression et des dispositifs de sécurité.

# Navigation dans les modes Installateur et Utilisateur

| x            | NO      | Appuyer pour avancer, en mode Installateur ou Maître Manager.                                                                                    |
|--------------|---------|----------------------------------------------------------------------------------------------------|
| В            | RETOUR  | Appuyer pour reculer, en mode Installateur ou Maître Manager.                                                                                    |
| $\checkmark$ | OUI     | Appuyer pour accéder à un sous-menu ou une option, en mode Installateur ou Maître Manager.<br>Passer d'une option à une autre dans un sous-menu. |
| Α            | QUITTER | Sortir rapidement du menu Installateur à partir de n'importe quel menu principal (écrit en majuscules).                                          |
| С            | ANNULER | Appuyer pour reculer de l'option programmable en cours vers l'option précédente.                                                                 |

# Menus principaux et sous-menus

| ENREG.  | EQUI | PEMENT |
|---------|------|--------|
| SANS FI | L ?  |        |

Vous vous trouvez dans une option de menu principal si :

- Le voyant de maintenance clignote lentement.
- L'option de menu sera en majuscules, terminée par un point d'interrogation (?).

Enreg. Entrées ?

Vous vous trouvez dans une option de sous-menu si :

- Le voyant de maintenance clignote rapidement.
- L'option de menu sera en minuscules.

Pour naviguer dans le système, il est nécessaire de répondre aux questions des menus principaux et des sous-menus. Par exemple, si la question est **ENREG. ÉQUIPEMENT SANS FIL ?** :

- Le fait d'appuyer sur 🗸 vous amènera au sous menu Enreg. Entrées ?.
- Appuyez de nouveau sur 🗹 pour accéder aux options programmables de ce sous-menu.
- En revanche, si vous appuyez sur 🗵 vous quitterez l'option individuelle, passerez d'un sousmenu au suivant ou retournerez au menu principal.

Mise en garde Pour votre sécurité, le clavier est désactivé pendant 120 secondes lorsque 13 touches incorrectes ont été enfoncées ou après 3 tentatives de présentation de badges non valides. Il est de nouveau désactivé lorsque que 7 touches incorrectes ont été enfoncées ou qu'un autre badge non valide est présenté. Dès qu'un code correct ou un badge valide a été enregistré, le clavier repasse en mode de fonctionnement normal. La saisie du code PIN doit être réalisée dans les 60 secondes ou bien elle sera considérée comme l'utilisation d'un code non valide. Pour accéder au menu Installateur, saisissez le code de l'installateur. Par défaut, il est 9999.

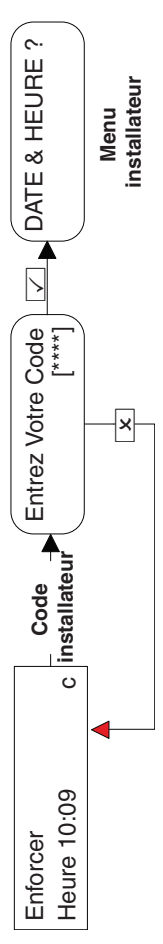

\_'accès peut être refusé si :

- Une ou plusieurs partitions sont armées.
- L'utilisateur Maître a désactivé l'accès du menu Installateur à partir du menu Autoriser l'installateur dans le mode Maître Manager. Si tel est e cas, le message Autorisation Requise apparaît sur l'écran. d.

Une fois que vous avez saisi le code Installateur, la première option qui s'affiche est : Date et Heure ?. Le voyant LED d'anomalie ( $\Delta$ ) clignote et un son très aigu retentit en continu pour indiquer que le menu Installateur a été accédé.

# Accès au menu Installateur à partir d'un clavier externe filaire

Il est possible d'accéder au menu Installateur à partir de n'importe quel clavier faisant partie du système. Si vous êtes dans le menu Installateur sur le clavier adresse 0, les autres claviers affichent le message Système occupé.

Pour accéder au menu Installateur à partir d'un autre clavier, appuyez sur la touche 🖪 sur le clavier approprié.

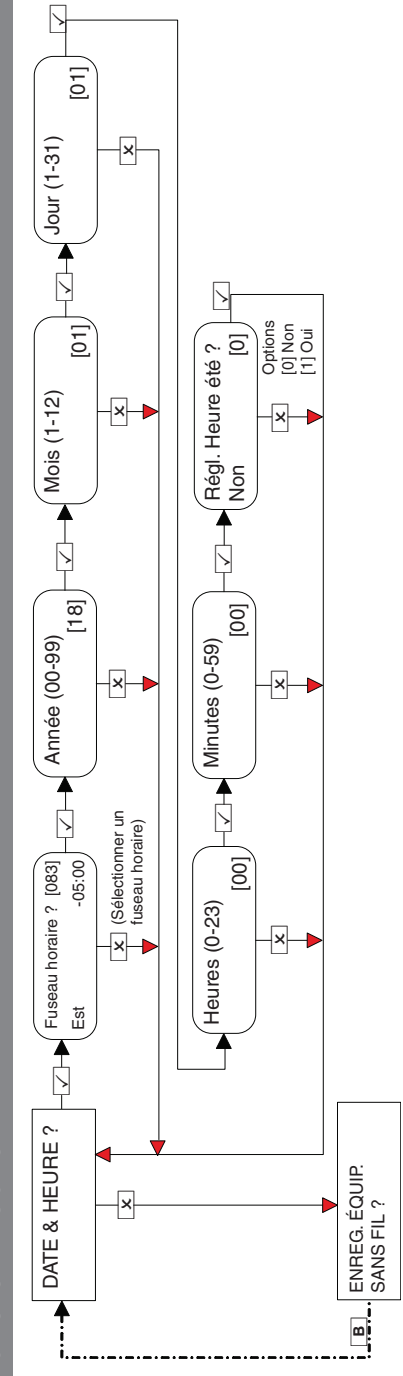

Enregistrement des équipements sans fil

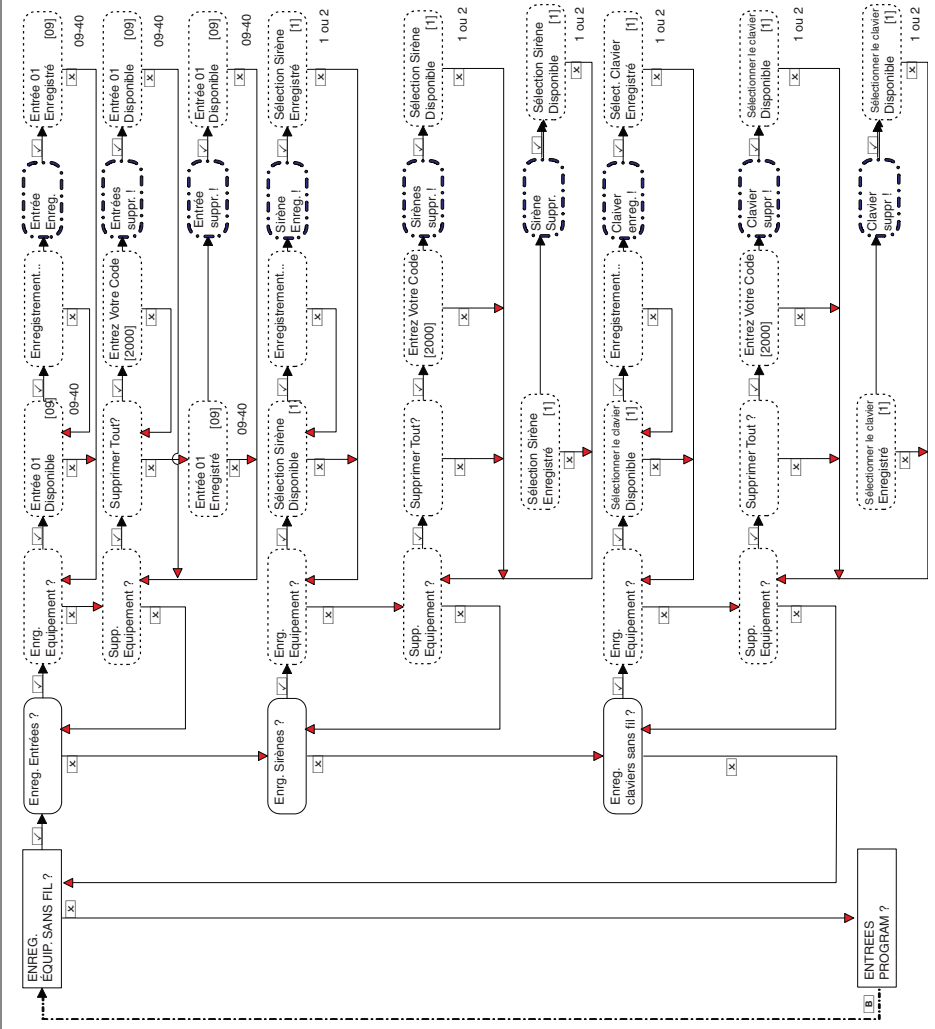

#### Enforcer Guide d'installation

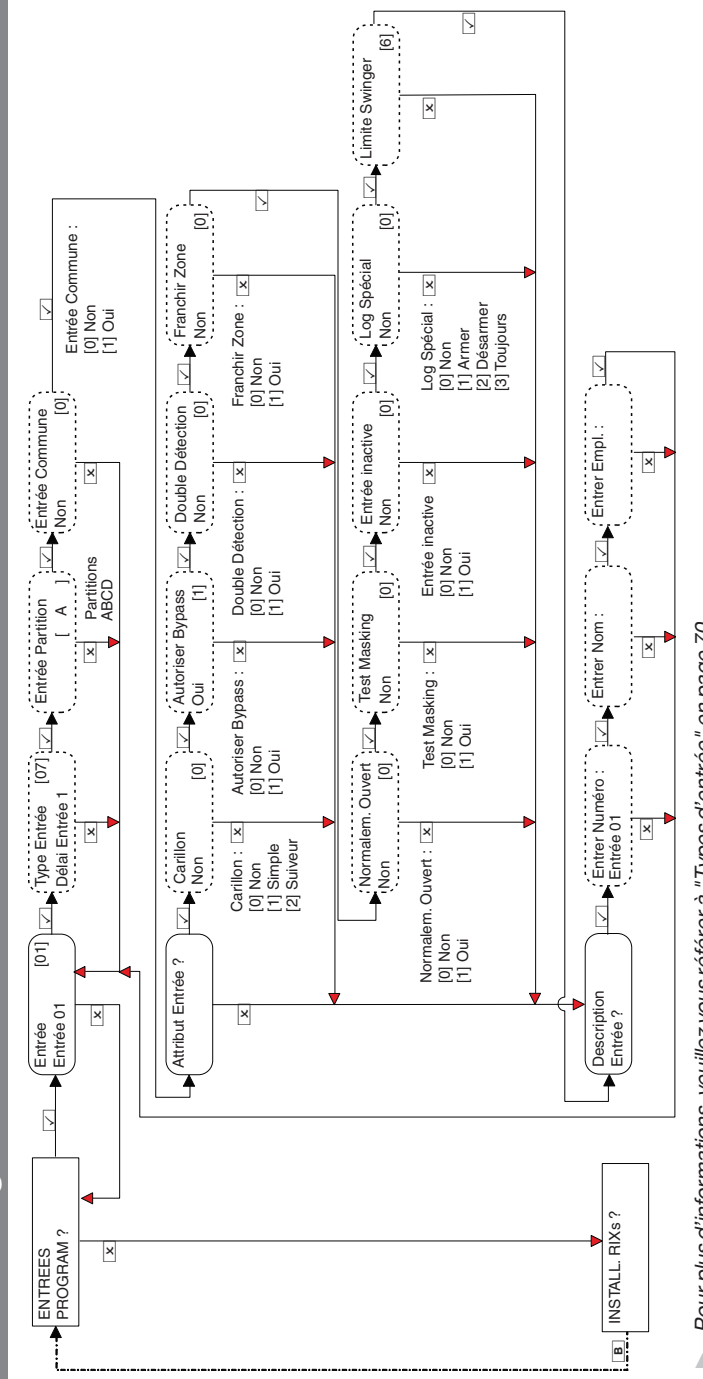

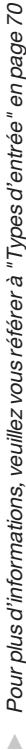

Entrées Program ?

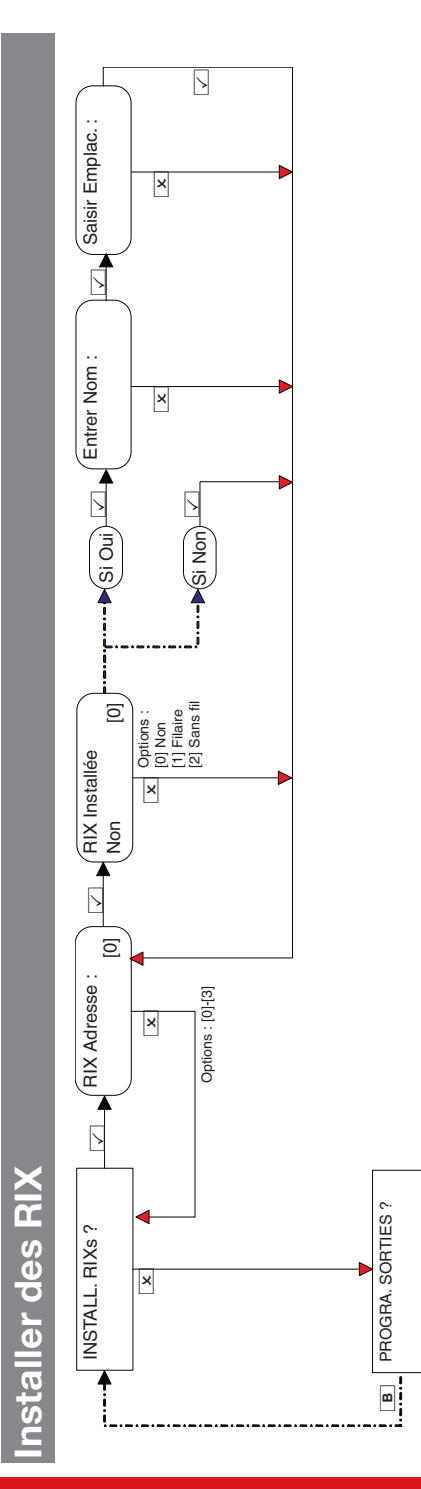

#### Enforcer Guide d'installation

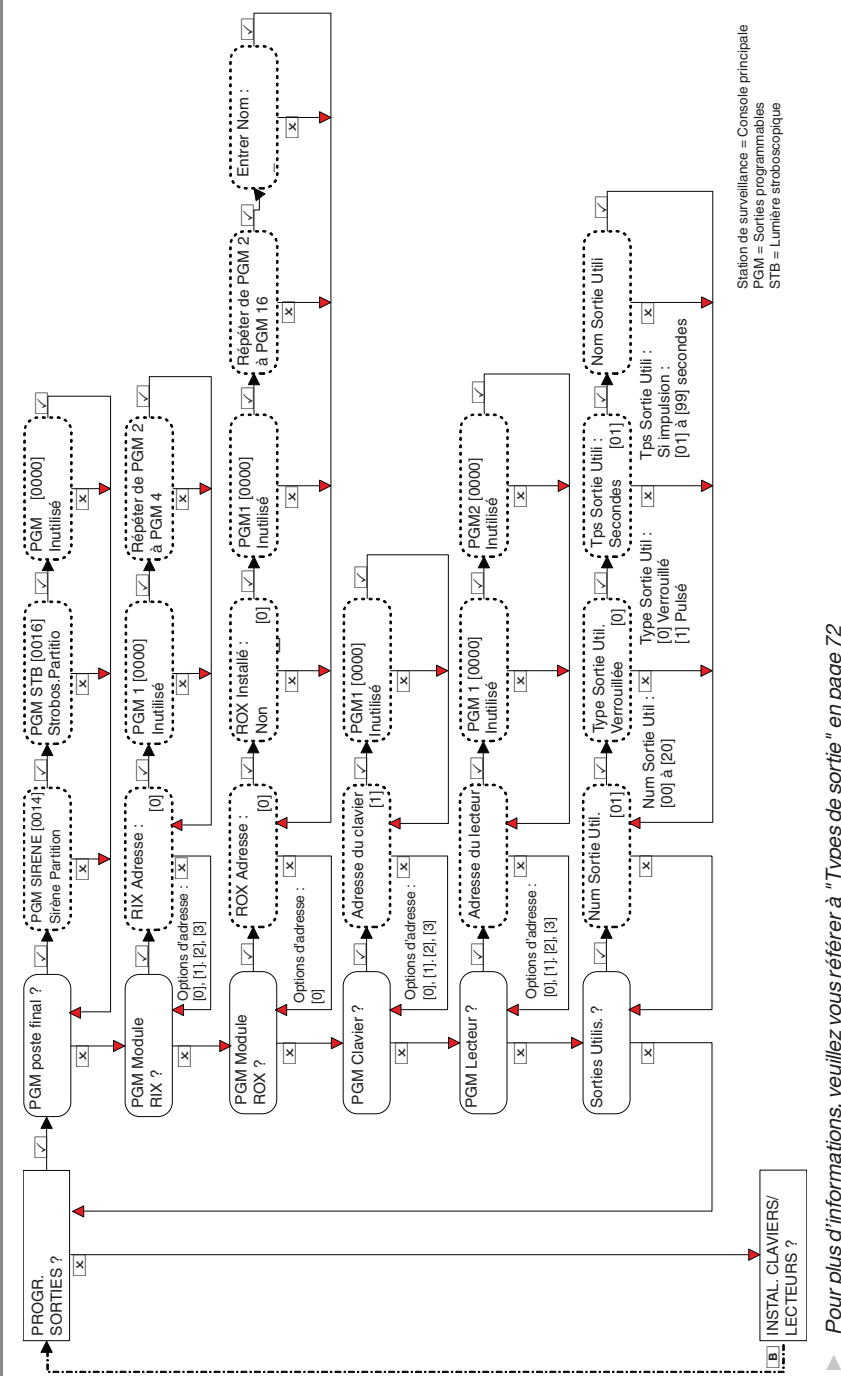

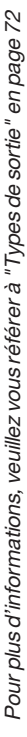

Programmer les sorties

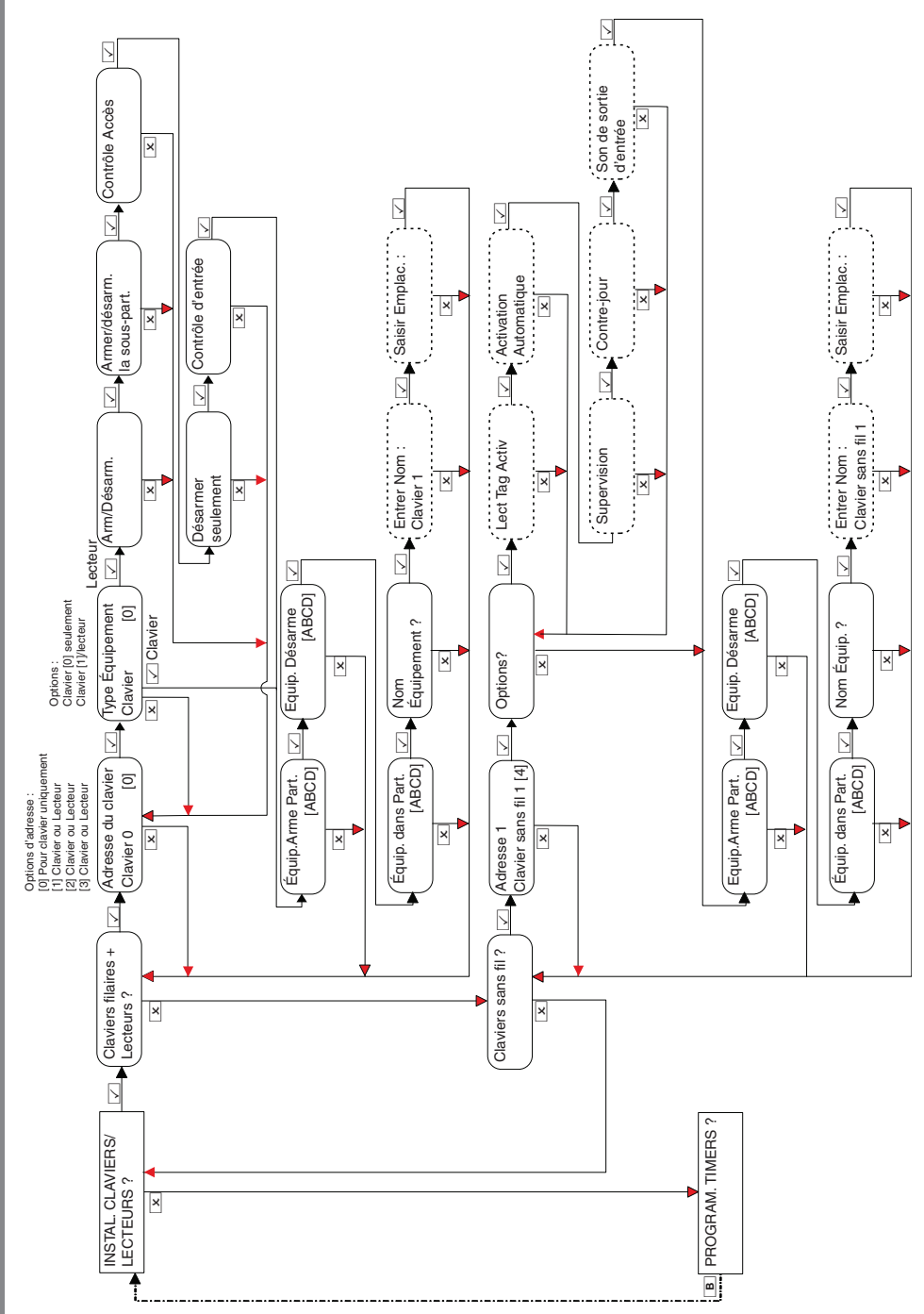

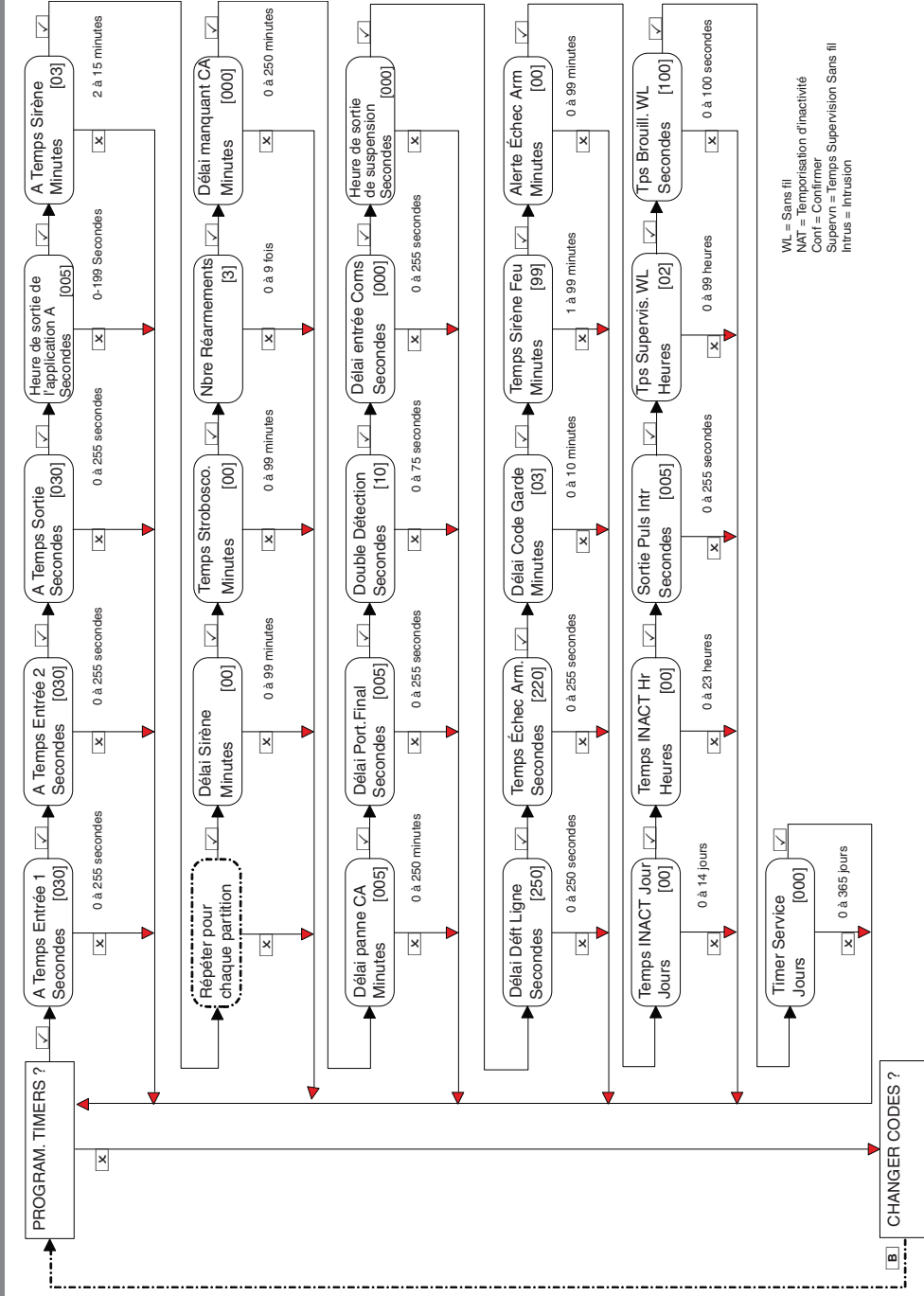

# **Programmer Temporisations**

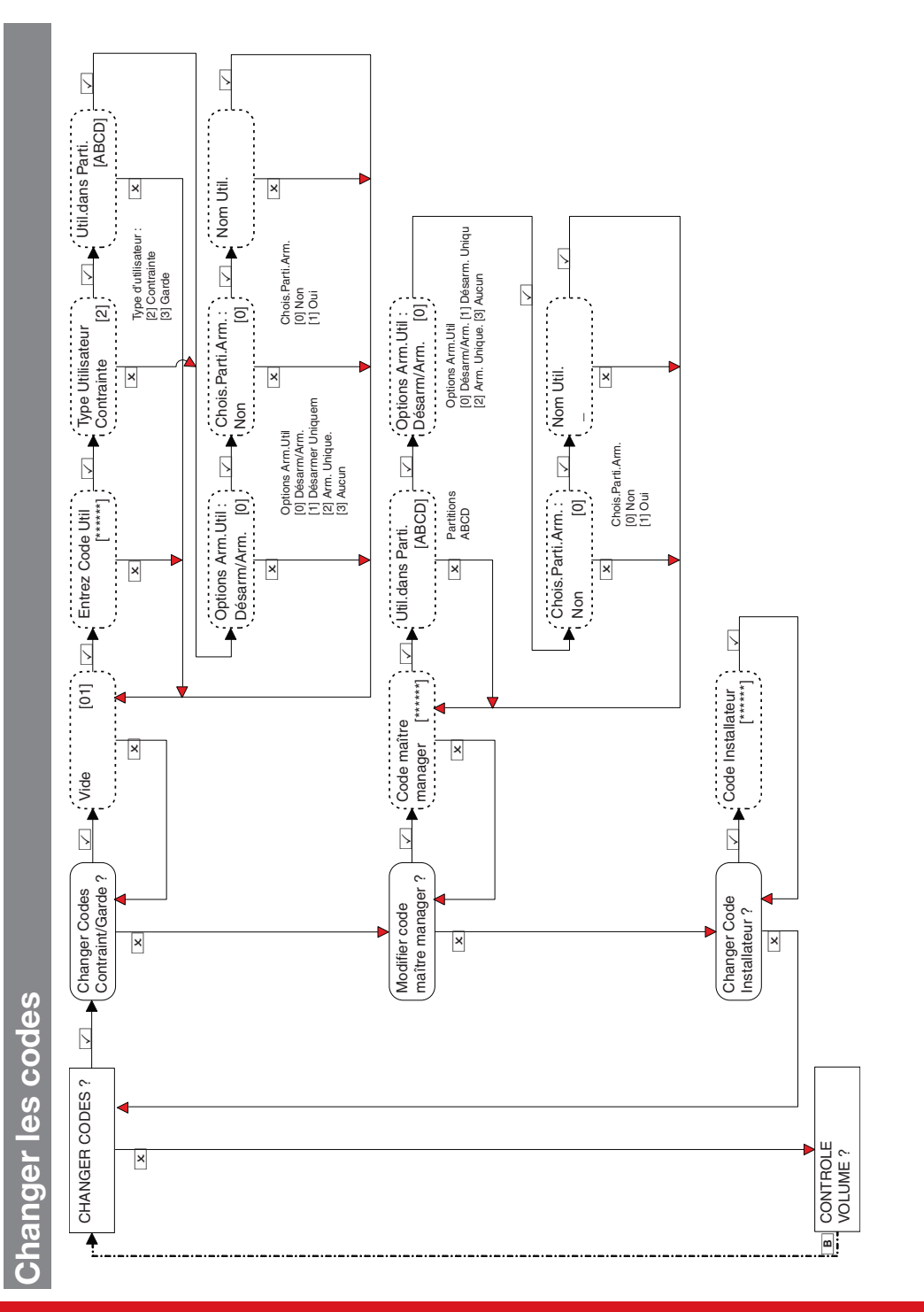

#### Enforcer Guide d'installation

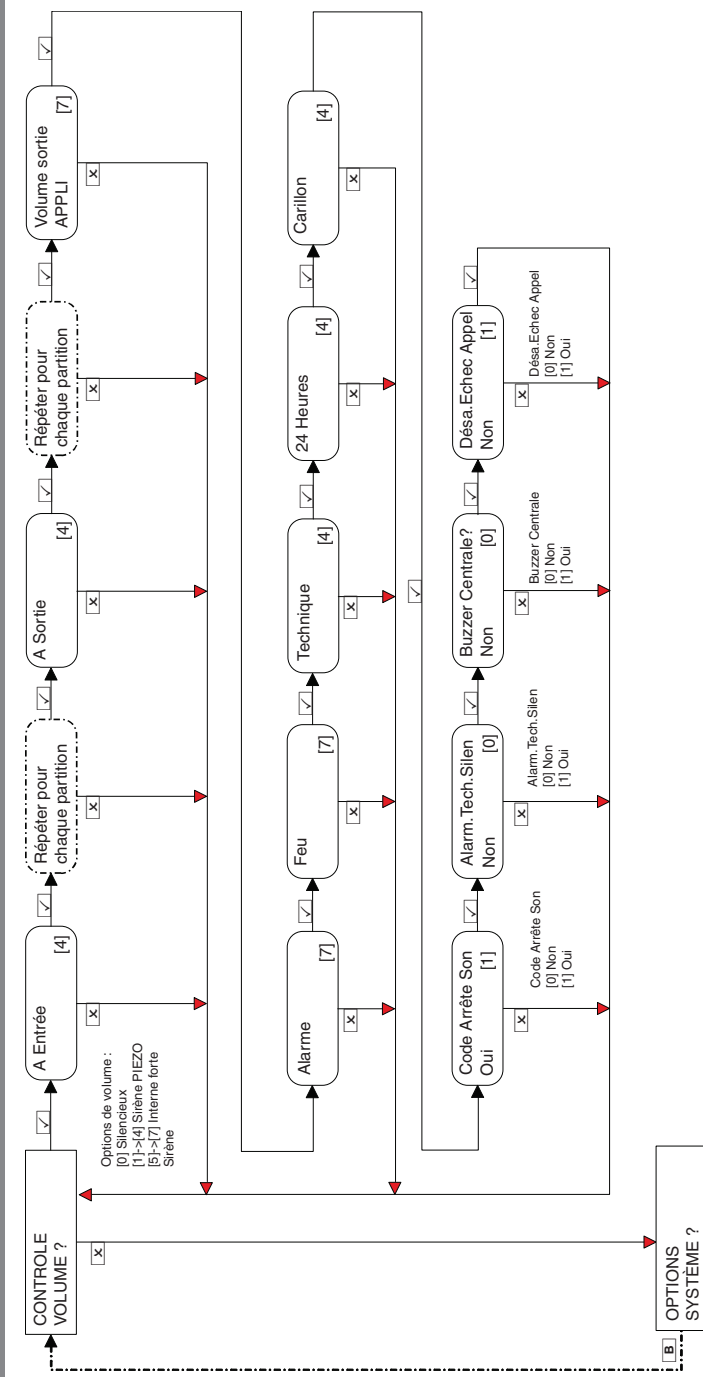

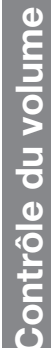
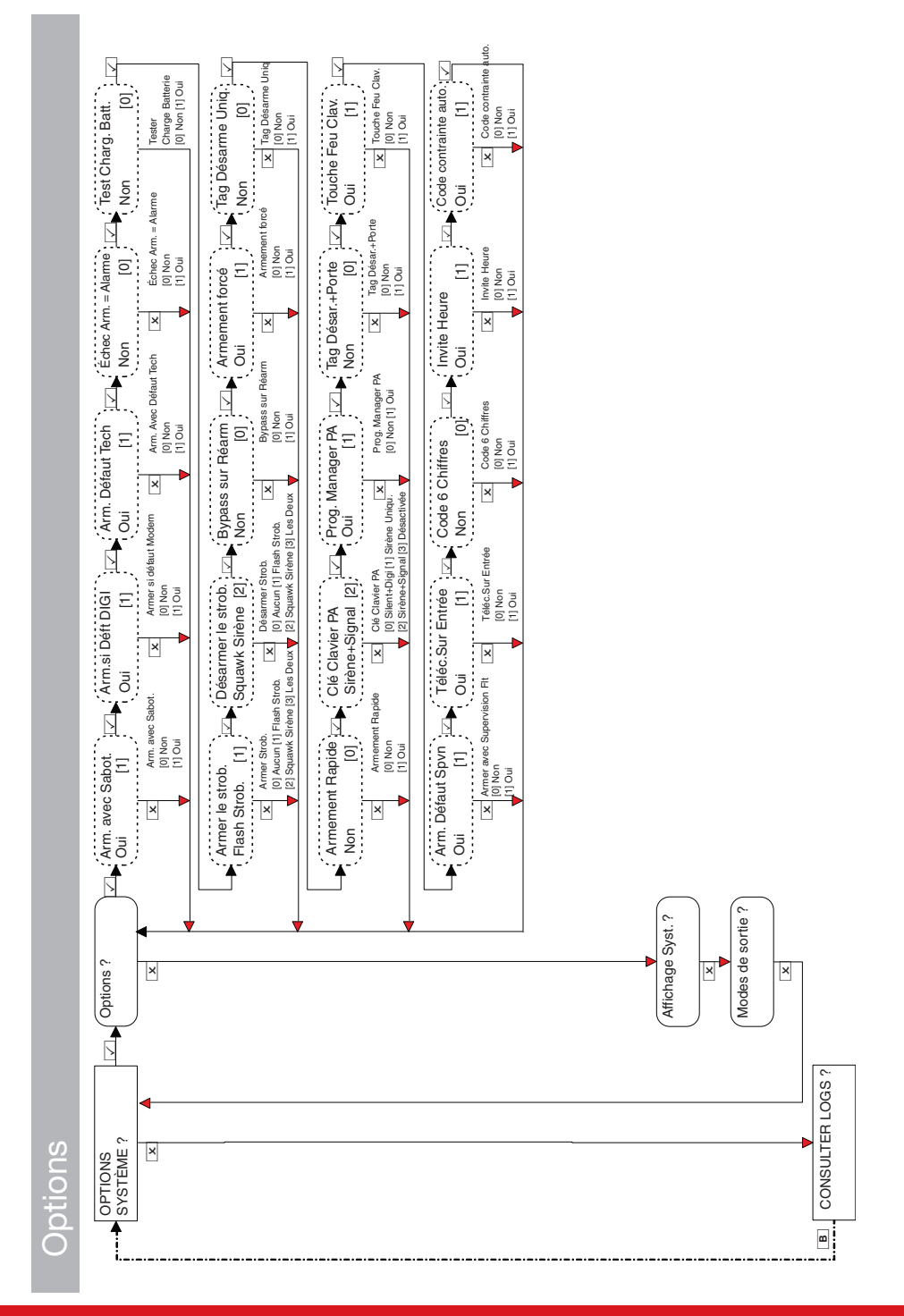

### **Options du système**

### Enforcer Guide d'installation

102018231 - V01

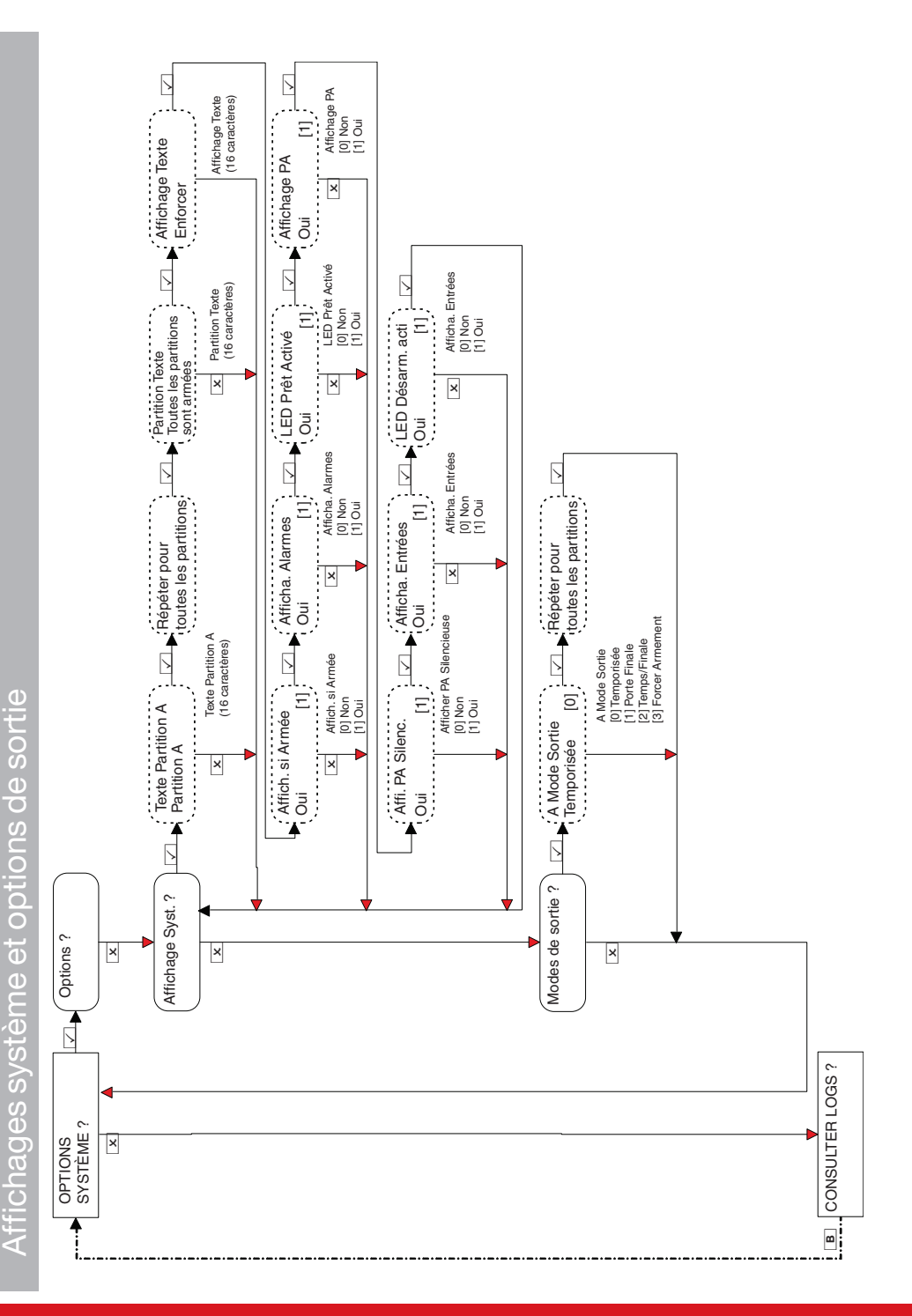

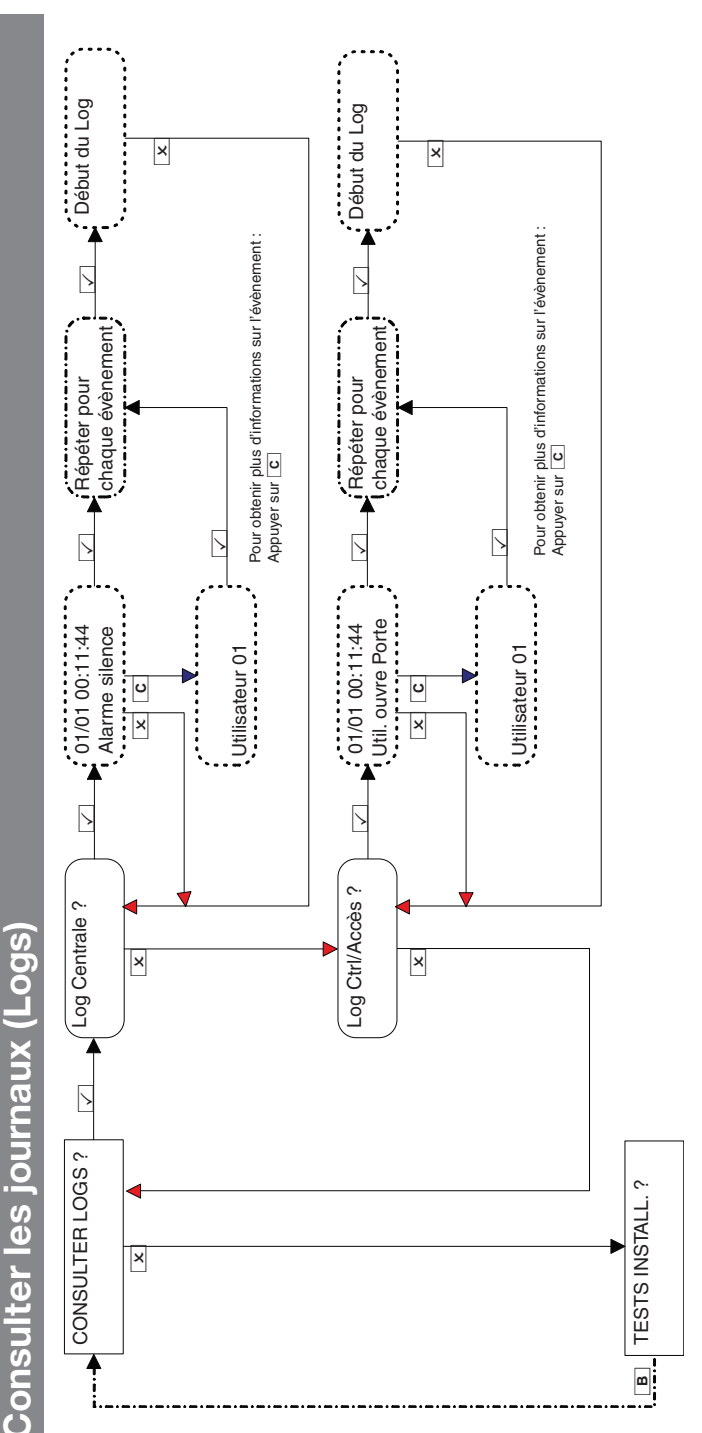

-orsqu'un dispositif de Enforcer n'est pas correctement installé ou est en panne au niveau du bus, une anomalie de dispositif s'affiche. Exemple de chacune des défaillances possibles :

- Anomalie sur la centrale = « Centrale, Défaut Batterie »
- Anomalie de l'adresse 3 du clavier = « Dispositif 3, anomalie du clavier du dispositif »
- Anomalie des lecteurs de tags internes/externes adresse 2 = « Dispositif 2, anomalie du dispositif TRD »
- Extenseur d'entrée distante adresse 0 = « RIX-00, Échec Dispositif RIX"
- Extensions de sortie distante adresse 0 = ROX-00, Echec Equipement ROX

Si vous nommez l'équipement, le journal affiche ce nom et en lieu et place de l'adresse.

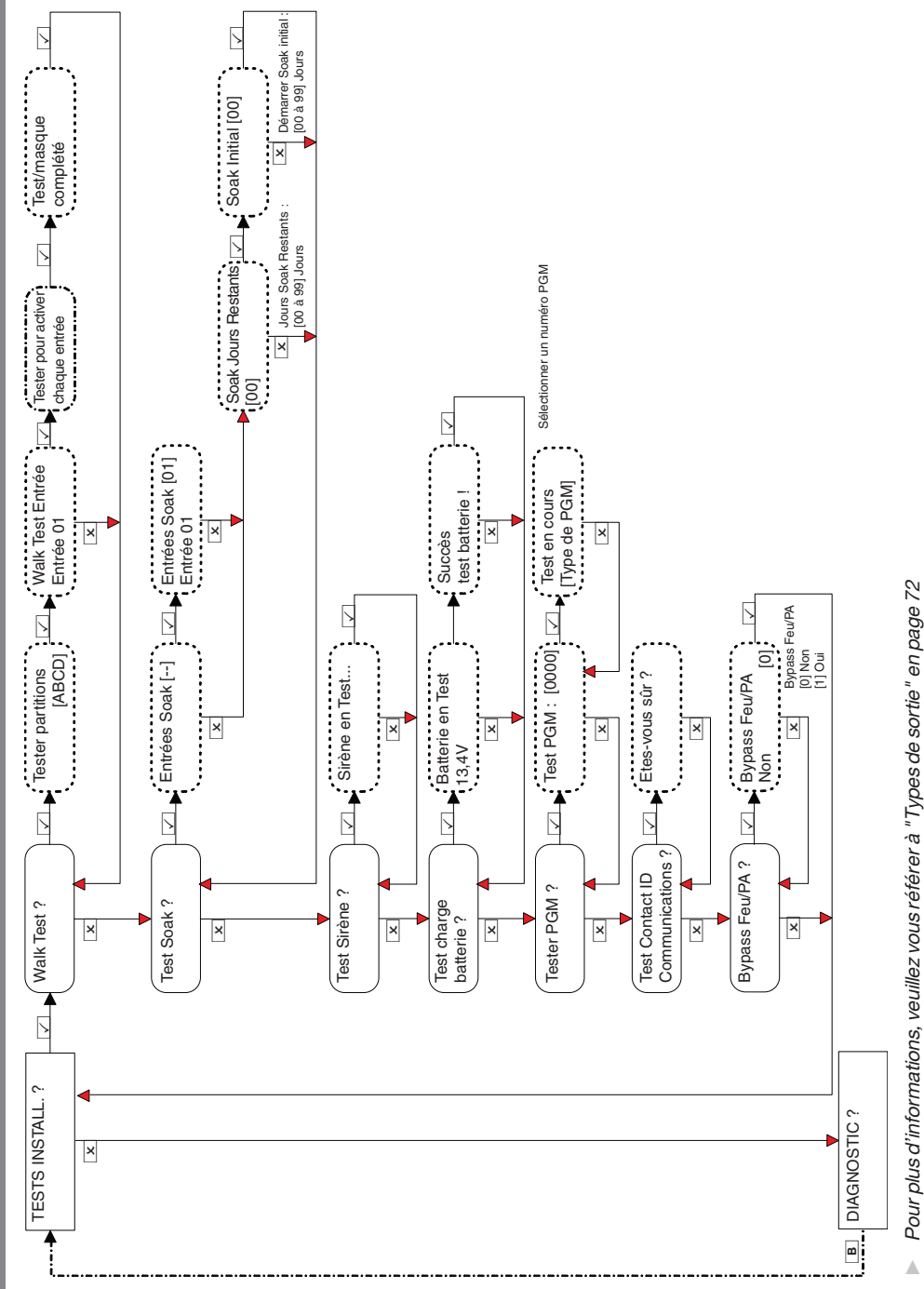

**Fests de l'installateur** 

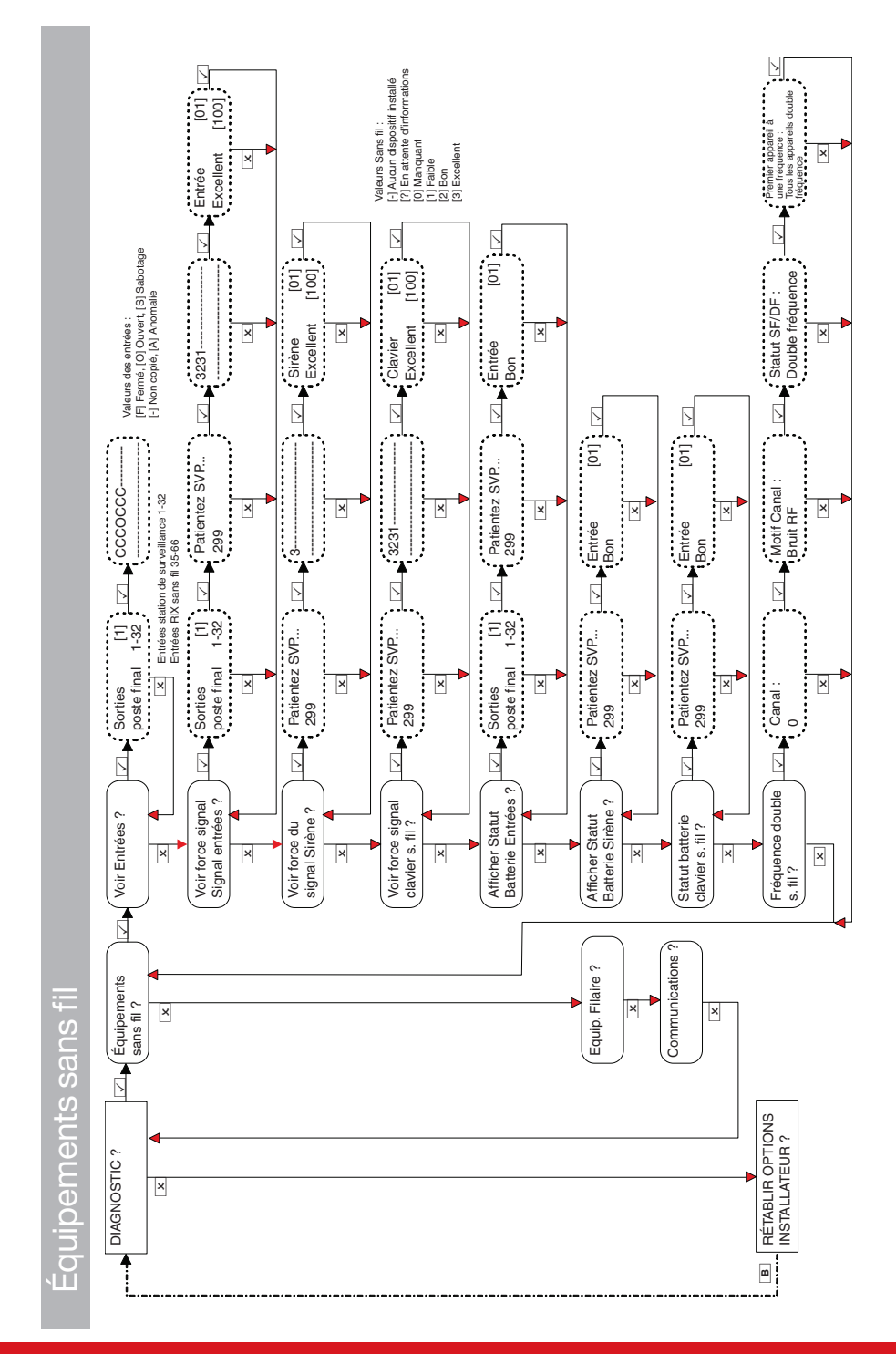

Diagnostics

### Enforcer Guide d'installation

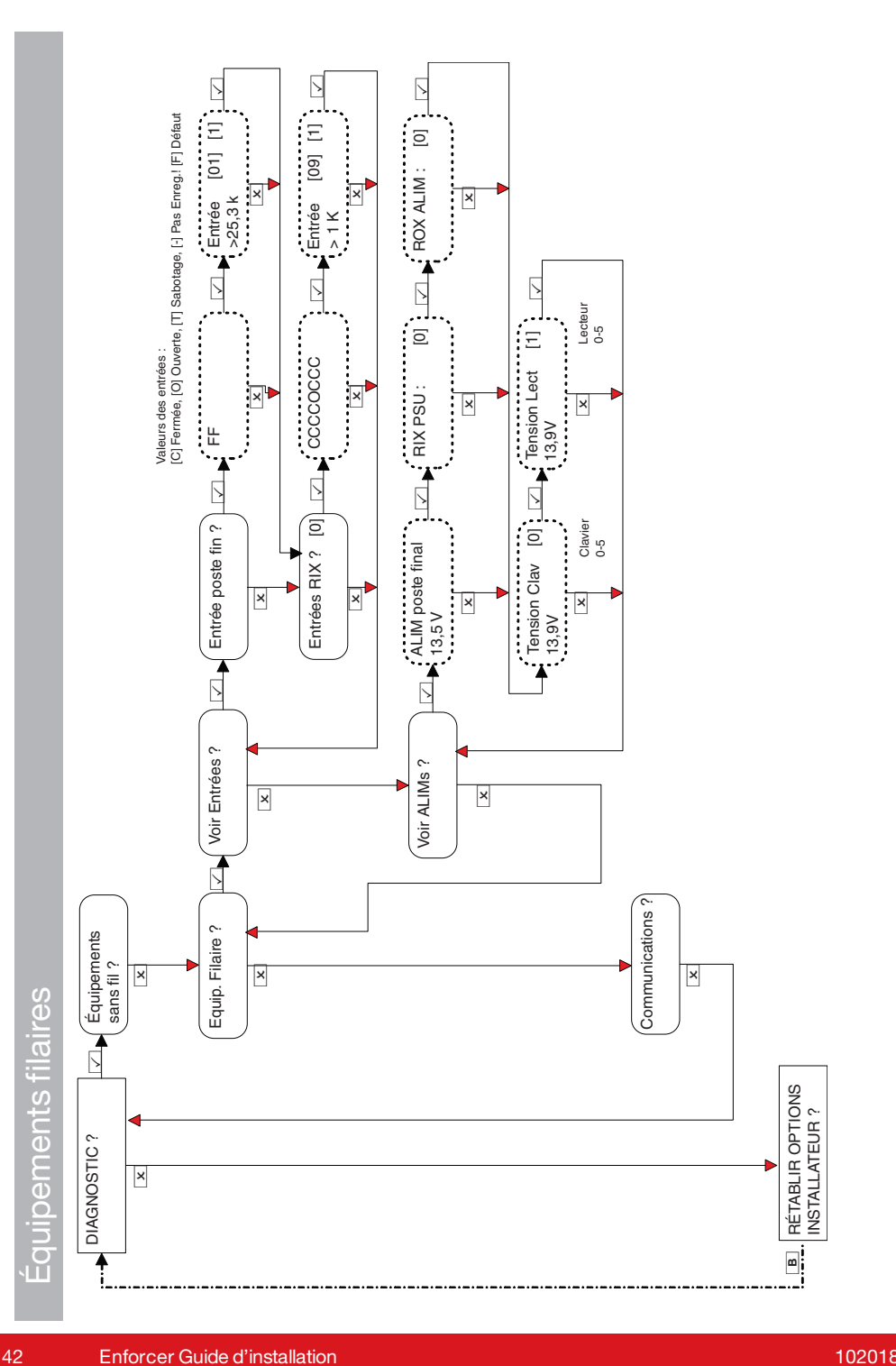

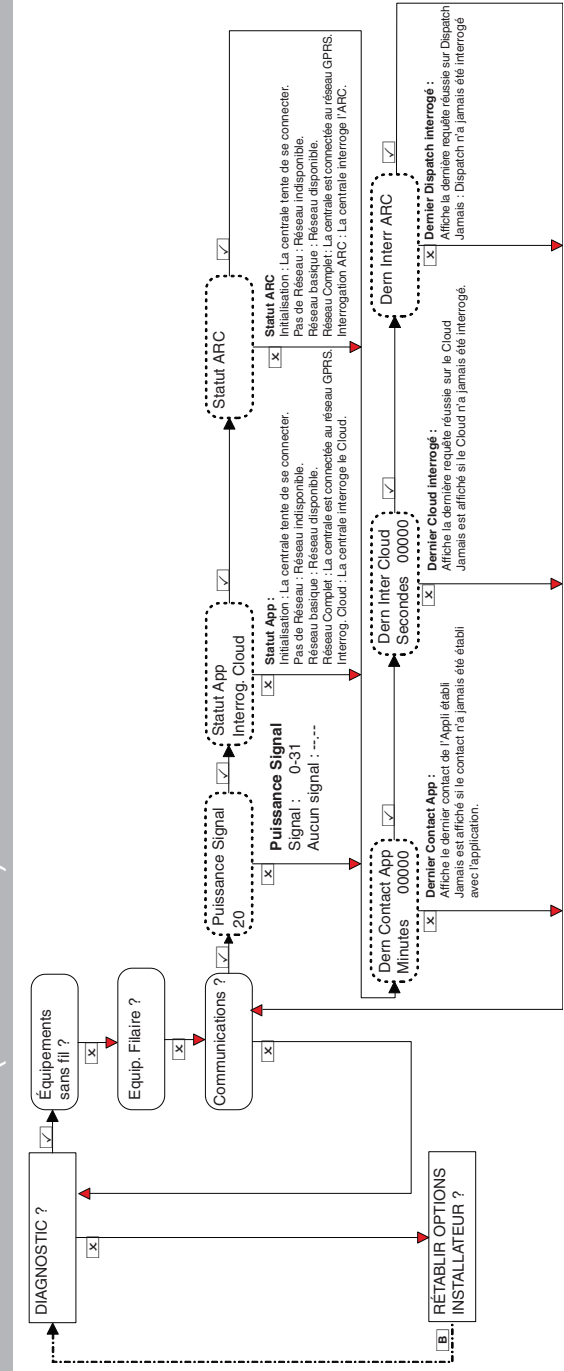

## Communications (DIGI-GPRS)

### Enforcer Guide d'installation

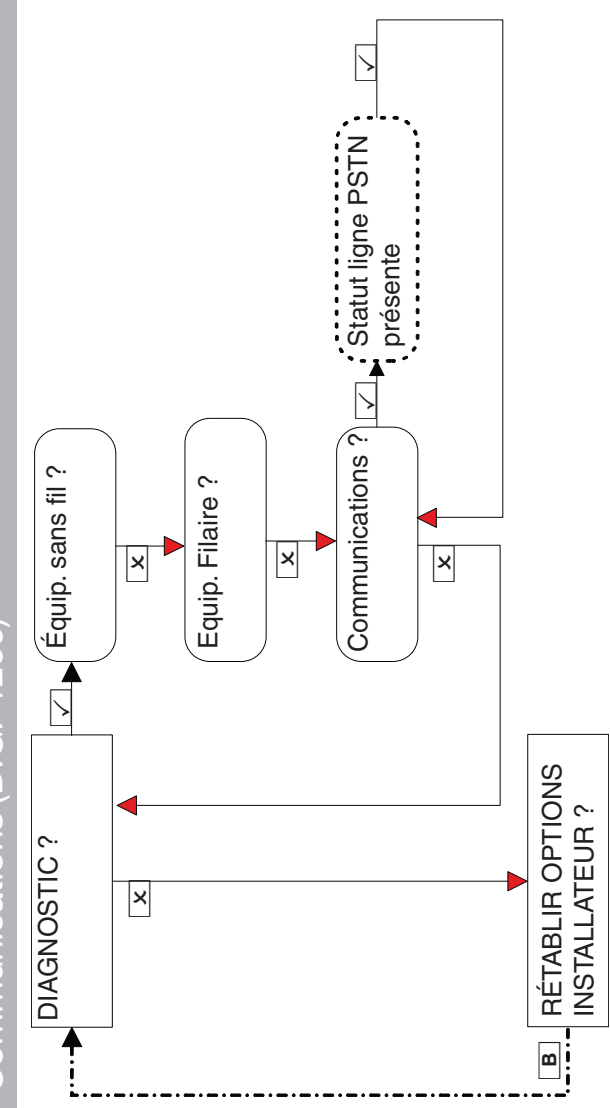

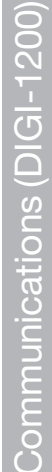

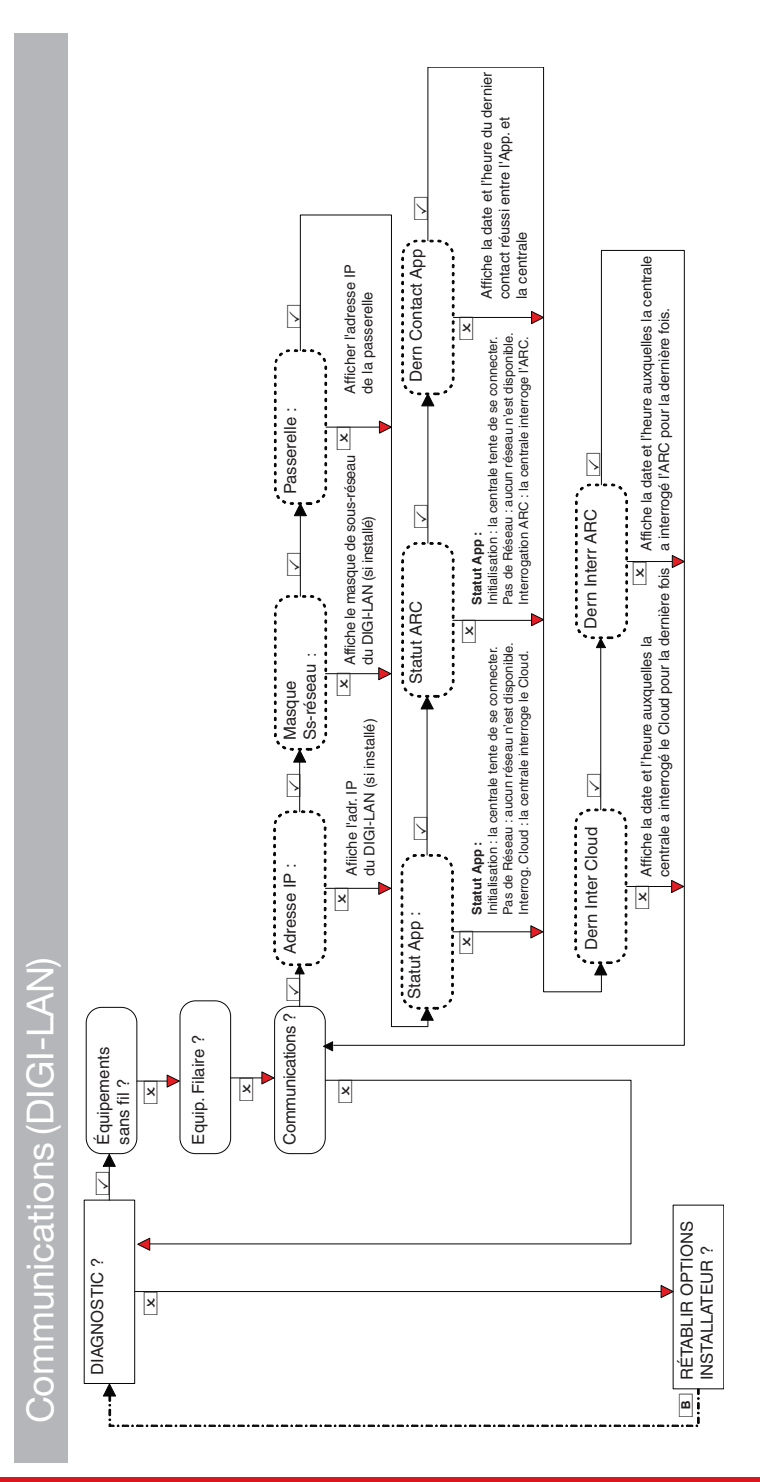

### Enforcer Guide d'installation

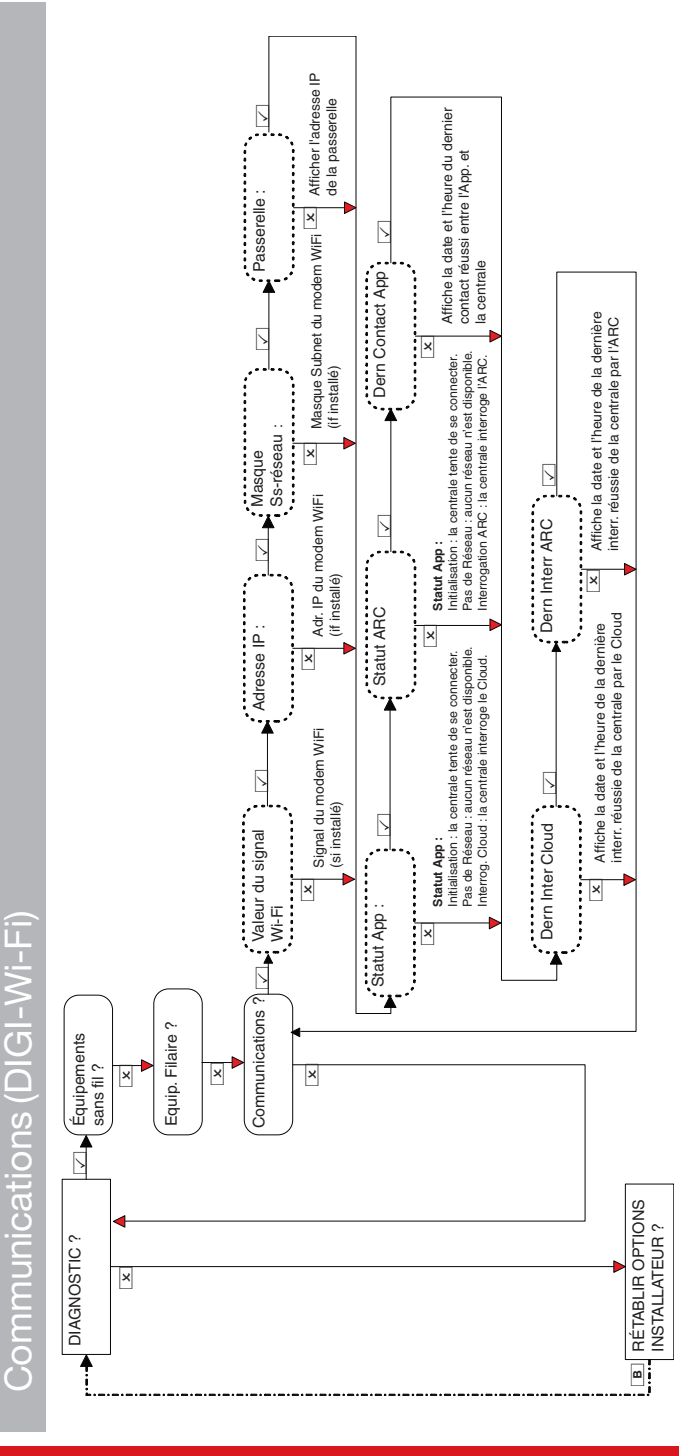

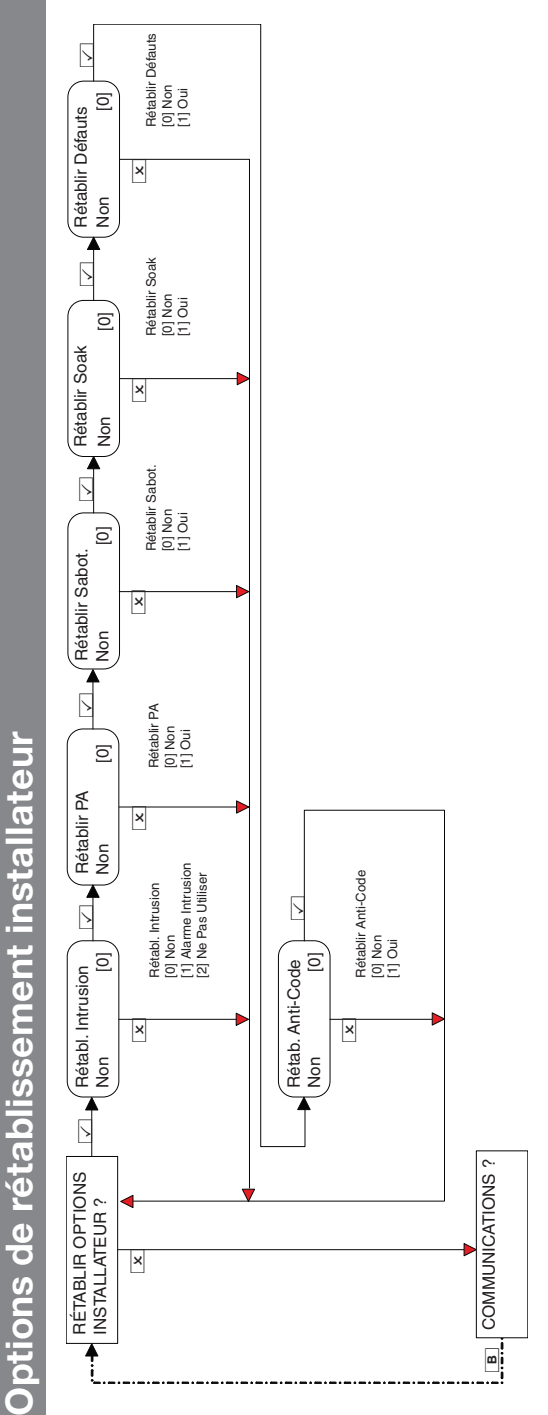

### Enforcer Guide d'installation

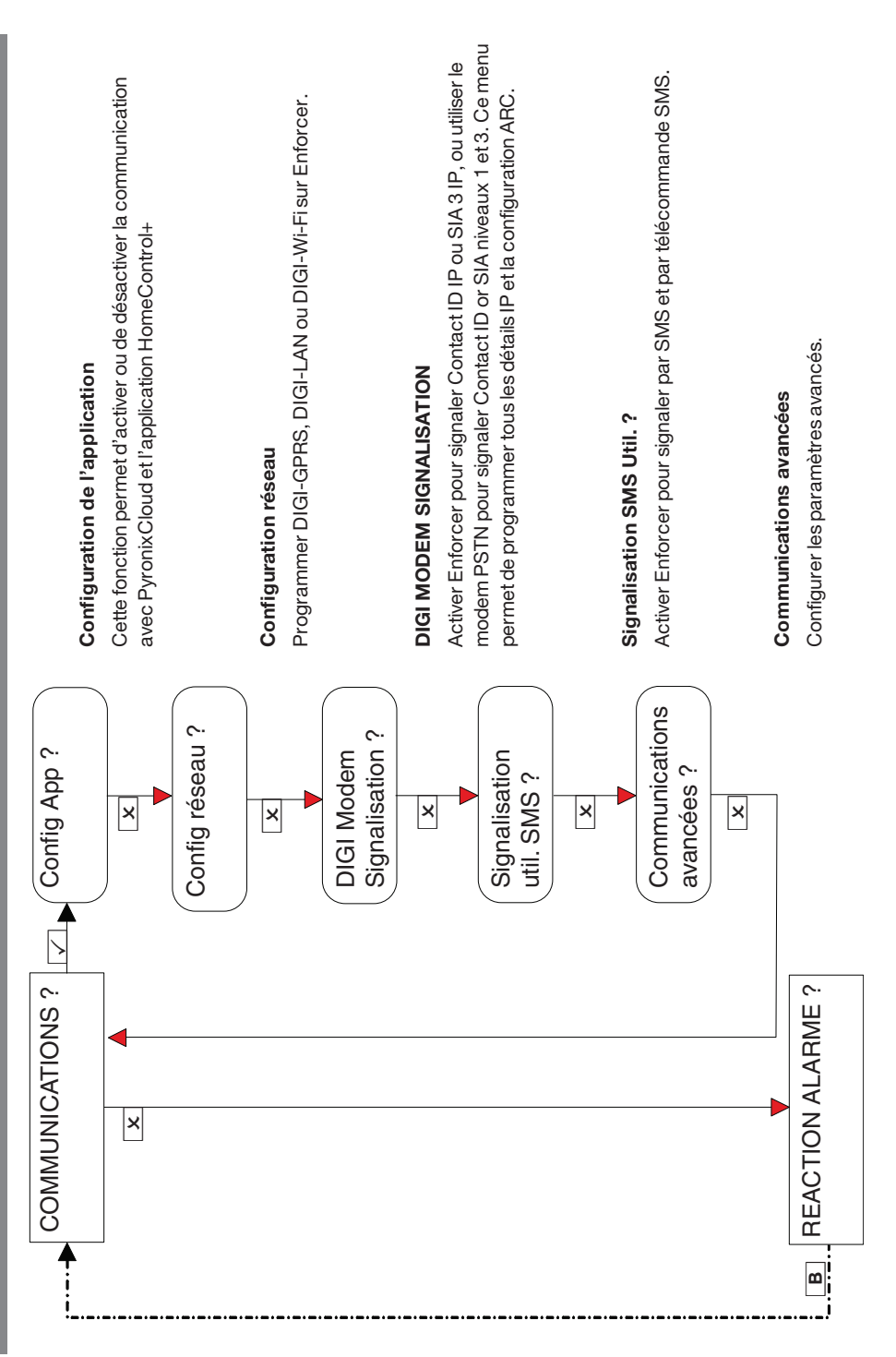

Communications

Configuration de l'application (sécurité standard

-ors de la création des mots de passe, veillez à ce qu'ils contiennent des majuscules, des minuscules, des chiftres et des symboles afin d'offrir la meilleure sécurité possible.

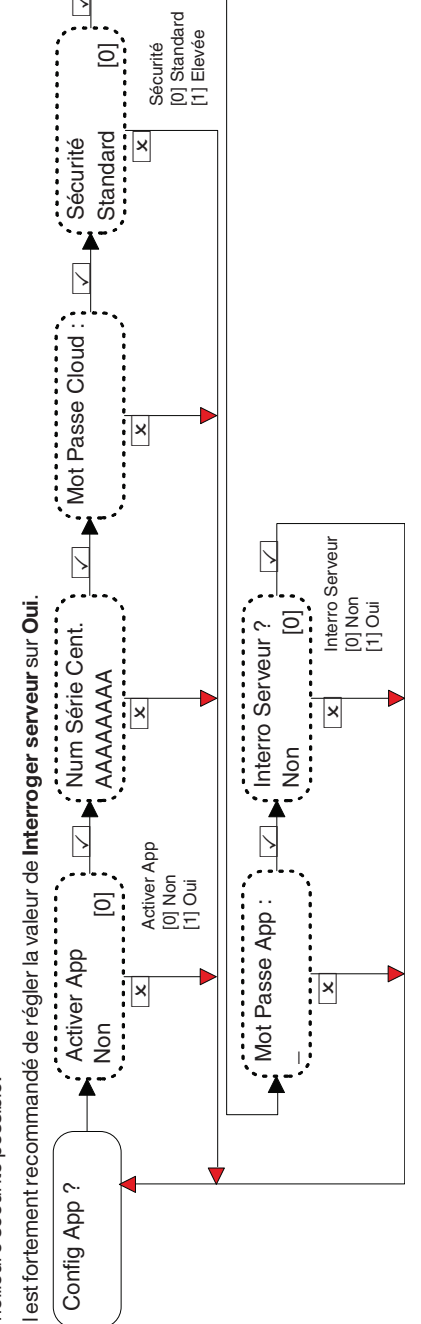

Configuration de l'application (haute sécurité)

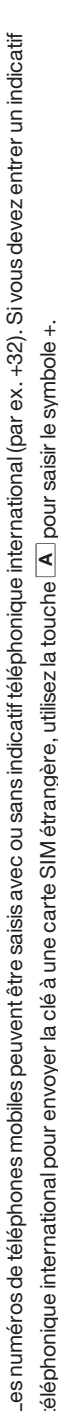

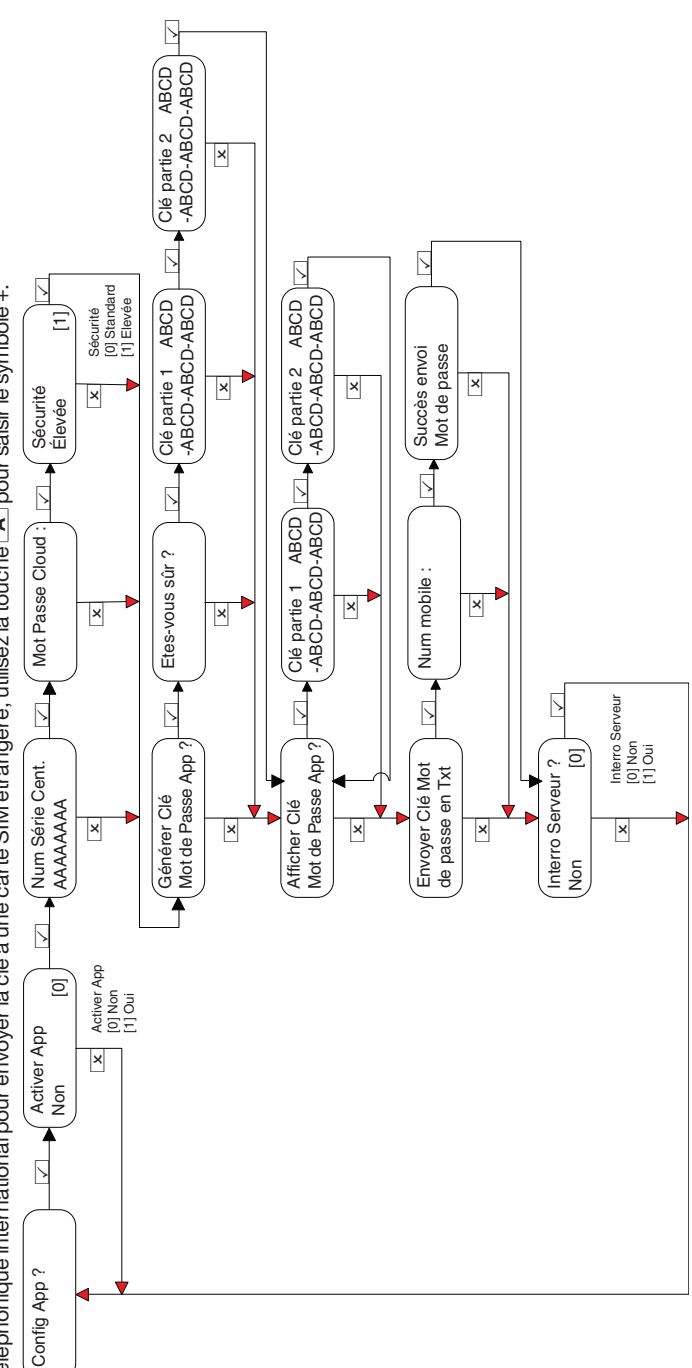

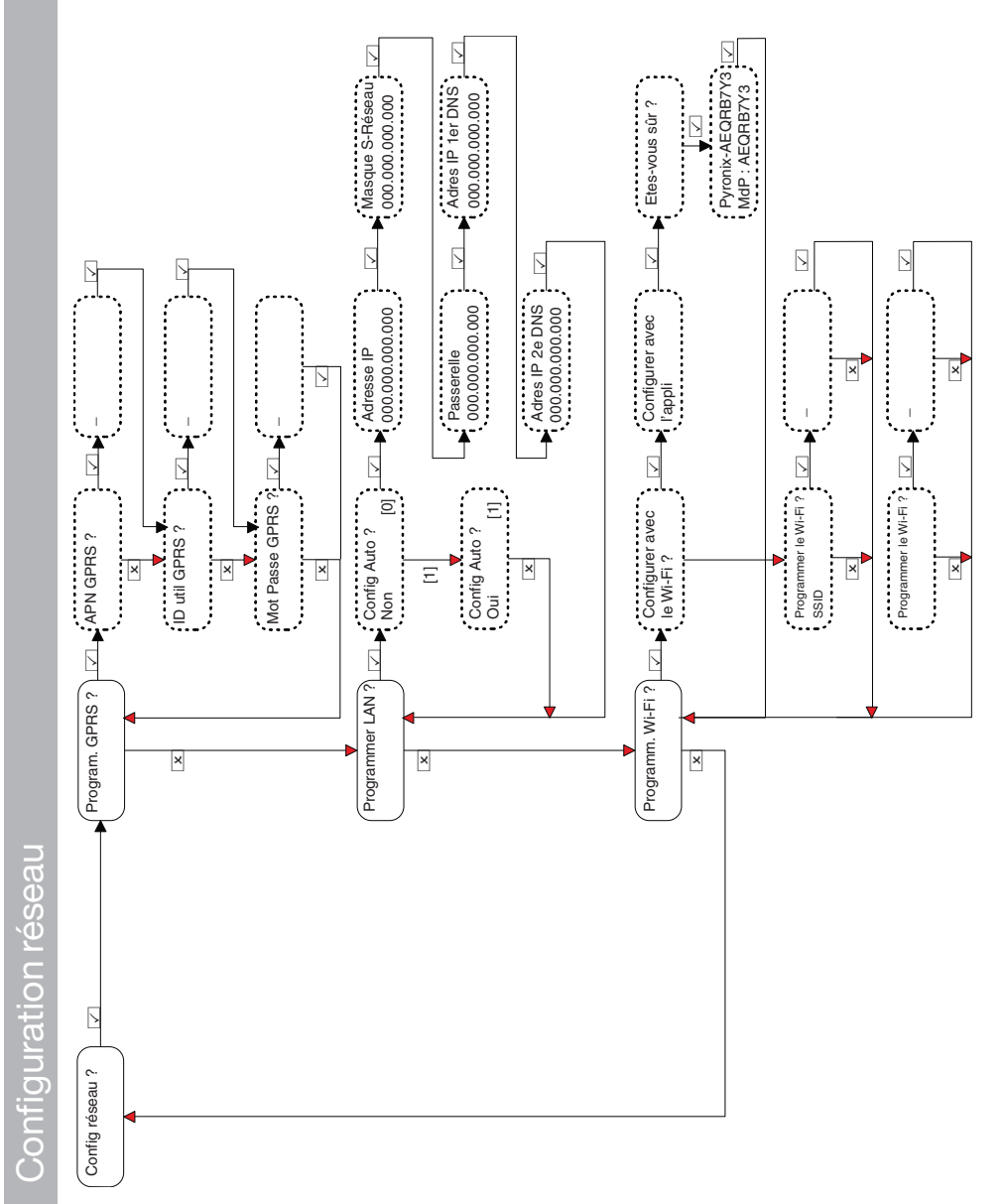

### Enforcer Guide d'installation

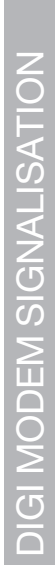

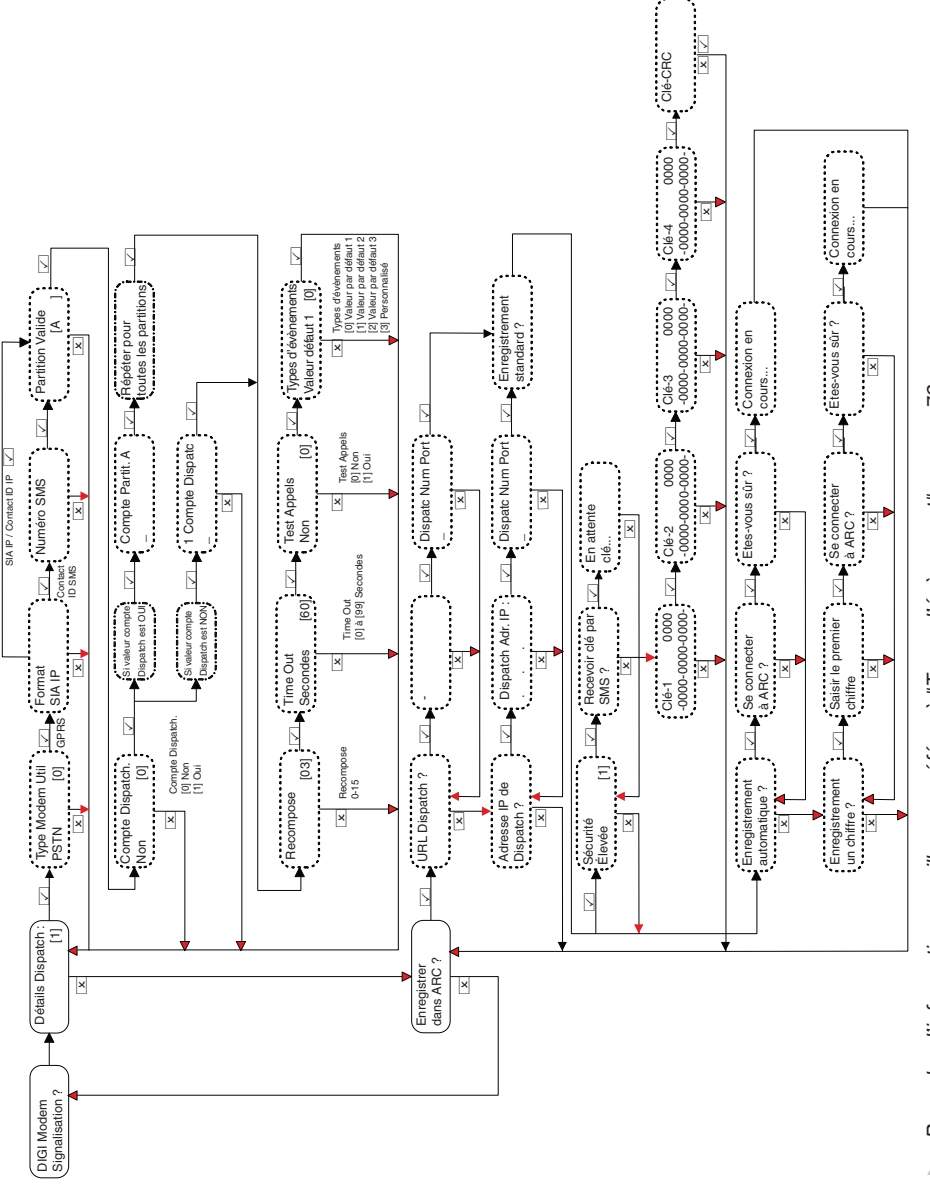

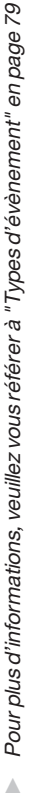

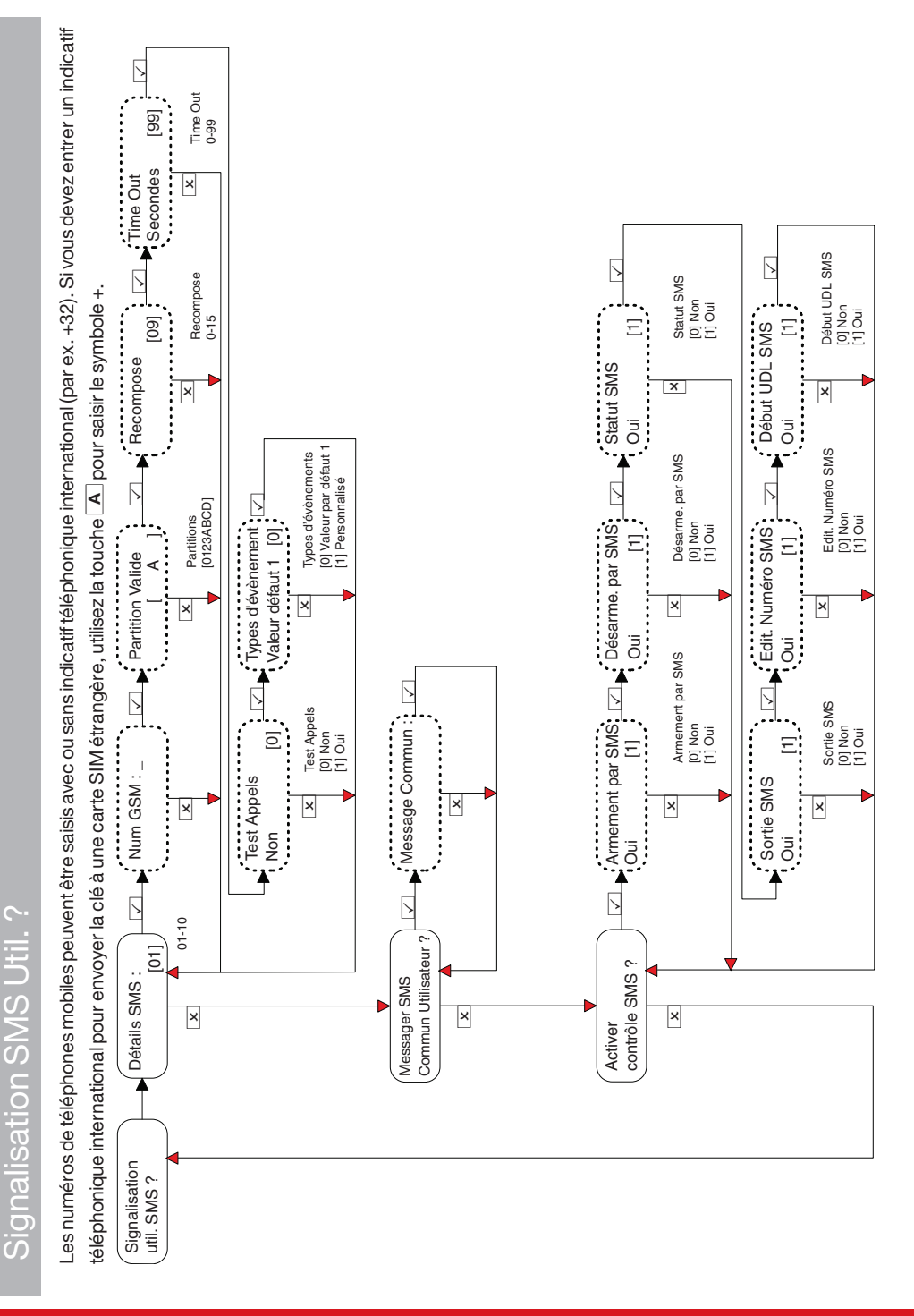

Si la valeur de Test d'appels définie est Oui, le menu suivant s'affiche :

- Démarrer les heures et Définir les minutes : L'heure à laquelle le test d'appel démarre.
- Jours d'intervalle, Heures d'intervalle et Minutes d'intervalle : La durée de l'intervalle entre chaque test d'appel.

## Communications avancées

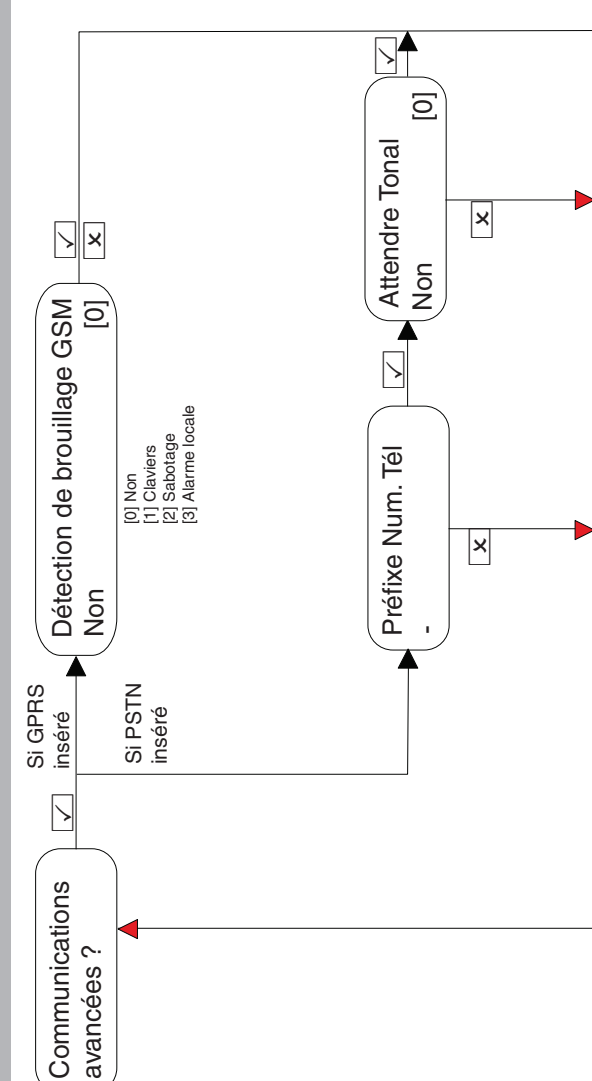

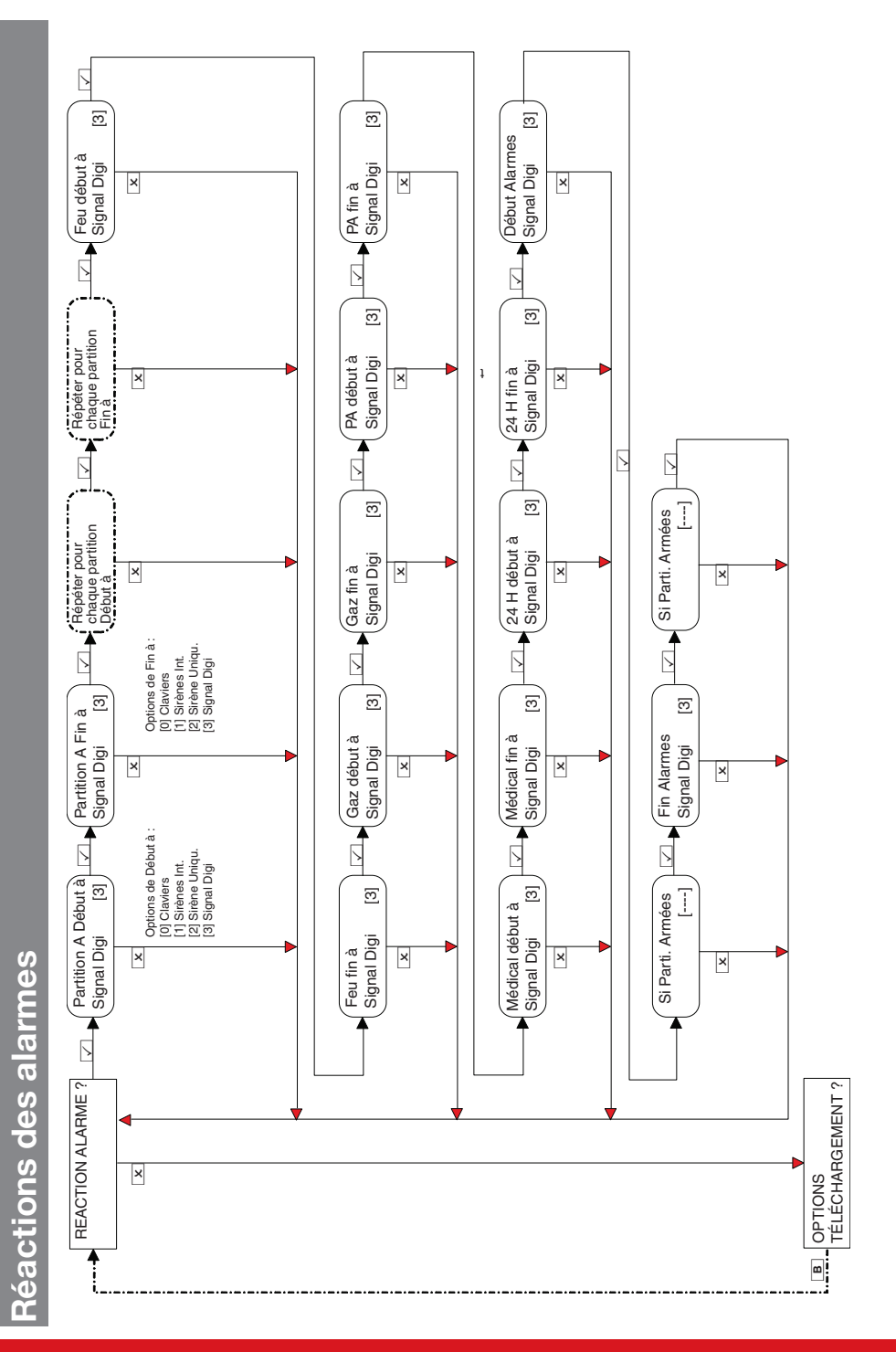

### Enforcer Guide d'installation

**Options de téléchargement** 

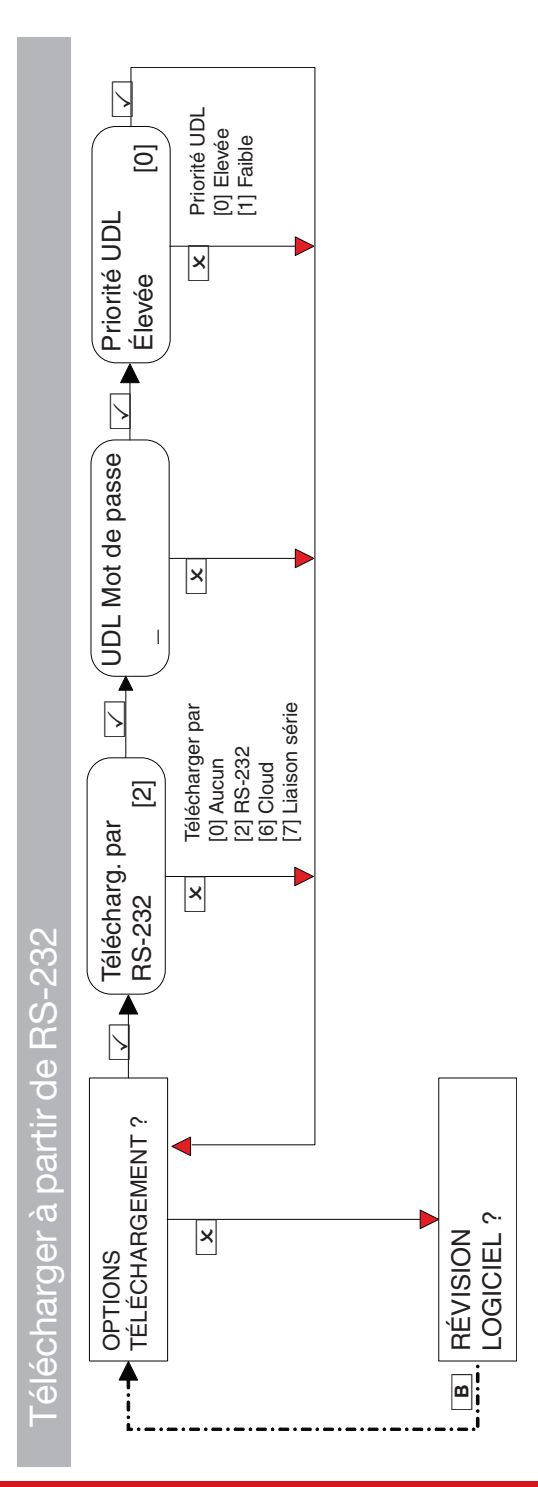

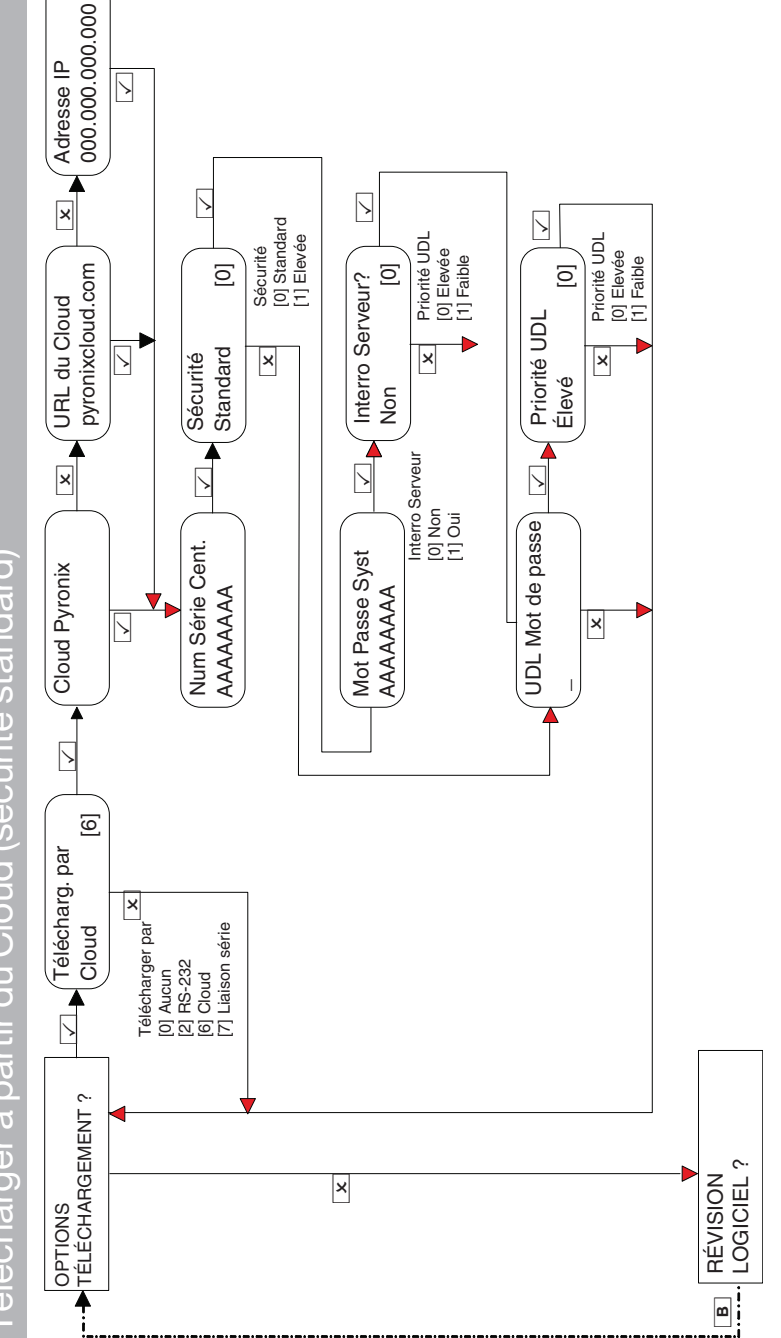

# Télécharger à partir du Cloud (sécurité standard

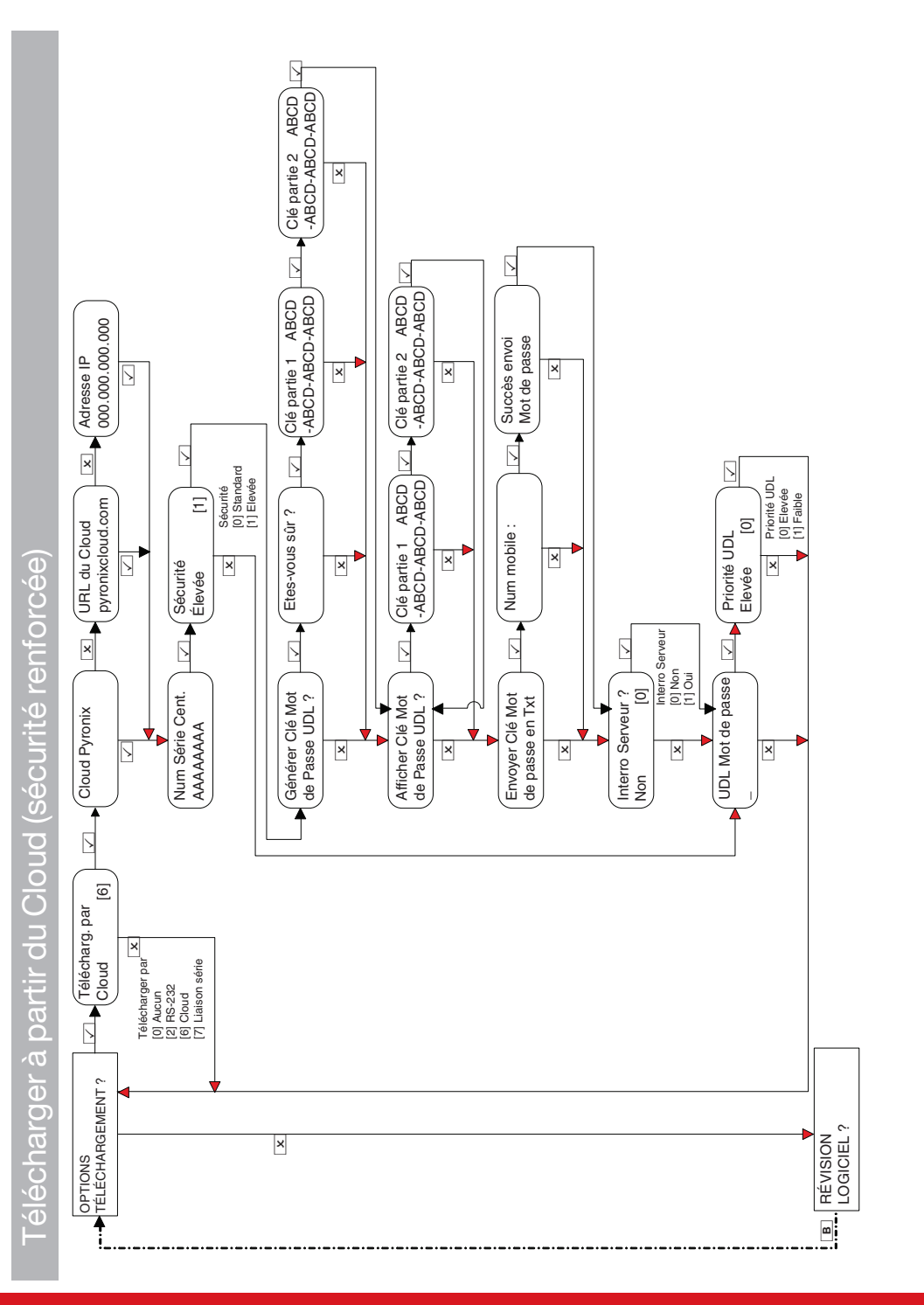

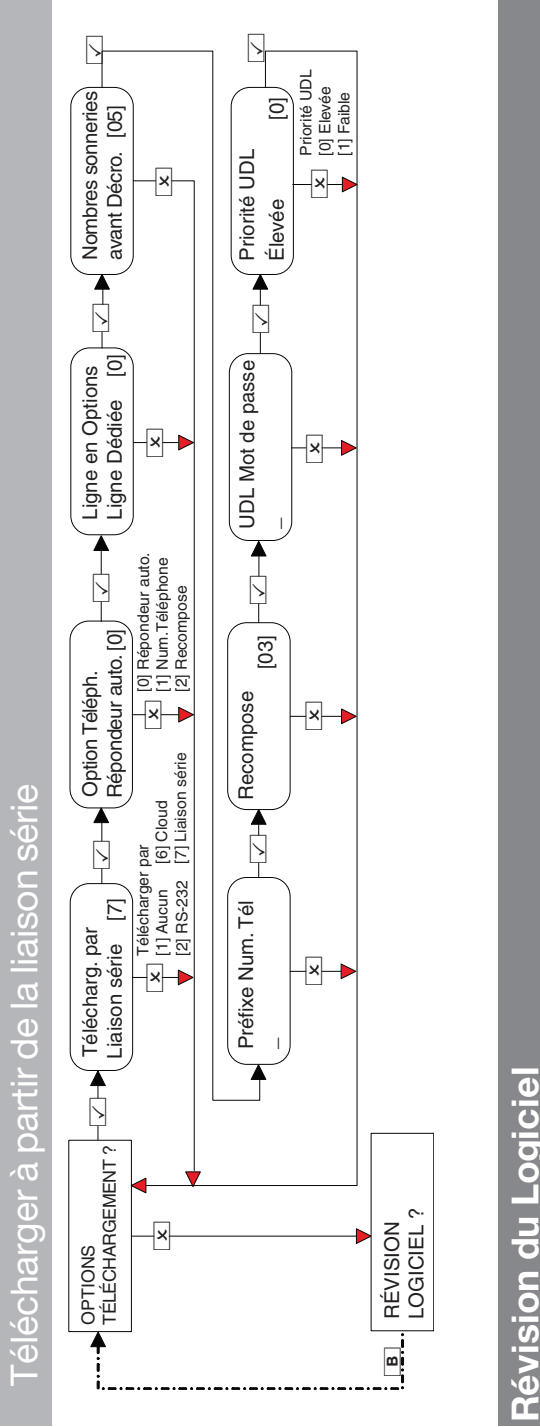

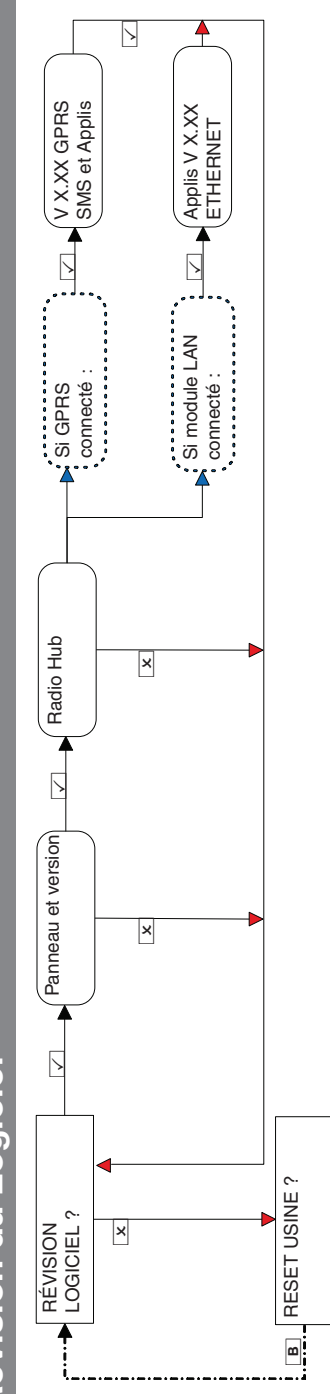

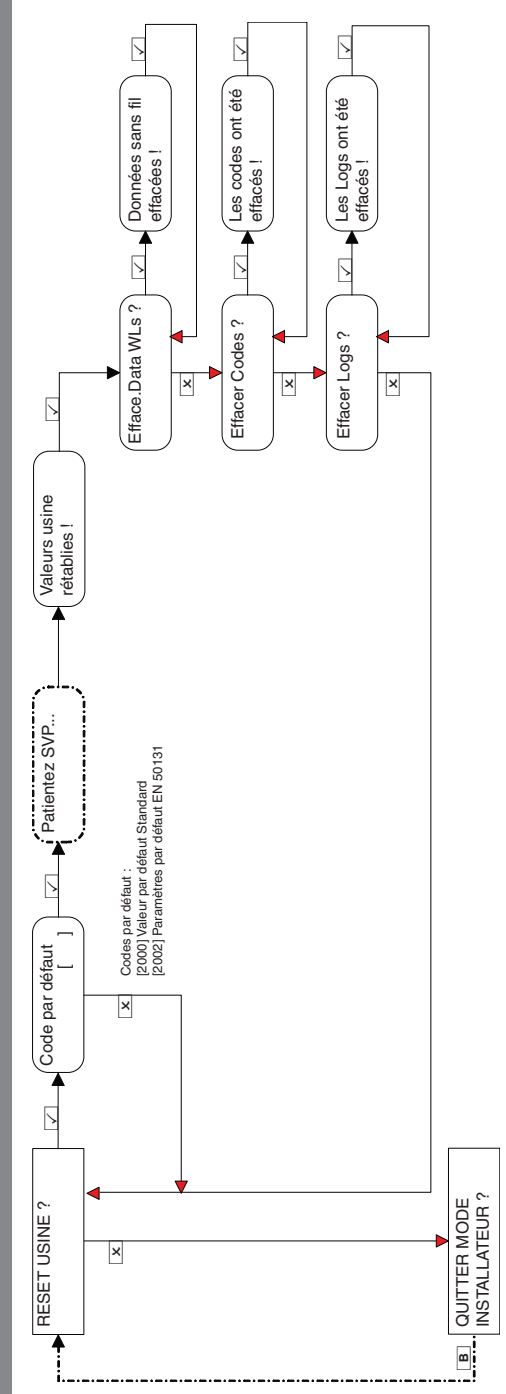

## Sortie du menu Installateur

Pendant la programmation, vous pouvez revenir au mode désarmé en appuyant sur la touche 🔺 dans n'importe quelle option du menu principal représenté en majuscules) ou sur la touche 🗾 dans l'option de menu SORTIR DU MENU INSTALLATEUR ?.

Aucune des programmations effectuées dans le mode Installateur, Maître ou Utilisateur ne sera enregistrée dans le système jusqu'à ce que vous quittiez le menu.

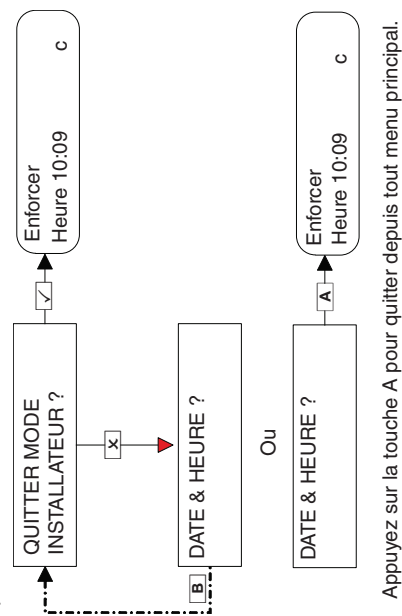

## **Clavier filaire autonome**

62

Ce menu est dédié au clavier lui-même. Il est généralement utilisé pour les fonctionnalités ci-dessous : Adresse clavier, Volume de touche et Niveau du étroéclairage.

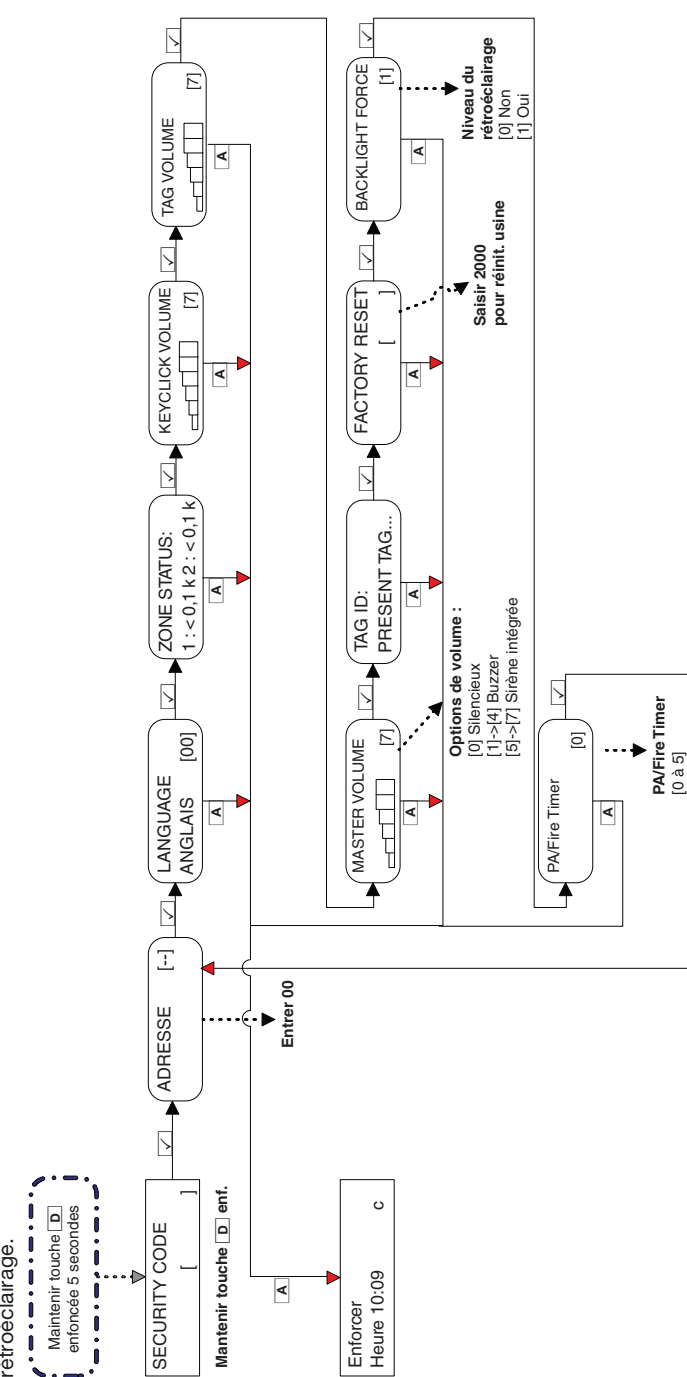

### Spécifications techniques

### Tableau 4 - Alimentation secteur

| Tension nominale européenne   | 230 Vca -15/+10 %      |  |
|-------------------------------|------------------------|--|
| Courant nominal européen      | 63 mA                  |  |
| Tension de service            | 90 à 264 Vca           |  |
| Courant                       | 222 à 75mA             |  |
| Fréquence nominale            | 50 / 60 Hz             |  |
| Calibre de fusible d'entrée   | T 2A (non remplaçable) |  |
| Alimentation                  | Туре А                 |  |
| Fréquence radio               | Transmetteur FM étroit |  |
| Dimensions                    | 220 x 160 x 50 mm      |  |
| Poids                         | 1 025 g                |  |
| Car. environnementales        |                        |  |
| Température de fonctionnement | -10 °C à +40 °C        |  |
| Température d'entreposage     | -20 °C à +60 °C        |  |

### Tableau 5 - Carte E/S (si connectée)

Installations en Belgique Pour garantir la conformité à la norme T014A, aucune charge ne doit être connectée à la carte d'E/S.

| Tension de sortie      | 9 à 16 Vcc (12 V nom.)  |
|------------------------|-------------------------|
| Courant de sortie max. | 0,07 A permis           |
| Sorties PGM/BELL/STB   | 250 mA en continu       |
| Fusibles BELL / Aux    | 500 mA, à action rapide |

### Tableau 6 - Électrique (télécommande, PI et contact)

| Tension de fonctionnement | 3,0 V nominal        |
|---------------------------|----------------------|
| Courant (Communication)   | Consommation :       |
| 40 à 80 mA                | 250 mA en continu    |
| Temps de comm.            | 40 ms + 40 ms        |
| Type de batterie (KF)     | BATT-CR1/3N(KF4 MK2) |
| Type de batterie (PIR)    | BATT-CR123A          |
| Type de batterie (UT)     | BATT-CR2             |

### Tableau 7 - Environnement : tous équipements

| Température de fonctionnement nominale  | -10° C à +50° C |
|-----------------------------------------|-----------------|
| Température de fonctionnement certifiée | -10 °C à +40 °C |
| Température de stockage                 | -40 °C à +80 °C |

### Tableau 8 - Enforcer Batterie

| Tension de sortie instantanée                              | 12,71 V (sans secteur et batterie totalement chargée) |
|------------------------------------------------------------|-------------------------------------------------------|
| Tension d'ondulation de crête à crête                      | 10 mVpk                                               |
| Valeur de basse tension de la batterie                     | 8,9 V                                                 |
| Туре                                                       | Batterie NiMH rechargeable 8 cellules 2 200 mAh       |
| Courant CIE lors du fonctionnement sur batterie de secours | 90 mA                                                 |

### Tableau 9 - Analyse du système

| Entrées                     | Intégrées                                                                        | 32 Sans fil   |
|-----------------------------|----------------------------------------------------------------------------------|---------------|
|                             | Carte d'E/S                                                                      | 2 Filaires    |
|                             | En cas de connexion filaire, une zone doit être programmée comme « Par défaut ». |               |
| Sorties                     | Carte d'E/S                                                                      | 3 Filaires    |
|                             | Sirène                                                                           | 2 Sans fil    |
|                             | Module de sortie                                                                 | 1 x 16 relais |
| Équipements supplémentaires | Claviers                                                                         | Jusqu'à 3     |
|                             | Lecteurs                                                                         | Jusqu'à 3     |

### Tableau 10 - EN 50131 niveau 2 : Équipements certifiés

| Enforcer avec carte d'entrée/de sortie |              |  |
|----------------------------------------|--------------|--|
| KX10DP-WE                              | KX12DQ-WE    |  |
| TÉLÉCOMMANDE-WE                        | MC2-WE       |  |
| KX12DT-WE                              | DELTABELL-WE |  |
| KX10DTP-WE                             | DIGI-1200    |  |
| KX15DC-WE                              | KX25LR-WE    |  |
| DIGI-GSM                               | MC1MINI-WE   |  |
| DIGI-GPRS                              | DIGI-LAN     |  |

### Guide de dépannage

### Dispositifs défaillants / Anomalies en cours

Lorsqu'un dispositif de la centrale n'est pas correctement installé ou est en panne au niveau du bus, une anomalie de dispositif se produit. Exemple de chacune des défaillances possibles :

- Anomalie de la centrale : Panneau de commande, Anomalie de batterie
- Anomalie de l'adresse 3 du clavier : Dispositif 3, Anomalie du clavier du dispositif :
- Anomalie des lecteurs de tags internes/externes adresse 2 : Dispositif 2, Anomalie du dispositif TRD :
- Extenseur de l'entrée distante adresse 0 : RIX-00, Anomalie du dispositif RIX
- Extenseurs de sortie distante adresse 0 : RIX-00, Anomalie du dispositif ROX

Lorsque vous saisissez un nom d'emplacement du dispositif, l'emplacement s'affiche sur le clavier en lieu et place de l'adresse. Par exemple, au lieu de **Dispositif 3**, le clavier affiche **Corridor d'entrée**.

### Erreurs système et dépannage

| Défaut               | Description                                                                                                    | Solution                                                                                                    |
|----------------------|----------------------------------------------------------------------------------------------------|----------------------------------------------------------------------------------------------------|
| DÉFAUT MODEM         | La centrale est incapable de voir le modem Digi.                                                                                                    | Si un modem n'est pas branché, vérifiez que la<br>valeur de l'option Désactiver Digi est <b>OUI</b> et celle<br>de <b>Télécharger par NON</b> ou <b>RS232</b> .<br>S'il est présent, mais n'est pas détecté, vérifiez<br>que le câble du modem est correctement<br>branché. |
| DÉFAUT LIGNE         | Chemin de communication avec le modem introuvable.                                                                                                    | Assurez-vous que le modem a un signal<br>approprié pour communiquer. En cas de<br>connexion filaire avec le modem, assurez-vous<br>que les deux extrémités du câble sont<br>correctement branchées.                                                                         |
| ECHEC APPL DISPA     | L'appel au Centre de réception des appels (ARC)<br>a échoué.<br>Ceci est un problème de communication<br>rarement causé par la défaillance d'un<br>équipement. Il est probablement lié à des<br>problèmes de configuration de la fréquence<br>d'établissement des liaisons et des<br>déconnexions sur le récepteur. | Vérifiez que TOUS les paramètres d'appel sont<br>correctement programmés. Assurez-vous que le<br>format de signalisation est correctement défini<br>pour le récepteur de l'ARC.                                                                                             |
| ÉCHEC LIGNE DIGI     | L'Échec de ligne PSTN signalée par l'équipement<br>branché sur une entrée programmée comme<br>Échec de ligne.                                                                                                    | Vérifiez les anomalies sur tout dispositif de<br>signalisation tiers connecté à la centrale.<br>Assurez-vous que le minuteur « Échec de ligne »<br>est programmé.                                                                                                    |
| Échec Appel DIGI 100 | L'appel depuis l'équipement vers le Dispatcheur<br>à l'aide de broches de station DIGI a échoué.                                                                                                    | Vérifiez que tous les équipements de<br>communication de la centrale ont un signal<br>valide.                                                                                                    |

### Tableau 11 - Erreur de communication

### Tableau 12 - Anomalies BUS RS485

| Défaut                                                                                                | Description                                                                                                    | Solution                                                                                                    |
|----------------------------------------------------------------------------------------------------|----------------------------------------------------------------------------------------------------|----------------------------------------------------------------------------------------------------|
| ECHEC EQUIPEMENT<br>xxx<br>xxx = ROX<br>xxx = RIX<br>xxx = RIX<br>xxx = Kpd<br>xxx = Trd<br>xxx = Pnl | Le dispositif filaire connecté au bus RS485 a été<br>perdu. Chaque équipement est reconnu par son<br>nom, par exemple :<br>Extension de sortie = ROX<br>Extension d'entrée = RIX<br>Clavier = Kpd Lecteur = Trd<br>Centrale = Pnl | Identifiez le dispositif.<br>Vérifiez que le dispositif est correctement<br>adressé pour correspondre à la programmation.<br>Vérifiez les connexions du dispositif et son<br>càblage. Si ces points sont corrects, redémarrez<br>le dispositif, suivi d'un redémarrage de la<br>centrale.                                                                                                    |
| 485/COMMS<br>PERDUES                                                                                  | Message affiché sur le clavier qui n'a pas encore<br>établi de communications avec la centrale.                                                                                                    | Fait partie de la procédure d'initialisation de<br>routine.<br>Si le message persiste, vérifiez l'affichage sur un<br>autre ou d'autres claviers pour confirmer que<br>l'anomalie de dispositif est liée au clavier ou est<br>due à une défaillance du BUS système.<br>Installez temporairement un clavier<br>supplémentaire.                                                                                |
| Écran du clavier vierge                                                                               | L'adresse du clavier ne correspond à aucun<br>clavier activé sur la centrale.                                                                                                    | Vérifiez l'adresse du clavier en appuyant sur la touche Del et en la maintenant enfoncée jusqu'à ce que le code de sécurité soit demandé. Entrez 2000 et définissez l'adresse du clavier. L'adresse du premier clavier DOIT toujours être définie à [00]. Assurez-vous que l'adresse du clavier est correctement configurée dans le menu <b>Installer les claviers et les lecteurs</b> du mode Installateur. |
| Déverrouillage de<br>touches                                                                          | <ul> <li>a) Plusieurs dispositifs sont connectés à la même<br/>adresse.</li> <li>b) Des touches incorrectes ont été enfoncées un<br/>trop grand nombre de fois, entraînant une<br/>condition Code à Deviner (Fraude).</li> </ul>  | a) Adressage correct pour ne pas avoir de<br>superposition. Mettez le système hors tension,<br>remettez-le sous tension pour qu'il soit<br>correctement réinitialisé.<br>Patientez 120 secondes que le clavier soit<br>réintroduit dans le système.                                                                                                    |

### Tableau 13 - Détection des anomalies

| Défaut           | Description                                                                                    | Solution                                                                                                    |
|------------------|------------------------------------------------------------------------------------------------|----------------------------------------------------------------------------------------------------|
| SABOTAGE SIRÈNE  | Sabotage détecté sur une connexion du SAB                                                      | Vérifiez que tous les sabotages sur toutes les<br>sirènes câblées sont désactivés. Vérifiez que les<br>entrées programmées comme sabotage sont<br>désactivées. |
| SABOTAGE BOÎTIER | Interrupteur Sabotage Boîtier ouvert.                                                          | Vérifiez que l'interrupteur est fermé.                                                                                                    |
| Code à deviner   | Jusqu'à 13 touches incorrectes ont été enfoncées<br>ou 3 badges non valides ont été présentés. | Le clavier se verrouille au bout de 120 secondes<br>et nécessite un code valide.                                                                               |

### Tableau 14 - Problèmes d'alimentation

| Défaut                 | Description                                | Solution                                                                                                    |
|------------------------|--------------------------------------------|----------------------------------------------------------------------------------------------------|
| DEFAUT BATTERIE<br>xxx | Absence de batterie ou tension basse       | Cette indication doit être attendue pendant la<br>charge ou après une panne de courant.                                                                       |
| ECHEC CHARG BATT       | Le test de charge de la batterie a échoué. | Ne s'affiche que si l'option est sélectionnée.<br>Batterie déchargée ou capacité inférieure à la<br>spécification ; son remplacement peut être<br>nécessaire. |

| Défaut                               | Description                             | Solution                                                                                                    |
|--------------------------------------|-----------------------------------------|----------------------------------------------------------------------------------------------------|
| BATT. CRITIQUE                       | La batterie est déconnectée.            | Protège la batterie contre les dommages dus à<br>une décharge trop importante lors d'une panne<br>de courant de longue durée.<br>Le système est sur le point d'être mis hors<br>tension. |
| PANNE DE SECTEUR<br>xxx              | L'alimentation secteur est défaillante. | Le système détecte que la fréquence du secteur<br>est en dehors des spécifications, de même que la<br>tension.<br>Le minuteur Erreur CA est opérationnel.                                |
| TENSION FAIBLE xxx                   | La tension d'alimentation est basse.    | Assurez-vous que la tension de sortie de la centrale PSU est ~12 VCC.                                                                                                    |
| Défaut du fusible du<br>BUS          | Fusible coupé                           | Vérifiez le fusible F1 (500 mA).                                                                                                    |
| Défaut du fusible de<br>l'auxiliaire | Fusible coupé                           | Vérifiez le fusible F2 (500 mA).                                                                                                    |

### Tableau 15 - Voyants de l'Installateur

| Défaut                                    | Description                                                                                                    | Solution                                                                                                    |
|-------------------------------------------|----------------------------------------------------------------------------------------------------|----------------------------------------------------------------------------------------------------|
| Accès Installateur<br>refusé              | L'accès au menu Installateur N'est PAS possible,<br>car le système n'est pas complètement désarmé.                   | Assurez-vous que TOUTES les partitions sont<br>désarmées, en utilisant les codes/badges<br>utilisateur appropriés sur les claviers/lecteurs<br>adaptés.                                                                                                    |
| Echec Vérif. Entrée xxx                   | Erreur d'entrée lors d'une tentative de sortie du mode Installateur.                                                 | S'applique aux entrées de type 24 heures,<br>Sabotage, ou à d'autres types d'entrées qui<br>génèrent une condition d'alarme si le système<br>repasse en mode désarmé. Cela s'applique<br>également au défaut de sabotage sur d'autres<br>types d'entrée. Cherchez le problème sur l'entrée<br>ou omettez-la lors de la programmation. |
| Erreur : Partition<br>inaccessible        | Une entrée a été programmée pour une partition<br>pour laquelle aucun point d'armement à<br>désarmer n'est valide.   | Il serait par conséquent impossible de désarmer<br>complètement le système après une alarme<br>Sabotage sur cette entrée. La programmation<br>doit être ajustée avant de quitter le mode<br>Installateur.                                                                                                    |
| Erreur : Impossible<br>Désarmer Partition | Des points d'armement ont été programmés, il<br>est donc possible d'armer une partition, mais<br>pas de la désarmer. | La programmation doit être ajustée avant de<br>quitter le mode Installateur.                                                                                                    |

### Tableau 16 - Défauts Sans fil

Ces défauts ne sont possibles que si un module d'extension sans fil est installé.

| Défaut                        | Description                                                              | Solution                                                     |
|-------------------------------|--------------------------------------------------------------------------|--------------------------------------------------------------|
| U-01 (xx) WLs BATT.<br>FAIBLE | Batterie faible dans la télécommande sans fil<br>numéro (utilisateur) xx | Remplacez la pile dans la télécommande<br>indiquée.          |
| I-01 (xx) WLs BATT.<br>FAIBLE | Batterie faible sur l'entrée sans fil numéro xx                          | Remplacez la pile sur le dispositif de l'entrée<br>indiquée. |
| B-01 (xx) WLs BATT.<br>FAIBLE | Batterie faible sur la sirène sans fil numéro xx                         | Remplacez la pile dans la sirène radio indiquée.             |

| Défaut                                               | Description                                                                                                    | Solution                                                                                                    |
|------------------------------------------------------|----------------------------------------------------------------------------------------------------|----------------------------------------------------------------------------------------------------|
| I-01 (xx) WLs<br>SUPERVISION                         | Le dispositif sur l'entrée sans fil numéro xx n'a<br>pas été enregistré.                                                                                                    | Testez le fonctionnement du détecteur, effectuez<br>un diagnostic de la puissance du signal, puis<br>essayez de remplacer la batterie.           |
| B-01 (xx) WLs<br>SUPERVISION                         | La sirène sans fil numéro xx n'a pas été<br>enregistrée dans les 20 minutes imparties.                                                                                                    | Testez la sirène, effectuez un diagnostic de la<br>puissance du signal sans fil. Envisagez de<br>remplacer la batterie ou de déplacer la sirène. |
| - 01 (xx) SABOTAGE<br>D'ENTRÉE                       | Erreur sabotage sur le numéro d'entrée 01 xx =<br>n'importe quel numéro d'entrée                                                                                                    | Vérifiez l'interrupteur Sabotage sur le détecteur<br>et assurez-vous que le boîtier est correctement<br>fermé.                                   |
| WLs Sabotage Bxx                                     | Défaut Sabotage sur la sirène sans fil numéro xx.                                                                                                    | Vérifiez l'interrupteur Sabotage sur la sirène sans<br>fil indiquée.                                                                             |
| WLS BROUILLAGE PLn                                   | Défaut de brouillage sur la centrale. Quelque<br>chose brouille ou interfère avec les périphériques<br>sans fil.                                                                                                    | Vérifiez qu'il n'y a pas d'interférence radio à<br>proximité des dispositifs et de la centrale sans<br>fil.                                      |
| WLs Défaut Suprv                                     | Aucune interrogation de supervision n'a été reçue<br>pendant 20 minutes avant l'opération<br>d'armement. Le numéro de l'entrée sans fil et le<br>numéro de l'entrée sirène seront affichés. Par<br>conséquent, le problème sera facilement<br>identifié. | Testez la puissance du signal/la batterie sur<br>chaque dispositif sans fil.                                                                     |
| Entrée WLs et type<br>d'entrée non<br>correspondants | Les dispositifs sans fil ont été enregistrés sur<br>des entrées, mais aucun type de zone n'a été<br>programmé pour ceux-ci.                                                                                                    | Programmez un type d'entrée pour chaque<br>dispositif sans fil enregistré dans ENTRÉES<br>PROGRAM.                                               |
| Clavier sans fil x WLs<br>Défaut Supervision         | Aucune interrogation de supervision n'a été reçue<br>par la centrale pendant 20 minutes ou durant la<br>« minuterie de la supervision ». Le numéro du<br>clavier sans fil s'affiche.                                                                     | Testez la puissance du signal et la batterie de<br>chaque clavier sans fil.                                                                      |

### Tableau 17 - Erreurs à l'armement

| Défaut                                    | Description                                                                                                    | Solution                                                                                                    |
|-------------------------------------------|----------------------------------------------------------------------------------------------------|----------------------------------------------------------------------------------------------------|
| Quittez Via Chemin de<br>Sortie           | Si le mode sortie est programmé comme Délai<br>Entrée, vous devez sortir par cette porte pour<br>armer le système.                           | Quittez les lieux en suivant le chemin de sortie<br>convenu.                                                                                                    |
| Sortie via                                | Si des détecteurs de suivi ou des contacts de<br>porte sont ouverts pendant la procédure<br>d'armement, ce message vous invite à les fermer. | Fermez toutes les entrées.                                                                                                    |
| Impossible Armer                          | Une anomalie existe dans le système. Les détails<br>de l'anomalie défilent sur l'écran.                                                      | Corrigez le problème s'il s'agit d'une entrée<br>ouverte ou appelez l'installateur.                                                                                                    |
| Alarme pendant<br>l'armement              | La durée d'échec d'armement est expirée.                                                                                                    | Quittez les lieux avant la fin du délai imparti pour<br>l'armement, augmentez cette durée dans les<br>temporisations ou désactivez cette<br>fonctionnalité dans les options du système. |
| Alarme pendant la<br>procédure d'armement | Des entrées instantanées ont été activées.                                                                                                   | Pendant la procédure d'armement, n'activez pas<br>d'entrées instantanées.                                                                                                    |

### Détails des contacts pour assistance

E-mail:export.support@pyronix.com

Site web : www.pyronix.com

### Référence

### Formulaire de remise

| Installateur de l'alarme :              |           |
|-----------------------------------------|-----------|
| Date d'installation :                   |           |
| Référence du site :                     |           |
| Nom de l'installateur :                 |           |
| Numéro de téléphone de l'installateur : |           |
| Installation au niveau 2 :              | Oui / Non |
| Classe environnementale :               |           |
| Autres commentaires :                   |           |
|                                         |           |
|                                         |           |
|                                         |           |
|                                         |           |
|                                         |           |

### Terminologie EN 50131

| Terme (Enforcer Langue)                      | Définition (langue de la norme EN 50131)                                                                                                    |
|----------------------------------------------|----------------------------------------------------------------------------------------------------|
| Armer                                        | Activé                                                                                                    |
| Désarmer                                     | Désactivé                                                                                                    |
| Mode Jour ou Désarmé                         | État désactivé (peut s'appliquer à une partition spécifique)                                                                                  |
| Agression (PA)                               | Hold Up (HU)                                                                                                    |
| Bypass                                       | Empêcher                                                                                                    |
| Inutilisées                                  | Isolé                                                                                                    |
| Sirène / Sirène externe / SAB                | Dispositif d'avertissement externe (présumé auto-alimenté)                                                                                    |
| Sirène interne / Buzzer                      | Dispositif combinant un dispositif d'avertissement interne avec un avertisseur audible<br>(utilisant des tonalités et des volumes différents) |
| Carte de proximité, badge ou<br>télécommande | Clé numérique                                                                                                    |

### Types d'entrée

| Numéro | Types d'entrée                    | Opération                                                                                                    |
|--------|-----------------------------------|----------------------------------------------------------------------------------------------------|
| 0      | Paramètres<br>d'usine inutilisés. | L'entrée est désactivée.                                                                                                    |
| 1      | Feu                               | Active à tout moment. Réponse audible : Son interne différentié. Son externe impulsionnel.<br>Transmetteur : Signal Feu (Incendie)                                                                                                    |
| 2      | Gaz                               | Active à tout moment. Réponse audible : Son externe + son interne continus. Transmetteur :<br>Signal Gaz                                                                                                    |
| 3      | PA (Agression)#                   | Active à tout moment. Réponse audible : Son interne différentié. Son externe continu.<br>Transmetteur : Signal PA (Agression) et Entrée PA                                                                                                    |
| 4      | PA (Agression)<br>Silencieuse#    | Active à tout moment. Réponse audible : Aucun<br>Transmetteur : Signal PA (Agression) et Entrée PA                                                                                                    |
| 5      | Sabotage                          | Si désarmée : Réponse audible : Interne uniquement. Transmetteur : Signal Sabotage<br>Si armée : Réponse audible : Son externe + son interne continus. Transmetteur : Signal<br>Sabotage                                                                                                    |
| 6      | Instant (Directe)                 | Active si armée : Réponse audible : Son externe + son interne continus.<br>Transmetteur : Signal Intrusion                                                                                                    |
| 7      | Délai Entrée1#\$                  | Active si armée : Initialise Temp. Entrée 1 à l'ouverture de porte. Si le système n'est pas<br>désarmé avant que le délai expire : Réponse audible : Son externe + son interne continus.<br>Transmetteur : Signal Intrusion REMARQUE : Voir le type 43 pour Délai Entrée 2                                                                                                    |
| 8      | Suivre\$                          | Active si armée, excepté pendant le temps d'accès. (Se comporte comme une entrée directe<br>si aucun Délai Entrée n'a été activé au préalable.)<br>Réponse audible : Son externe + son interne continus.<br>Transmetteur : Signal Intrusion                                                                                                    |
| 12     | Commutateur                       | Active à tout moment en modes armé et désarmé. Aucune alarme audible ou de<br>communication n'est générée. Si activée, elle peut déclencher la sortie associée pour allumer<br>des équipements externes. Si l'attribut « Log Spécial » est activé pour cette entrée, un<br>message SMS est envoyé chaque fois que l'entrée est activée.<br>Exemple : Ce type d'entrée peut être utilisé pour contrôler des caméras de vidéosurveillance.<br>Le concept est le suivant : lorsqu'une entrée de commutateur est activée, une sortie lui est<br>associée et la suit (la solution la plus utilisé est celle du type de sortie – 0035). L'entrée du<br>commutateur est connectée à un détecteur situé près d'une caméra de vidéosurveillance et la<br>sortie est connectée à l'équipement d'enregistrement et de transmission vidéo. Si le<br>détecteur est activé en mode armé ou désarmé, l'enregistrement ou la transmission démarre. |
| 13     | 24 Heures                         | Si armée : Réponse audible : Audio externe + interne continus ; Transmetteur : Signal Alarme<br>24H<br>Si désarmée : Réponse audible : Audio externe + interne continus ; Transmetteur : Signal<br>Alarme 24H si activé dans le menu Réaction Alarme.                                                                                                    |
| 16     | Défaut                            | Active si armée ou désarmée : Réponse audible : avertisseur intégré.<br>Transmetteur : Évènement d'anomalie.<br>Si armée uniquement : Active le type de sortie Défaut Global 1.<br>Si désarmée ou armée : Active le type de sortie Défaut Global 2.<br>Notez que le type de sortie Défaut Technique est déclenché chaque fois qu'une anomalie est<br>active, y compris lorsque le type d'entrée Défaut est actif.                                                                                                    |
| 17.    | Contrôle<br>Armement              | Active pendant la procédure d'armement : Pas de réponse audible ni de réponse du<br>transmetteur. Empêche l'armement du système pendant que l'entrée est à l'état actif.                                                                                                    |
| 19.    | Désarmer<br>uniquement*           | Active si armée : Accepte l'entrée de l'interrupteur à clé (ou équivalent) pour désarmer la ou les partitions qui lui sont affectées.                                                                                                    |

| Numéro | Types d'entrée              | Opération                                                                                                    |
|--------|-----------------------------|----------------------------------------------------------------------------------------------------|
| 20     | Clé Verrouillée*            | Accepte l'entrée de l'interrupteur à clé (ou équivalent) pour armer/désarmer la partition qui lui<br>est affectée.<br>L'armement inclut le temps normal de sortie, etc. Requiert le maintien de l'interrupteur. En<br>fonctionnement normal, un circuit ouvert arme le système et un circuit fermé désarme le<br>système.                                                                                                    |
| 21     | Entrée Choc                 | Active lorsque le système est armé : Il est conseillé d'utiliser ce type d'entrée conjointement<br>avec une entrée de type Délai Entrée. L'entrée Délai Entrée est un contact de porte sur la<br>première porte d'entrée, et l'entrée Entrée Choc est un capteur de choc de non-verrouillage<br>posé sur le cadre de la porte à proximité de la serrure. Si la porte est forcée, une alarme<br>Intrusion est immédiatement générée à la place.                                                                                                    |
| 22     | Défaut Ligne                | Active en cas d'anomalie. Ce type d'entrée est utilisé pour détecter une défaillance de la ligne<br>de l'équipement de transmission externe (sortie). Si elle est activée, une alarme Défaut Ligne<br>est déclenchée et signale l'anomalie à l'expiration de la temporisation du défaut de ligne. Elle<br>peut être utilisée avec une entrée de caméra de vidéosurveillance (type 39).                                                                                                    |
| 23     | Clé impulsionnel*           | Accepte l'entrée de l'interrupteur à clé pour désarmer la ou les partitions qui lui sont affectées.<br>Nécessite un interrupteur à rappel pour basculer d'un état à l'autre (armé/désarmé).<br>Notez que le fonctionnement de niveau 1 permet uniquement l'armement à partir du bouton<br>poussoir, mais requiert un moyen pour annuler l'armement (pas pour désarmer).                                                                                                    |
| 39     | CCTV<br>(Vidéosurveillance) | Active à tout moment : Pas d'alarme audible ni de réponse du transmetteur.<br>L'entrée CCTV doit être connectée à un détecteur externe situé près d'une caméra de<br>vidéosurveillance. Une sortie peut être programmée pour suivre cette entrée et la sortie doit<br>être raccordée à un système d'enregistrement de caméra de vidéosurveillance, de<br>transmission ou à un tout autre dispositif. Une entrée programmée comme Défaut Ligne (type<br>d'entrée 22) doit également être connectée à une sortie du dispositif de transmission de la<br>caméra de vidéosurveillance. Si la ligne de transmission de la caméra de vidéosurveillance a<br>été coupée ou est manquante, l'entrée Défaut Ligne s'active. Ensuite, lors de chaque activation<br>de l'entrée CCTV, la centrale signale des évènements CID pour les types Intrusion Silencieuse<br>et Défaut Ligne. Aucune alarme audible n'est générée. Si Défaut Ligne n'est pas active, les<br>activations de l'entrée CCTV sont consignées uniquement dans le journal des évènements. |
| 41     | Patrouille/clés             | Ce type d'entrée fonctionne de manière similaire à une entrée Commutateur. Il ne déclenche<br>pas d'alarme, mais rapporte un évènement CID 250 et est un type d'entrée utile quand une<br>sortie est requise pour accompagner une entrée de type Boîte à clés.                                                                                                    |
| 42     | Médical                     | Il s'agit d'une entrée de type 24 h. Elle active la sirène externe et rapporte un évènement<br>CID 100.                                                                                                    |
| 43     | Délai Entrée 2\$            | Toute entrée programmée comme étant de type Délai Entrée 2 fonctionne comme une entrée<br>de type 07, mais la temporisation d'accès associée utilise Temp. Entrée 2 plutôt que Temp.<br>Entrée 1.                                                                                                    |
| 44     | Médical silencieux          | Active à tout moment. Réponse audible : Aucune. Rapporter un évènement Contact ID 100.                                                                                                    |

Par défaut, toutes les entrées sont définies comme « inutilisées ».

# Ces entrées ne peuvent pas être ignorées.

\* L'utilisation de ces entrées empêchera le système de satisfaire à la norme de sécurité EN50131-1 de niveau 2.

\$ Veillez à ce que ces entrées soient utilisées sur une voie d'accès ou de sortie.

### Types de sortie

| N°   | Type de sortie                            | Active                                                                                                    | Rétablir                                                                                                    |
|------|-------------------------------------------|----------------------------------------------------------------------------------------------------|----------------------------------------------------------------------------------------------------|
| 0000 | Inutilisé                                 |                                                                                                    |                                                                                                    |
| 0001 | Feu                                       | À l'activation de l'alarme incendie                                                                                             | Lorsqu'un code valide est entré                                                                             |
| 0002 | PA Général                                | À l'activation de l'alarme agression                                                                                            | Lorsqu'un code valide est entré                                                                             |
| 0003 | Intrusion<br>Partition                    | Au déclenchement d'une alarme intrusion dans<br>n'importe quelle partition                                                      | À la première saisie d'un code valide                                                                       |
| 0004 | Armement Final<br>Tout                    | Lorsque TOUTES les partitions sont armées                                                                                       | À la saisie du code de désarmement                                                                          |
| 0005 | Ouverture Après<br>Alarme                 | Lorsque le système est réduit au silence après<br>l'activation de l'alarme Intrusion                                            | Au bout de 2 minutes                                                                                        |
| 0007 | Sabotage<br>Partition                     | Alarme Sabotage dans n'importe quelle<br>partition                                                                              | À la saisie du code permettant de réduire au silence                                                        |
| 0008 | Contrainte<br>Partition                   | Au déclenchement d'une alarme de contrainte<br>dans n'importe quelle partition                                                  | Lorsqu'un code valide est entré                                                                             |
| 0009 | PA Équipement<br>Partition                | Au déclenchement de l'alarme seulement sur une<br>entrée PA dans n'importe quelle partition. (Ceci<br>n'inclut pas Clavier PA.) | Lorsqu'un code valide est entré                                                                             |
| 0010 | Gaz                                       | Au déclenchement d'une alarme Gaz                                                                                               | Lorsqu'un code valide est entré                                                                             |
| 0011 | Échec armement                            | Délai préréglé après le début du temps de<br>sortie, si la procédure de sortie n'est pas<br>achevée                             | À la saisie du code de réarmement                                                                           |
| 0012 | Déviation Entrée                          | Lorsqu'une d'une déviation de l'itinéraire<br>d'accès se produit pendant le temps d'entrée                                      | À la saisie du code de désarmement                                                                          |
| 0013 | Système Prêt<br>Partition                 | Quand n'importe laquelle des entrées, excepté<br>Délai Entrée et Suivre est fermée                                              | Si une anomalie existe, et après l'armement final                                                           |
| 0014 | Sirène Partition                          | Après une alarme dans n'importe quelle<br>partition                                                                             | Une fois l'alarme réduite au silence ou à<br>l'expiration de la temporisation de la sirène                  |
| 0016 | Strobos.Partitio                          | Après une alarme dans n'importe quelle partition                                                                                | Une fois désarmée ou à l'expiration de la temporisation du flash                                            |
| 0017 | Bypass<br>Réarmement<br>Partition         | Lorsque les entrées sont ignorées lors du<br>réarmement dans n'importe quelle partition                                         | Une fois le système désarmé                                                                                 |
| 0018 | Intrusion<br>Partition (non<br>confirmée) | Au déclenchement d'une alarme intrusion dans<br>n'importe quelle partition                                                      | À la saisie du code permettant de réduire au silence                                                        |
| 0019 | Tout est Prêt                             | Quand toutes les entrées, excepté Délai Entrée<br>et Suivre sont fermées                                                        | Si une anomalie existe, et après l'armement final                                                           |
| 0020 | Début Sortie<br>Tout                      | Au début du temps de sortie pour armer la<br>DERNIÈRE partition                                                                 | Au désarmement PRÉALABLE de la partition<br>(c'est-à-dire que la partition n'est plus<br>entièrement armée) |
| 0021 | Début Sortie<br>Partition                 | Quand le temps de sortie commence à armer la<br>PREMIÈRE partition                                                              | À la saisie du code pour désarmer la DERNIÈRE partition                                                     |
| 0022 | Armement Final<br>Partition               | Lorsqu'une partition a été armée                                                                                                | À la saisie du code pour désarmer la DERNIÈRE partition                                                     |
| N°   | Type de sortie                      | Active                                                                                                    | Rétablir                                                                                                    |  |  |  |  |  |
|------|-------------------------------------|----------------------------------------------------------------------------------------------------|----------------------------------------------------------------------------------------------------|--|--|--|--|--|
| 0023 | Strob. si Echec<br>Armement         | Fonctionne de manière similaire à la sortie 016, m<br>après l'expiration de la temporisation.                                                                                                    | ais se déclenche également si l'armement échoue                                                                                                    |  |  |  |  |  |
| 0024 | Impossible<br>Armer                 | Cette sortie s'active pendant 5 secondes quand le<br>d'interrupteur à clé (un interrupteur à clé impulsio                                                                                                    | e système est désarmé à l'aide d'une entrée<br>nnel ou verrouillé)*                                                                                                    |  |  |  |  |  |
| 0025 | Clé<br>Désarmement                  | La sortie s'active lorsqu'une procédure d'armeme                                                                                                    | ent est terminée avec des entrées ignorées.                                                                                                    |  |  |  |  |  |
| 0026 | Armement avec<br>Bypass             | Active quand le système est armé avec une entrée                                                                                                    | ignorée.                                                                                                    |  |  |  |  |  |
| 0027 | Impulsion<br>Intrusion<br>Partition | Active lorsque l'alarme cambriolage est déclench<br>de « Intrus pulsé »                                                                                                    | Active lorsque l'alarme cambriolage est déclenchée, mais se désactive à l'expiration du minuteur<br>de « Intrus pulsé »                                                                                                    |  |  |  |  |  |
| 0028 | Défaut 220V                         | Active pendant les baisses de tensions et les défa<br>code une fois l'anomalie corrigée.                                                                                                    | illances de batterie. Restauration à la saisie du                                                                                                    |  |  |  |  |  |
| 0031 | Entrée                              | Active pendant n'importe quel temps d'entrée                                                                                                    |                                                                                                    |  |  |  |  |  |
| 0032 | Sortie                              | Active pendant n'importe quel temps de sortie                                                                                                    |                                                                                                    |  |  |  |  |  |
| 0033 | Entrée / Sortie                     | Active pendant n'importe quel temps d'entrée ou                                                                                                    | de sortie                                                                                                    |  |  |  |  |  |
| 0034 | Lumières                            | Au démarrage de la temporisation d'entrée ou<br>de sortie                                                                                                    | 20 secondes après l'achèvement de la<br>procédure d'armement ou de désarmement                                                                                                    |  |  |  |  |  |
| 0035 | Suivre Entrée                       | Active lorsqu'un numéro d'entrée spécifique a été activé. Elle permet de programmer les options<br>suivantes :<br>- Type de suivi (Suivre, Temporisé, Verrouillé, Reinitialiser code)<br>- Suivre Quadi (Entrée, Sous-partition, Partition) ;<br>- Suivre Quand (Toujours, Quand Armée, Quand Désarm.)<br>- Entrée à suivre (entre 1 et 64) |                                                                                                    |  |  |  |  |  |
| 0037 | Rétablir 1                          | À la saisie du code d'armement. L'état normal<br>de cette entrée est 0 V. Elle passe à 12 V une<br>fois activée.                                                                                                    | Au bout de 3 secondes                                                                                                    |  |  |  |  |  |
| 0038 | Rétablir 2                          | S'active chaque fois qu'une partition<br>supplémentaire est armée. L'état normal de<br>cette entrée est 0 V. Elle passe à 12 V une fois<br>activée.                                                                                                    | Si désarmée                                                                                                    |  |  |  |  |  |
| 0039 | Progr. PIR 1                        | Si armée (et en essai de marche)                                                                                                    | Au déclenchement de l'alarme ou si désarmée                                                                                                    |  |  |  |  |  |
| 0040 | Progr. PIR 2                        | Ceci est la polarité inversée du verrou Pl 1                                                                                                    | Au déclenchement de l'alarme ou si désarmée                                                                                                    |  |  |  |  |  |
| 0041 | 220V OK                             | Sortie montrant la présence de l'alimentation sec                                                                                                    | teur 230 V                                                                                                    |  |  |  |  |  |
| 0042 | PIR LED Active                      | Cette sortie s'active pendant l'essai de marche                                                                                                    |                                                                                                    |  |  |  |  |  |
| 0043 | Suivre Test                         | Cette sortie s'active uniquement lorsqu'elle est te<br>dans les Tests Installateur. Elle peut être utilisée o<br>fonctionnement d'une sirène. Une sortie program<br>peut être utilisée pour déclencher un relai destiné<br>directement le blocage.                                                                                          | Cette sortie s'active uniquement lorsqu'elle est testée à partir du menu Installateur Tester Sorties<br>dans les Tests Installateur. Elle peut être utilisée comme installation supplémentaire pour tester le<br>fonctionnement d'une sirène. Une sortie programmée dans l'une de ces configurations (43 et 44)<br>peut être utilisée pour déclencher un relai destiné à briser le blocage de la sirène, ou même à fournir<br>directement le blocage. |  |  |  |  |  |
| 0044 | Off Pendant Test                    | Cette sortie est normalement active et se désacti<br>menu Installateur Tester Sorties dans les Tests In<br>Identique à 43 mais activation opposée.                                                                                                    | ve uniquement lorsqu'elle est testée à partir du stallateur.                                                                                                    |  |  |  |  |  |
| 0048 | Walk Test                           | Cette sortie est active pendant l'essai de marche, testés                                                                                                    | et ne se désactive qu'une fois tous les détecteurs                                                                                                    |  |  |  |  |  |
| 0049 | Détecteur<br>Masqué                 | Si un détecteur passe à l'état « masque », la sortie s'active                                                                                                    | Une fois l'anomalie de masquage corrigée                                                                                                    |  |  |  |  |  |

| N°            | Type de sortie                       | Active                                                                                                    | Rétablir                                                                                                    |  |  |
|---------------|--------------------------------------|----------------------------------------------------------------------------------------------------|----------------------------------------------------------------------------------------------------|--|--|
| 0050          | Suivre 24 H                          | Si une entrée programmée sur « 24 Heures » s'active                                                                                                    | Lorsque l'entrée est restaurée                                                                                                    |  |  |
| 0051          | Défaut<br>Ligne/GPRS                 | En cas de défaillance de la ligne téléphonique ou GPRS.                                                                                                    | Une fois l'anomalie corrigée                                                                                                    |  |  |
| 0052          | Défaut 220V                          | Au bout du délai préétabli sans alimentation secteur                                                                                                    | À la restauration du secteur                                                                                                    |  |  |
| 0053          | Défaut Batterie                      | Lorsque la batterie est déconnectée ou qu'une<br>anomalie de charge est détectée                                                                             | Lors de la prochaine saisie de code valide                                                                                             |  |  |
| 0054          | Tension Faible                       | Si moins de 11,2 V sont fournis                                                                                                    | Une fois l'anomalie corrigée                                                                                                    |  |  |
| 0055          | Défaut Global 1<br>(Niveau 2)        | S'active si une erreur se produit lorsque seul le<br>système est armé                                                                                        | Une fois toutes les erreurs corrigées                                                                                                  |  |  |
| 0056          | Défaut Global 2<br>(Niveau 3)        | S'active si une erreur se produit à n'importe<br>quel moment                                                                                                 | Une fois toutes les erreurs corrigées                                                                                                  |  |  |
| 0057          | Relais Allemand                      | Pour développement futur. Ne pas utiliser.                                                                                                    | x                                                                                                    |  |  |
| 0058          | Code Garde<br>Utilisé                | Lorsqu'un code de garde est utilisé sur le système                                                                                                    | Au bout de 60 secondes                                                                                                    |  |  |
| 0059          | Accès<br>installateur                | En entrant dans le mode Installateur                                                                                                    | En quittant le mode Installateur                                                                                                    |  |  |
| 0060          | Suivre<br>Démarrage                  | À la mise sous tension                                                                                                    | Actif pendant 45 secondes                                                                                                    |  |  |
| 0063          | Test UK STU                          | S'active lorsqu'un appel de test est envoyé                                                                                                    | Une fois le test terminé                                                                                                    |  |  |
| 0064          | Pré U/D Service                      | S'active 1 h avant l'appel de service U/D                                                                                                    | Une fois le test terminé                                                                                                    |  |  |
| 0065          | Suivre NAT<br>(Anomalie<br>d'entrée) | S'active en cas de non-activité sur une entrée à<br>la fin des temporisations de non-activité dans<br>Changer Temporisations.                                | Dès qu'il y a une activité.                                                                                                    |  |  |
| 0066          | ATE Pin Non<br>Utilisée              | Met la broche SAT à 5 V ou 0 V selon que les sort                                                                                                    | ies SAT sont inversées ou non                                                                                                    |  |  |
| 0067          | Suivre Carillon                      | Active lorsqu'un signal de carillon est créé sur la c                                                                                                    | centrale                                                                                                    |  |  |
| 0083          | Médical                              |                                                                                                    |                                                                                                    |  |  |
| 0170-<br>0199 | Défini Utilisateur<br>01-30          | Les sorties utilisateur sont utilisées pour l'autom<br>externes. Elles peuvent être contrôlées à l'aide du<br>être programmées comme étant verrouillées ou t | atisation utilisateur et le contrôle des dispositifs<br>I clavier à partir du menu utilisateur et peuvent<br>emporisées (de 1 à 99 s). |  |  |
| 0202          | PA A (comme 0002                     | pour la partition A)                                                                                                    |                                                                                                    |  |  |
| 0203          | Intrusion A (comm                    | e 0003 pour la partition A)                                                                                                    |                                                                                                    |  |  |
| 0204          | Armement Final A                     | (comme 0004 pour la partition A)                                                                                                    |                                                                                                    |  |  |
| 0207          | Sabotage A (comr                     | ne 0007 pour la partition A)                                                                                                    |                                                                                                    |  |  |
| 0208          | Contrainte A (com                    | me 0008 pour la partition A)                                                                                                    |                                                                                                    |  |  |
| 0209          | PA Équipement A                      | (comme 0009 pour la partition A)                                                                                                    |                                                                                                    |  |  |
| 0210          | Rétablir Feu A (cor                  | nme 0010 pour la partition A)                                                                                                    |                                                                                                    |  |  |
| 0213          | Système Prêt A (co                   | omme 0013 pour la partition A)                                                                                                    |                                                                                                    |  |  |
| 0214          | Sirène A (comme 0                    | 0014 pour la partition A)                                                                                                    |                                                                                                    |  |  |
| 0216          | Stroboscopique A                     | (comme 0016 pour la partition A)                                                                                                    |                                                                                                    |  |  |
| 0217          | Bypass sur Réarm                     | A (comme 0017 pour la partition A)                                                                                                    |                                                                                                    |  |  |

| N°                                      | Type de sortie                                                                                                    | Active                                                                                               | Rétablir                                                                   |  |  |  |  |  |  |  |  |
|-----------------------------------------|----------------------------------------------------------------------------------------------------|----------------------------------------------------------------------------------------------------|----------------------------------------------------------------------------|--|--|--|--|--|--|--|--|
| 0218                                    | Intrusion A (non co                                                                                                    | Intrusion A (non confirmée) (comme 0018 pour la partition A)                                         |                                                                            |  |  |  |  |  |  |  |  |
| 0219                                    | Prêt A (comme 00 <sup>-</sup>                                                                                                    | Prêt A (comme 0019 pour la partition A)                                                              |                                                                            |  |  |  |  |  |  |  |  |
| 0220                                    | Début Sortie A (co                                                                                                    | mme 0020 pour la partition A)                                                                        |                                                                            |  |  |  |  |  |  |  |  |
| Ce sch<br>[0222-0<br>[0242-0<br>[0262-0 | Ce schéma se répète ensuite pour toutes les autres partitions de la façon suivante :<br>[0222-0240] Partition B<br>[0242-0260] Partition C |                                                                                                    |                                                                            |  |  |  |  |  |  |  |  |
| 0500                                    | Eclairer -<br>Chaque zone                                                                                                    | Lorsque la partition attribuée est armée. Pulse<br>lorsque l'alarme de la centrale retentit, jusqu'à | Lorsqu'un code ou un tag valide est utilisé dans<br>la partition attribuée |  |  |  |  |  |  |  |  |
| 0501                                    | Eclairer - Tout                                                                                                    | ce que la centrale soit débranchée.                                                                  |                                                                            |  |  |  |  |  |  |  |  |
| 0502-<br>0509                           | Eclairer - Zone A                                                                                                    |                                                                                                    |                                                                            |  |  |  |  |  |  |  |  |
| 0503                                    | Eclairer - Zone B                                                                                                    |                                                                                                    |                                                                            |  |  |  |  |  |  |  |  |
| 0504                                    | Eclairer - Zone C                                                                                                    |                                                                                                    |                                                                            |  |  |  |  |  |  |  |  |
| 0505                                    | Eclairer - Zone D                                                                                                    |                                                                                                    |                                                                            |  |  |  |  |  |  |  |  |
| 0620<br>à<br>0639                       | Porte logique 1 à 20. Sorties de porte logique (programmable via le logiciel de téléchargement amont et aval)                              |                                                                                                    |                                                                            |  |  |  |  |  |  |  |  |
| 1001<br>à<br>1066                       | Active quand l'entr                                                                                                    | ée est ouverte et inactive quand l'entrée est fermée                                                 |                                                                            |  |  |  |  |  |  |  |  |

\*L'utilisation d'un interrupteur à clé à impulsion ou verrouillé rend le système incompatible avec la norme EN50131-1.

### Entrées de l'heure

| N° | Heure                    | Entrée | N° | Heure                              | Entrée | N°  | Heure        | Entrée |
|----|--------------------------|--------|----|------------------------------------|--------|-----|--------------|--------|
| 0  | Inutilisé                |        | 53 | Guadalajara                        | -6     | 106 | New Delhi    | 5      |
| 1  | Abu Dhabi                | 4      | 54 | Guam                               | 10     | 107 | Terre-Neuve  | 3,5    |
| 2  | Adélaïde                 | 9,5    | 55 | Hanoï                              | 7      | 108 | Novossibirsk | 7      |
| 3  | Alaska                   | -9     | 56 | Harare                             | 2      | 109 | Nuku         | 13     |
| 4  | Almaty                   | 6      | 57 | Hawaï                              | -10    | 110 | Osaka        | 9      |
| 5  | Amman                    | 3      | 58 | Helsinki                           | 2      | 111 | Pacifique    | -8     |
| 6  | Amsterdam                | 1      | 59 | Hobart                             | 10     | 112 | Paris        | 1      |
| 7  | Arizona                  | -7     | 60 | Hong Kong                          | 8      | 113 | Perth        | 8      |
| 8  | Astana                   | 6      | 61 | Indiana Est                        | -5     | 114 | Port Louis   | 4      |
| 9  | Athènes                  | 2      | 62 | Ligne intern. de chang. de<br>date | -12    | 115 | Port Moresby | 10     |
| 10 | Heure de<br>l'Atlantique | -4     | 63 | Irkoutsk                           | 9      | 116 | Prague       | 1      |

| N°  | Heure             | Entrée | N°  | Heure                  | Entrée | N°  | Heure                             | Entrée |
|-----|-------------------|--------|-----|------------------------|--------|-----|-----------------------------------|--------|
| 11  | Auckland          | 12     | 64  | Islamabad              | 5      | 117 | Pretoria                          | 2      |
| 12  | Açores            | -1     | 65  | Istanbul               | 2      | 118 | Quito                             | -5     |
| 13  | Bagdad            | 3      | 66  | Jakarta                | 7      | 119 | Reykjavik                         | 0      |
| 14  | Basse-Californie  | -8     | 67  | Jérusalem              | 2      | 120 | Riga                              | 2      |
| 15  | Bakou             | 4      | 68  | Kaboul                 | 4,5    | 121 | Rio Branco                        | -5     |
| 16  | Bangkok           | 7      | 69  | Kamchatka              | 12     | 122 | Riyad                             | 3      |
| 17. | Beijing           | 8      | 70  | Karachi                | 5      | 123 | Rome                              | 1      |
| 18  | Beyrouth          | 2      | 71  | Katmandou              | 5,75   | 124 | Samoa                             | 13     |
| 19. | Belgrade          | 1      | 72  | Calcutta               | 5      | 125 | Santiago                          | -4     |
| 20  | Berlin            | 1      | 73  | Krasnoïarsk            | 8      | 126 | Sapporo                           | 9      |
| 21  | Bern              | 1      | 74  | Kuala Lumpur           | 8      | 127 | Sarajevo                          | 1      |
| 22  | Bogota            | -5     | 75  | Koweït                 | 3      | 128 | Saskatchewan                      | -6     |
| 23  | Brasilia          | -3     | 76  | Kiev                   | 2      | 129 | Seoul                             | 9      |
| 24  | Bratislava        | 1      | 77  | La Paz Mexique         | -7     | 130 | Singapour                         | 8      |
| 25  | Brisbane          | 10     | 78  | La Paz Mexique         | -7     | 131 | Skopje                            | 1      |
| 26  | Bruxelles         | 1      | 79  | La Paz Amérique Latine | -4     | 132 | Sofia                             | 2      |
| 27  | Bucarest          | 2      | 80  | Lima                   | -5     | 133 | Îles Salomon                      | -11    |
| 28  | Budapest          | 1      | 81  | Lisbonne               | 0      | 134 | Sri Jayawardenapura               | 5,5    |
| 29  | Buenos Aires      | -3     | 82  | Ljubljana              | 1      | 135 | Saint-Pétersbourg                 | 4      |
| 30  | Le Caire          | 2      | 83  | Londres                | 0      | 136 | Stockholm                         | 1      |
| 31  | Canberra          | 10     | 84  | Madrid                 | 1      | 137 | Sydney                            | 10     |
| 32  | Cabo Verde        | -1     | 85  | Magadan                | 12     | 138 | Taipei                            | 8      |
| 33  | Caracas           | -4,5   | 86  | Manaus                 | -1     | 139 | Tallinn                           | 2      |
| 34  | Casablanca        | 0      | 87  | Îles Marshall          | 12     | 140 | Tachkent                          | 5      |
| 35  | Caucase Std       | 4      | 88  | Nouveau Mazatlan       | -1     | 141 | Tbilissi                          | 4      |
| 36  | Amérique Centrale | -6     | 89  | Mazatlan Old           | -1     | 142 | Téhéran                           | 3,5    |
| 37  | Heure du Centre   | -6     | 90  | Melbourne              | 10     | 143 | Tijuana                           | -8     |
| 38  | Chennai           | -5     | 91  | Mexico                 | -6     | 144 | Tokyo                             | 9      |
| 39  | Chihuahua         | -7     | 92  | Mexico                 | -6     | 145 | Oulan-Bator                       | 8      |
| 40  | Chihuahua         | -7     | 93  | Mid-Atlantique         | -2     | 146 | Urumqi                            | 8      |
| 41  | Chongqing         | 8      | 94  | Île Midway             | -11    | 147 | Vienne                            | 1      |
| 42  | Copenhague        | 1      | 95  | Minsk                  | 3      | 148 | Vilnius                           | 2      |
| 43  | Darwin            | 9,5    | 96  | Monrovia               | 0      | 149 | Vladivostok                       | 11     |
| 44  | Dhaka             | 6      | 97  | Monterrey              | -6     | 150 | Volgograd                         | 4      |
| 45  | Dublin            | 0      | 98  | Monterrey              | -6     | 151 | Varsovie                          | 1      |
| 46  | Heure de l'Est    | -5     | 99  | Montevideo             | -3     | 152 | Wellington                        | 11     |
| 47  | Édimbourg         | 0      | 100 | Moscou                 | 4      | 153 | Afrique centrale et de<br>l'Ouest | 1      |
| 48  | Ekaterinbourg     | 6      | 101 | Rocheuses              | -7     | 154 | Windhoek                          | 1      |

| N° | Heure       | Entrée | N°  | Heure              | Entrée | N°  | Heure        | Entrée |
|----|-------------|--------|-----|--------------------|--------|-----|--------------|--------|
| 49 | Fidji       | 12     | 102 | Mumbai             | 5      | 155 | lakoutsk     | 10     |
| 50 | Georgetown  | -4     | 103 | Muscat             | 4      | 156 | Yangon Rangu | 6,5    |
| 51 | Groenland   | -3     | 104 | Nairobi            | 3      | 157 | Yerevan      | 4      |
| 52 | Guadalajara | -6     | 105 | Nouvelle-Calédonie | 11     | 158 | Zagreb       | 1      |

### **Commandes SMS**

<u>-</u>`\0\_\_\_

Toutes les commandes SMS doivent débuter par un code d'utilisateur valide, et ne sont pas sensibles à la casse sauf lorsque les sorties utilisées sont activées. Si une commande SMS n'est pas reconnue, la centrale vous enverra le message « Commande incorrecte ».

| Exemple de commande SMS<br>envoyée :    | Description                                                                                                    | Exemple de réponse à la commande<br>par SMS :                          |
|-----------------------------------------|----------------------------------------------------------------------------------------------------|------------------------------------------------------------------------|
| Armement par commande SMS               |                                                                                                    | ·                                                                      |
| 1234 Armer A                            | 1234 = Code utilisateur. Armer A = armera la partition A                                                                          | Armement final, Partition A                                            |
| 1234 Armer ABCD                         | 1234 = Code utilisateur. Armer ABCD =<br>armera les partitions ABCD                                                               | Armement final, Partition ABCD                                         |
| REMARQUE : Si aucune partition n'est sp | pécifiée, toutes les partitions sont armées par                                                                                   | défaut.                                                                |
| Désarmement par commande SM             | s                                                                                                    |                                                                        |
| 1234 Désarmer A                         | 1234 = Code utilisateur. Désarmer A =<br>désarmera la partition A                                                                 | Désarmement, Partition A                                               |
| 1234 Désarmer ABCD                      | 1234 = Code utilisateur. Désarmer ABCD<br>= désarmera les partitions ABCD                                                         | Désarmement, Partition ABCD                                            |
| REMARQUE : Si aucune partition n'est sp | pécifiée, toutes les partitions sont désarmées                                                                                    | par défaut.                                                            |
| Armement avec entrées ignorées          | par commande SMS                                                                                                    |                                                                        |
| 1234 Armer A Bypass 4                   | 1234 = Code utilisateur. Armer A<br>Bypass 4 = armera la partition A et<br>bypassera l'entrée 4                                   | Entrée bypassée, Partition A Entrée 04<br>Armement forcé : Partition A |
| 1234 Armer A Bypass Cuisine             | 1234 = Code utilisateur. Armer A Bypass<br>Cuisine = armera la partition A et<br>bypassera l'entrée Cuisine.                      | Entrée bypassée, Partition A Cuisine<br>Armement forcé : Partition A   |
| Ignorer des entrées par comman          | de SMS                                                                                                    |                                                                        |
| 1234 Bypass 6                           | 1234 = Code utilisateur. Bypass 6 = Lors<br>de la prochaine procédure d'armement,<br>l'entrée numéro 6 sera ignorée.              | Entrée bypassée, Partition A Entrée 06                                 |
| 1234 Bypass Garage                      | 1234 = Code utilisateur. Bypass Garage =<br>Lors de la prochaine procédure<br>d'armement, l'entrée nommée Garage<br>sera ignorée. | Entrée bypassée, partition A Garage                                    |

Description

Exemple de réponse à la commande par SMS :

REMARQUE : Les noms de sorties doivent être en un seul mot, et doivent être écrits exactement comme dans la centrale. Par exemple, Porte Garage n'est pas accepté. Il faut écrire Porte-Garage dans la centrale : la commande correspondante est donc Porte-Garage.

| Vérification de l'état du système vi                                                                                            | a une commande SMS                                                                                                    |                                                                                                    |  |  |  |  |  |  |  |  |
|----------------------------------------------------------------------------------------------------|----------------------------------------------------------------------------------------------------|----------------------------------------------------------------------------------------------------|--|--|--|--|--|--|--|--|
| 1234 Statut                                                                                                    | 1234 = Code utilisateur. Statut.                                                                                                    | Partition A désarmée Pas d'erreur                                                                                      |  |  |  |  |  |  |  |  |
| Fonctionnement des sorties auto                                                                                                 | Fonctionnement des sorties automatiques utilisateur via les commandes SMS                                                                  |                                                                                                    |  |  |  |  |  |  |  |  |
| 1234 Sortie 1 Activée                                                                                                    | 1234 = Code utilisateur. La sortie<br>utilisateur 1 s'active.                                                                              | SORTIE 1 ACTIVEE                                                                                                    |  |  |  |  |  |  |  |  |
| 1234 Sortie Porte-Garage Activée                                                                                                | 1234 = Sortie de code utilisateur<br>Porte-Garage activée = activera la sortie<br>Porte-Garage.                                            | SORTIE Porte-Garage ACTIVEE                                                                                            |  |  |  |  |  |  |  |  |
| 1234 Sortie Porte-Garage Désactivée                                                                                             | 1234 = Sortie de code utilisateur<br>Porte-Garage désactivée = désactivera la<br>sortie Porte-Garage.                                      | SORTIE Porte-Garage DESACTIVEE                                                                                         |  |  |  |  |  |  |  |  |
| REMARQUE : Les noms de sorties doive<br>exemple, Porte Garage n'est pas accepte<br>Porte-Garage.                                | nt être en un seul mot, et doivent être écrits e<br>. Il faut écrire Porte-Garage dans la centrale :                                       | xactement comme dans la centrale. Par<br>la commande correspondante est donc                                           |  |  |  |  |  |  |  |  |
| télécommande.                                                                                                    | s par l'utilisateur peuvent egalement etre acti                                                                                            | vees a l'aide du clavier ou de la                                                                                      |  |  |  |  |  |  |  |  |
| Vérification de l'état des Sorties d                                                                                            | automatisation utilisateur via les con                                                                                                    | nmandes SMS                                                                                                    |  |  |  |  |  |  |  |  |
| 1234 Sortie 1                                                                                                    | 1234 = Code utilisateur. Vérification du statut de la sortie utilisateur 1.                                                                | SORTIE 1 ACTIVÉE OU SORTIE 1<br>DÉSACTIVÉE                                                                             |  |  |  |  |  |  |  |  |
| 1234 Statut Sortie Porte-Garage                                                                                                 | 1234 = Code utilisateur. Vérification du statut de la sortie Porte-Garage.                                                                 | SORTIE Porte-Garage ACTIVEE ou<br>SORTIE Porte-Garage DESACTIVEE                                                       |  |  |  |  |  |  |  |  |
| REMARQUE : Les noms de sorties doive<br>exemple, Porte Garage n'est pas accepté<br>Porte-Garage.                                | nt être en un seul mot, et doivent être écrits e<br>é. Il faut écrire Porte-Garage dans la centrale :                                      | xactement comme dans la centrale. Par<br>la commande correspondante est donc                                           |  |  |  |  |  |  |  |  |
| Modification d'un numéro mobile                                                                                                 | via les commandes SMS                                                                                                    |                                                                                                    |  |  |  |  |  |  |  |  |
| 1234 Changer 07777888999 07878888999                                                                                            | 1234 = Code utilisateur. Remplacer le<br>numéro 07777888999 par le numéro<br>07878888999                                                   | CHANGE 07878888999                                                                                                    |  |  |  |  |  |  |  |  |
| REMARQUE : saisissez le code d'appel in<br>SIM étrangères). Par exemple si vous sou<br>l'étranger. Lorsque vous envoyez une cor | ternational approprié (par exemple +44) le c<br>haitez envoyer un message à une carte SIM é<br>nmande SMS, veillez à introduire une espace | as échéant (c'est-à-dire pour les cartes<br>trangère, dans une maison de vacances à<br>entre les deux numéros mobiles. |  |  |  |  |  |  |  |  |
| Chargement/téléchargement via l                                                                                                 | es commandes SMS                                                                                                    |                                                                                                    |  |  |  |  |  |  |  |  |
| 1234 UDL                                                                                                    | 1234 = Code utilisateur. UDL = la centrale<br>établit une connexion de données<br>sortante sur le numéro PC1 programmé.                    | Pas de réponse car la centrale est déjà<br>connectée au PC1.                                                           |  |  |  |  |  |  |  |  |
| 9999 UDL                                                                                                    | 9999 = Code utilisateur. UDL = la centrale<br>établit une connexion de données<br>sortante sur le numéro PC1 programmé.                    | Pas de réponse car la centrale est déjà<br>connectée au PC1.                                                           |  |  |  |  |  |  |  |  |

### Types d'évènement

## Types d'événements généraux

|                                       | Personnalisé                             | Par défaut 1     | Par défaut 2     | Par défaut 3     |
|---------------------------------------|------------------------------------------|------------------|------------------|------------------|
| Armer                                 | × / √                                    | ~                | ×                | ×                |
| Désarmer                              | × / √                                    | ~                | ×                | ×                |
| Arm/Dés spécial                       | × / √                                    | ×                | ×                | ×                |
| Sous-Part/Sh. Armer                   | × / √                                    | 1                | ×                | ×                |
| Sous-Part/Sh. Dés.                    | × / √                                    | 1                | ×                | ×                |
| Alarme Intrusion                      | × / Alarme Une fois / Alarme Tout        | Alarme Tout      | Alarme Tout      | Alarme Tout      |
| Restauration de l'alarme Intrusion    | × / √                                    | 1                | 1                | ×                |
| Feu                                   | × / √                                    | 1                | 1                | ~                |
| Restauration Incendie                 | × / √                                    | ~                | ~                | ×                |
| Alarme agression                      | × / √                                    | ~                | ~                | ~                |
| Restauration de l'alarme<br>agression | × / √                                    | ~                | ~                | ×                |
| Médical                               | × / √                                    | ~                | ~                | ~                |
| Rétablir Médical                      | × / √                                    | ~                | ~                | ×                |
| Alarme S-part/Rétablir                | × / √                                    | 1                | 1                | ×                |
| Sabotage                              | × / Sabotage Une fois / Sabotage<br>Tout | Sabotage<br>Tout | Sabotage<br>Tout | Sabotage<br>Tout |
| Restauration de l'alarme<br>Sabotage  | × / √                                    | ~                | ~                | ×                |
| Bypass                                | × / √                                    | 1                | 1                | ~                |
| Rétablir Bypass                       | × / √                                    | ~                | ~                | ×                |
| Technique                             | × / √                                    | 1                | 1                | ~                |
| Rétablir Technique                    | × / √                                    | 1                | 1                | ×                |
| Panne CA/Rétablir                     | × / √                                    | 1                | 1                | ~                |
| Défauts Sans fil                      | × / √                                    | 1                | 1                | ~                |
| Statut Télécomm.                      | × / √                                    | ×                | ×                | ×                |
| Contrôle Accès                        | × / √                                    | 1                | ×                | ×                |
| Masquer/Rétablir                      | × / √                                    | ~                | ~                | ~                |
| Log Spécial                           | × / √                                    | ×                | ×                | ×                |
| Alarme silence                        | × / √                                    | ×                | ×                | ×                |
| Alarm Tech Silen                      | × / √                                    | ×                | ×                | ×                |
| Information                           | × / √                                    | ×                | ×                | ×                |

# Codes SIA et Contact ID

| Événement                                   | Code SIA    | Code CID     | Numéro<br>Type<br>Événement | Rapport<br>intégral<br>par<br>défaut 1<br>(ARC) | Aucun<br>armement/<br>désarmement<br>par défaut 2<br>(ARC)                                                                                                    | Aucun armement/<br>désarmement par<br>défaut 3 (ARC) et<br>rétablissement<br>des alarmes | Par<br>défaut<br>(SMS) |  |  |  |
|---------------------------------------------|-------------|--------------|-----------------------------|-------------------------------------------------|----------------------------------------------------------------------------------------------------|------------------------------------------------------------------------------------------|------------------------|--|--|--|
|                                             |             |              | AR                          | MER                                             |                                                                                                    |                                                                                          |                        |  |  |  |
| Auto-Armement                               | CA          | 3403         | 1                           |                                                 |                                                                                                    |                                                                                          |                        |  |  |  |
| Armement forcé                              | CF          | 3401         | 1                           | ✓                                               | ×                                                                                                    | ×                                                                                        | ×                      |  |  |  |
| Armer                                       | CL          | 3401         | 1                           |                                                 |                                                                                                    |                                                                                          |                        |  |  |  |
|                                             |             |              | DÉSA                        | ARMER                                           |                                                                                                    |                                                                                          |                        |  |  |  |
| Désarmer                                    | OP          | 1401         | 2                           |                                                 | ×                                                                                                    | ×                                                                                        | *                      |  |  |  |
| Auto-Désarmement                            | OA          | 1403         | 2                           |                                                 |                                                                                                    | ~                                                                                        |                        |  |  |  |
| (.                                          | Armement/de | ésarmement s | pécial) ARMEM               | ENT/DÉSARM                                      | IEMENT AVEC CC                                                                                                    | DES 15 à 25                                                                              |                        |  |  |  |
| Désarmement<br>spécial                      | OP          | 1401         | 3                           | ×                                               | ×                                                                                                    | ×                                                                                        | ~                      |  |  |  |
| Armement Spécial                            | CL          | 3401         | 3                           |                                                 |                                                                                                    |                                                                                          |                        |  |  |  |
| ARMEMENT/DÉSARMEMENT SOUS-PARTITION / SHUNT |             |              |                             |                                                 |                                                                                                    |                                                                                          |                        |  |  |  |
| Armement de la sous-partition               | CG          | 3402         | 4                           |                                                 |                                                                                                    |                                                                                          |                        |  |  |  |
| Dispositif de<br>blocage fermé              |             | 1402         | 4                           |                                                 | , The second second sec | v                                                                                        |                        |  |  |  |
| Désarmement de la<br>sous-partition         | OG          | 1402         | 5                           |                                                 |                                                                                                    |                                                                                          |                        |  |  |  |
| Dispositif de<br>blocage ouvert             |             | 3402         | 5                           |                                                 |                                                                                                    |                                                                                          |                        |  |  |  |
|                                             |             |              | ALARME I                    | NTRUSION                                        |                                                                                                    |                                                                                          |                        |  |  |  |
| Alarme Intrusion                            | BA          | 1130         | 7                           |                                                 |                                                                                                    |                                                                                          |                        |  |  |  |
| Alarme gaz                                  | GA          | 1151         | 7                           |                                                 |                                                                                                    |                                                                                          |                        |  |  |  |
| Alarme<br>Entrée/Sortie                     | BA          | 1134         | 7                           |                                                 |                                                                                                    |                                                                                          |                        |  |  |  |
| Aucune Zone<br>Activité - Envoyé            | NA          | 1680         | 7                           |                                                 |                                                                                                    |                                                                                          |                        |  |  |  |
| Alarme 24 h                                 | BA          | 1133         | 7                           | Tout                                            | Tout                                                                                                    | Tout                                                                                     | Une<br>fois            |  |  |  |
| Alarme<br>périmètrique                      | BA          | 1131         | 7                           |                                                 |                                                                                                    |                                                                                          |                        |  |  |  |
| Alarme Boîte à clés/Zone de garde           |             | 1250         | 7                           |                                                 |                                                                                                    |                                                                                          |                        |  |  |  |
| Alarme Inondation                           | WA          | 1154         | 7                           |                                                 |                                                                                                    |                                                                                          |                        |  |  |  |
| Alarme intérieure                           | BA          | 1132         | 7                           |                                                 |                                                                                                    |                                                                                          |                        |  |  |  |

80

| Événement                                   | Code SIA | Code CID | Numéro<br>Type<br>Événement | Rapport<br>intégral<br>par<br>défaut 1<br>(ARC) | Aucun<br>armement/<br>désarmement<br>par défaut 2<br>(ARC) | Aucun armement/<br>désarmement par<br>défaut 3 (ARC) et<br>rétablissement<br>des alarmes | Par<br>défaut<br>(SMS) |
|---------------------------------------------|----------|----------|-----------------------------|-------------------------------------------------|------------------------------------------------------------|------------------------------------------------------------------------------------------|------------------------|
|                                             |          |          | RÉTABLIR                    | INTRUSION                                       | 1                                                          |                                                                                          |                        |
| Restauration de<br>l'alarme Intrusion       | BH       | 3130     | 9                           |                                                 |                                                            |                                                                                          |                        |
| Restauration de<br>l'alarme Gaz             | GH       | 3151     | 9                           |                                                 |                                                            |                                                                                          |                        |
| Rétablir<br>Entrée/Sortie                   | BH       | 3134     | 9                           |                                                 |                                                            |                                                                                          |                        |
| Rétablir l'alarme<br>jour                   | BH       | 3133     | 9                           |                                                 |                                                            |                                                                                          |                        |
| Restauration de l'alarme intérieure         | BH       | 3132     | 9                           | Tout                                            | Tout                                                       | ×                                                                                        | ×                      |
| Restauration de<br>l'alarme<br>périmètrique | ВН       | 3131     | 9                           |                                                 |                                                            |                                                                                          |                        |
| Restauration de la boîte à clés             |          | 3250     | 9                           |                                                 |                                                            |                                                                                          |                        |
| Rétablir Alarme<br>Inondation               | WH       | 3154     | 9                           |                                                 |                                                            |                                                                                          |                        |
| Rétablir Alarme S-<br>Partition             | ВН       | 3130     | 9                           |                                                 |                                                            |                                                                                          |                        |
|                                             |          |          | ALAR                        | ME FEU                                          |                                                            |                                                                                          |                        |
| Alarme Incendie                             | FA       | 1110     | 10                          |                                                 |                                                            |                                                                                          |                        |
| Touche Feu<br>pressée                       | FA       | 1110     | 10                          | ~                                               | ×                                                          | ×                                                                                        | ~                      |
|                                             |          |          | RÉTABLIR /                  | ALARME FEU                                      |                                                            |                                                                                          |                        |
| Rétablir Alarme Feu                         | FH       | 3110     | 11                          |                                                 |                                                            |                                                                                          |                        |
| Rétablir Touche<br>Feu                      | FH       | 3110     | 11                          | ~                                               | ×                                                          | ×                                                                                        | ×                      |
|                                             |          |          | ALARME AG                   | RESSION (PA)                                    |                                                            |                                                                                          |                        |
| Code de contrainte                          | HA       | 1121     | 12                          |                                                 |                                                            |                                                                                          |                        |
| Clavier PA                                  | PA       | 1120     | 12                          |                                                 |                                                            |                                                                                          |                        |
| Bouton<br>télécommande PA                   | PA       | 1120     | 12                          | ~                                               | *                                                          | *                                                                                        | ~                      |
| Alarme agression                            | PA       | 1120     | 12                          |                                                 |                                                            |                                                                                          |                        |
| PA silencieuse                              | HA       | 1122     | 12                          |                                                 |                                                            |                                                                                          |                        |
|                                             |          |          | RÉTABLIR                    | ALARME PA                                       |                                                            |                                                                                          |                        |
| Restauration de l'alarme agression          | PH       | 3120     | 13                          |                                                 |                                                            |                                                                                          |                        |
| Rétablir PA<br>Silencieuse                  | нн       | 3122     | 13                          | <b>↓</b>                                        | ×                                                          | ×                                                                                        | ×                      |
| Rétablir PA Clavier                         | PR       | 3120     | 13                          |                                                 |                                                            |                                                                                          |                        |

| Événement                                               | Code SIA | Code CID | Numéro<br>Type<br>Événement | Rapport<br>intégral<br>par<br>défaut 1<br>(ARC) | Aucun<br>armement/<br>désarmement<br>par défaut 2<br>(ARC) | Aucun armement/<br>désarmement par<br>défaut 3 (ARC) et<br>rétablissement<br>des alarmes | Par<br>défaut<br>(SMS) |  |  |  |
|---------------------------------------------------------|----------|----------|-----------------------------|-------------------------------------------------|------------------------------------------------------------|------------------------------------------------------------------------------------------|------------------------|--|--|--|
| ALARME MÉDICALE                                         |          |          |                             |                                                 |                                                            |                                                                                          |                        |  |  |  |
| Alarme<br>d'assistance<br>médicale                      | MA       | 1100     | 14                          | ~                                               | ~                                                          | ~                                                                                        | ~                      |  |  |  |
|                                                         |          |          | RÉTABLIE                    | RMÉDICAL                                        |                                                            | ,                                                                                        |                        |  |  |  |
| Restauration de<br>l'alarme<br>d'assistance<br>médicale | МН       | 3100     | 15                          | ~                                               | ~                                                          | ×                                                                                        | ×                      |  |  |  |
|                                                         |          | RÉ       | TABLIR ALARMI               | E SOUS-PART                                     | ITION                                                      |                                                                                          |                        |  |  |  |
| Alarme Sous-<br>partition                               | BA       | 1130     | 16                          | ~                                               | ×                                                          | ×                                                                                        | ×                      |  |  |  |
|                                                         |          |          | ALARME                      | SABOTAGE                                        |                                                            |                                                                                          |                        |  |  |  |
| Badge non valide                                        | JA       | 1461     | 17.                         |                                                 |                                                            |                                                                                          |                        |  |  |  |
| Défaut RS485                                            | IA       | 1300     | 17.                         |                                                 |                                                            |                                                                                          |                        |  |  |  |
| Échec Équipement                                        | ET       | 1333     | 17.                         |                                                 |                                                            |                                                                                          |                        |  |  |  |
| Alarme de<br>sabotage                                   | ТА       | 1137     | 17.                         |                                                 |                                                            |                                                                                          |                        |  |  |  |
| Sabotage sur Zone                                       | TA       | 1144     | 17.                         | Tout                                            | Tout                                                       | Tout                                                                                     | ×                      |  |  |  |
| Code à deviner                                          | JA       | 1461     | 17.                         |                                                 |                                                            |                                                                                          |                        |  |  |  |
| Sabotage du<br>boîtier                                  | ТА       | 1137     | 17.                         |                                                 |                                                            |                                                                                          |                        |  |  |  |
| Sirène Sabotage<br>Boîtier                              | ТА       | 1321     | 17.                         |                                                 |                                                            |                                                                                          |                        |  |  |  |
| Sabotage Radio                                          | TA       | 1337     | 17.                         |                                                 |                                                            |                                                                                          |                        |  |  |  |
|                                                         |          |          | RÉTABLIR                    | SABOTAGE                                        |                                                            |                                                                                          |                        |  |  |  |
| Rétablir Sabotage<br>(Filaire/Sans fil)                 | тн       | 3137     | 18                          |                                                 |                                                            |                                                                                          |                        |  |  |  |
| Rétablir Sabotage<br>sur Zone                           | тн       | 3144     | 18                          |                                                 |                                                            |                                                                                          |                        |  |  |  |
| Restauration de<br>l'autoprotection du<br>boîtier       | TR       | 3137     | 18                          | Tout                                            | Tout                                                       | ×                                                                                        | ×                      |  |  |  |
| Rétablir Sirène<br>Sabotage Boîtier                     | YH       | 3321     | 18                          |                                                 |                                                            |                                                                                          |                        |  |  |  |

| Événement                          | Code SIA | Code CID | Numéro<br>Type<br>Événement | Rapport<br>intégral<br>par<br>défaut 1<br>(ARC) | Aucun<br>armement/<br>désarmement<br>par défaut 2<br>(ARC) | Aucun armement/<br>désarmement par<br>défaut 3 (ARC) et<br>rétablissement<br>des alarmes | Par<br>défaut<br>(SMS) |
|------------------------------------|----------|----------|-----------------------------|-------------------------------------------------|------------------------------------------------------------|------------------------------------------------------------------------------------------|------------------------|
|                                    | 1        | 1        | BYI                         | PASS                                            | 1                                                          |                                                                                          | 1                      |
| Zone Bypassée                      | BB       | 1570     | 19.                         |                                                 |                                                            |                                                                                          |                        |
| Zone Force<br>(Bypassée) Armée     |          | 1570     | 19.                         |                                                 |                                                            |                                                                                          |                        |
| Zone Feu Bypassée                  | FB       | 1571     | 19.                         |                                                 |                                                            | ~                                                                                        | ×                      |
| Zone Alarme 24h<br>Bypassée        | BB       | 1572     | 19.                         |                                                 |                                                            |                                                                                          |                        |
| RÉTABLISSEMENT DE BYPASS           |          |          |                             |                                                 |                                                            |                                                                                          |                        |
| Rétablir Bypass<br>Zone Feu        | FU       | 3571     | 20                          |                                                 |                                                            |                                                                                          |                        |
| Rétablir Bypass<br>Zone Alarme 24h | BU       | 3572     | 20                          | ✓                                               | ~                                                          | ×                                                                                        | ×                      |
| Rétablir Bypass<br>Zone            | BU       | 3570     | 20                          |                                                 |                                                            |                                                                                          |                        |
| TECHNIQUES                         |          |          |                             |                                                 |                                                            |                                                                                          |                        |
| Tension Faible                     | AT       | 1302     | 21                          |                                                 |                                                            |                                                                                          |                        |
| Déconnexion<br>Batterie            | ΥT       | 1311     | 21                          |                                                 |                                                            |                                                                                          |                        |
| Échec Charge<br>Batterie           | YT       | 1309     | 21                          |                                                 |                                                            |                                                                                          |                        |
| Fusible 1                          | IA       | 1300     | 21                          |                                                 |                                                            |                                                                                          |                        |
| Fusible 2                          | IA       | 1300     | 21                          | ĺ                                               |                                                            |                                                                                          |                        |
| Fusible 3                          | IA       | 1300     | 21                          | ĺ                                               |                                                            |                                                                                          |                        |
| Fusible 4                          | IA       | 1300     | 21                          | ✓                                               | ~                                                          | ~                                                                                        | ×                      |
| Fusible 5                          | IA       | 1300     | 21                          | ĺ                                               |                                                            |                                                                                          |                        |
| Fusible 6                          | IA       | 1300     | 21                          | ĺ                                               |                                                            |                                                                                          |                        |
| Fusible 7                          | IA       | 1300     | 21                          | 1                                               |                                                            |                                                                                          |                        |
| Fusible 8                          | IA       | 1300     | 21                          | ĺ                                               |                                                            |                                                                                          |                        |
| État critique de la batterie       | YT       | 1302     | 21                          |                                                 |                                                            |                                                                                          |                        |
| Défaut Sirène<br>Filaire           | YA       | 1320     | 21                          |                                                 |                                                            |                                                                                          |                        |
| RÉTABLIR TECHNIQUE                 |          |          |                             |                                                 |                                                            |                                                                                          |                        |
| Connexion Batterie                 | YR       | 3311     | 22                          |                                                 |                                                            |                                                                                          |                        |
| Équipement rétabli                 | ER       | 3333     | 22                          |                                                 |                                                            |                                                                                          |                        |
| Rétablir anomalie<br>fusible       | IR       | 3300     | 22                          | <b>√</b>                                        | ✓                                                          | ×                                                                                        | ×                      |
| Rétablir Défaut<br>Détecteur       | BJ       | 3324     | 22                          |                                                 |                                                            |                                                                                          |                        |
| Rétablir Défaut<br>Sirène Filaire  | ҮН       | 3320     | 22                          |                                                 |                                                            |                                                                                          |                        |

| Événement                                                          | Code SIA | Code CID | Numéro<br>Type<br>Événement | Rapport<br>intégral<br>par<br>défaut 1<br>(ARC) | Aucun<br>armement/<br>désarmement<br>par défaut 2<br>(ARC) | Aucun armement/<br>désarmement par<br>défaut 3 (ARC) et<br>rétablissement<br>des alarmes | Par<br>défaut<br>(SMS) |
|--------------------------------------------------------------------|----------|----------|-----------------------------|-------------------------------------------------|------------------------------------------------------------|------------------------------------------------------------------------------------------|------------------------|
|                                                                    | 1        | 1        | RÉTABLIR C                  | OUPURE CA                                       | 1                                                          |                                                                                          | 1                      |
| Défaut 220 V                                                       | AT       | 1301     | 23                          |                                                 |                                                            |                                                                                          |                        |
| Rétablir 220 V                                                     | AR       | 3301     | 23                          | Ý                                               | · ·                                                        | · · · · · · · · · · · · · · · · · · ·                                                    | <b>√</b>               |
| RÉTABLIR ALARME SANS FIL                                           |          |          |                             |                                                 |                                                            |                                                                                          |                        |
| Batterie radio faible                                              | ХТ       | 1384     | 24                          |                                                 |                                                            |                                                                                          |                        |
| Échec supervision<br>radio                                         | UY       | 1381     | 24                          |                                                 |                                                            |                                                                                          |                        |
| Brouillage du<br>concentrateur de la<br>radio                      | XQ       | 1344     | 24                          |                                                 |                                                            |                                                                                          |                        |
| Rétablir brouillage<br>sans fil du<br>concentrateur de la<br>radio | ХН       | 3344     | 24                          | ~                                               | ~                                                          | ~                                                                                        | ×                      |
| Restauration du<br>brouillage du sans<br>fil                       | хн       | 3344     | 24                          |                                                 |                                                            |                                                                                          |                        |
| Restauration de la supervision sans fil.                           | UJ       | 3381     | 24                          |                                                 |                                                            |                                                                                          |                        |
| Rétablir la batterie<br>radio faible                               | XR       | 3384     | 24                          |                                                 |                                                            |                                                                                          |                        |
|                                                                    |          |          | STATUT                      | TÉLÉCOM                                         |                                                            |                                                                                          |                        |
| Échec du modem                                                     |          | 1330     | 25                          |                                                 |                                                            |                                                                                          |                        |
| Échec<br>communication par<br>modem                                |          | 1350     | 25                          |                                                 | ×                                                          | ×                                                                                        | ×                      |
| Échec Ligne Entrée                                                 | LT       | 1351     | 25                          |                                                 |                                                            |                                                                                          |                        |
| Défaut Ligne<br>Télécom                                            | LT       | 1351     | 25                          | ×                                               |                                                            |                                                                                          |                        |
| Ligne Entrée<br>Rétablie                                           | LR       | 3351     | 25                          |                                                 |                                                            |                                                                                          |                        |
| Ligne Télécom<br>Rétablie                                          | LR       | 3351     | 25                          |                                                 |                                                            |                                                                                          |                        |
| CONTRÔLE ACCÈS                                                     |          |          |                             |                                                 |                                                            |                                                                                          |                        |
| Porte laissée<br>ouverte                                           | DL       | 1426     | 26                          | ~                                               | ×                                                          | ×                                                                                        | ×                      |
| Porte forcée                                                       | DF       |          | 26                          |                                                 |                                                            |                                                                                          |                        |
| MASQUER/RÉTABLIR ALARME                                            |          |          |                             |                                                 |                                                            |                                                                                          |                        |
| Détecteur Masqué                                                   | вт       | 1324     | 27                          |                                                 |                                                            |                                                                                          |                        |
| Rétablir Détecteur<br>Masqué                                       | BJ       | 3324     | 27                          | <b>√</b>                                        | ✓                                                          | ✓                                                                                        | ×                      |

| Événement                                           | Code SIA | Code CID | Numéro<br>Type<br>Événement | Rapport<br>intégral<br>par<br>défaut 1<br>(ARC) | Aucun<br>armement/<br>désarmement<br>par défaut 2<br>(ARC) | Aucun armement/<br>désarmement par<br>défaut 3 (ARC) et<br>rétablissement<br>des alarmes | Par<br>défaut<br>(SMS) |  |
|-----------------------------------------------------|----------|----------|-----------------------------|-------------------------------------------------|------------------------------------------------------------|------------------------------------------------------------------------------------------|------------------------|--|
|                                                     |          |          | LOG S                       | PÉCIAL                                          |                                                            |                                                                                          |                        |  |
| Log spécial Zone<br>Ouvert                          | UA       | 1146     | 28                          |                                                 |                                                            |                                                                                          |                        |  |
| Log spécial Zone<br>Fermé                           | UR       | 3146     | 28                          |                                                 |                                                            |                                                                                          |                        |  |
| Commutateur Log<br>spécial Zone<br>Ouvert           | UA       | 1146     | 28                          | ×                                               | x                                                          | x                                                                                        | ×                      |  |
| Commutateur Log<br>spécial Zone Fermé               | UR       | 3146     | 28                          |                                                 |                                                            |                                                                                          |                        |  |
|                                                     |          |          | ALARME                      | SILENCE                                         |                                                            |                                                                                          |                        |  |
| Alarme silence                                      | OU       | 1406     | 29                          |                                                 |                                                            | ×                                                                                        | ×                      |  |
| Sous-Partit. Alarme<br>Silence                      | OG       | 1402     | 29                          | ×                                               | 1                                                          |                                                                                          |                        |  |
|                                                     |          | AL       | ARME TECHNI                 | QUE SILENCI                                     | EUSE                                                       |                                                                                          |                        |  |
| Alarme Technique<br>Silencieuse                     | OU       | 1406     | 30                          | ×                                               | ×                                                          | ×                                                                                        | ×                      |  |
| Alarme technique<br>dans S-Partition<br>Silencieuse | OG       | 1402     | 30                          |                                                 |                                                            |                                                                                          |                        |  |
| INFORMATIONS                                        |          |          |                             |                                                 |                                                            |                                                                                          |                        |  |
| Accès installateur                                  | LB       | 1627     | 31                          |                                                 |                                                            |                                                                                          |                        |  |
| Sortie de<br>l'installateur                         | LX       | 1628     | 31                          |                                                 |                                                            |                                                                                          |                        |  |
| Redémarrage du<br>système                           |          | 1305     | 31                          |                                                 |                                                            |                                                                                          |                        |  |
| Journaux LOG<br>effacés                             |          | 1621     | 31                          |                                                 |                                                            |                                                                                          |                        |  |
| Réinitialisation de<br>l'installateur               | RN       | 3313     | 31                          | ×                                               | ×                                                          | ×                                                                                        | ×                      |  |
| Nettoyage démarré                                   |          | 1305     | 31                          |                                                 |                                                            |                                                                                          |                        |  |
| Site changé                                         | YG       | 1306     | 31                          |                                                 |                                                            |                                                                                          |                        |  |
| Journaux quasi<br>pleins                            |          | 1623     | 31                          |                                                 |                                                            |                                                                                          |                        |  |
| Walk Test sur<br>entrée                             |          | 1607     | 31                          |                                                 |                                                            |                                                                                          |                        |  |

### Niveaux d'accès

| Niveau | Description                                                                                  |
|--------|----------------------------------------------------------------------------------------------|
| 1      | Accès de n'importe qui, par exemple du grand public.                                         |
| 2      | Accès utilisateur par un utilisateur, par exemple des clients (utilisateurs du système).     |
| 3      | Accès utilisateur par un installateur, par exemple, le personnel d'un installateur d'alarme. |
| 4      | Accès utilisateur par le fabricant de l'équipement.                                          |

Les indicateurs d'alarme, de sabotage et d'anomalie s'effacent automatiquement dans les 3 minutes. Si l'utilisateur a terminé de prendre connaissance des informations, il peut supprimer l'affichage instantanément en appuyant sur la touche *S*.

#### Conformité

-̈̈́́Ó-

Conformément à la norme EN 50131-1 Enforcer peut supporter toutes les conditions A, B et C :

Aux niveaux 1 et 2 de l'I&HAS lorsqu'un I&HAS ou l'un de ses éléments est à l'état activé :

- a. l'accès aux lieux supervisés ou à une partie de ceux-ci, par un chemin d'entrée/sortie, doit être empêché, ou
- b. l'ouverture de la porte du chemin d'entrée/sortie doit déclencher une procédure d'entrée, ou
- c. l'indication de l'état activé/désactivé doit être fournie.

Aux niveaux 3 et 4 de l'I&HAS lorsqu'un I&HAS ou l'un de ses éléments est à l'état activé :

- a. l'accès aux lieux supervisés ou à une partie de ceux-ci, par un chemin d'entrée/sortie, doit être empêché, ou
- b. l'ouverture de la porte du chemin d'entrée/sortie doit déclencher une procédure d'entrée.

Application HomeControl+ not non certifiée IMQ - Systèmes de sécurité.

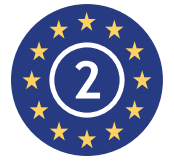

EN50131-3 :2009 EN50131-1 :2008 + A1 :2009 Niveau de sécurité 2 Classe environnementale II

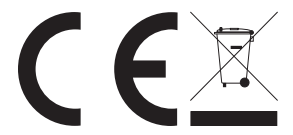

Pour les produits électriques vendus au sein de la Communauté européenne.

Les produits électriques en fin de vie utile ne doivent pas être mis au rebut avec les déchets ménagers. Veuillez les recycler auprès des centres de recyclage existants. Consultez vos autorités

86

locales ou votre revendeur local pour obtenir des informations sur le recyclage dans votre pays. Lors de la mise au rebut du produit et de ses accessoires, les piles et les batteries doivent être retirées et mises au rebut séparément conformément aux réglementations locales.

### Notes

| <br> |
|------|
|      |
| <br> |
|      |
| <br> |
|      |
| <br> |
|      |
|      |
|      |
|      |
| <br> |
|      |
| <br> |
|      |
| <br> |
|      |
|      |
|      |
|      |
| <br> |
|      |
| <br> |
|      |
| <br> |
|      |
|      |
|      |
|      |
| <br> |
|      |
| <br> |
|      |
|      |
|      |
| <br> |
|      |
|      |
|      |
|      |
|      |

88

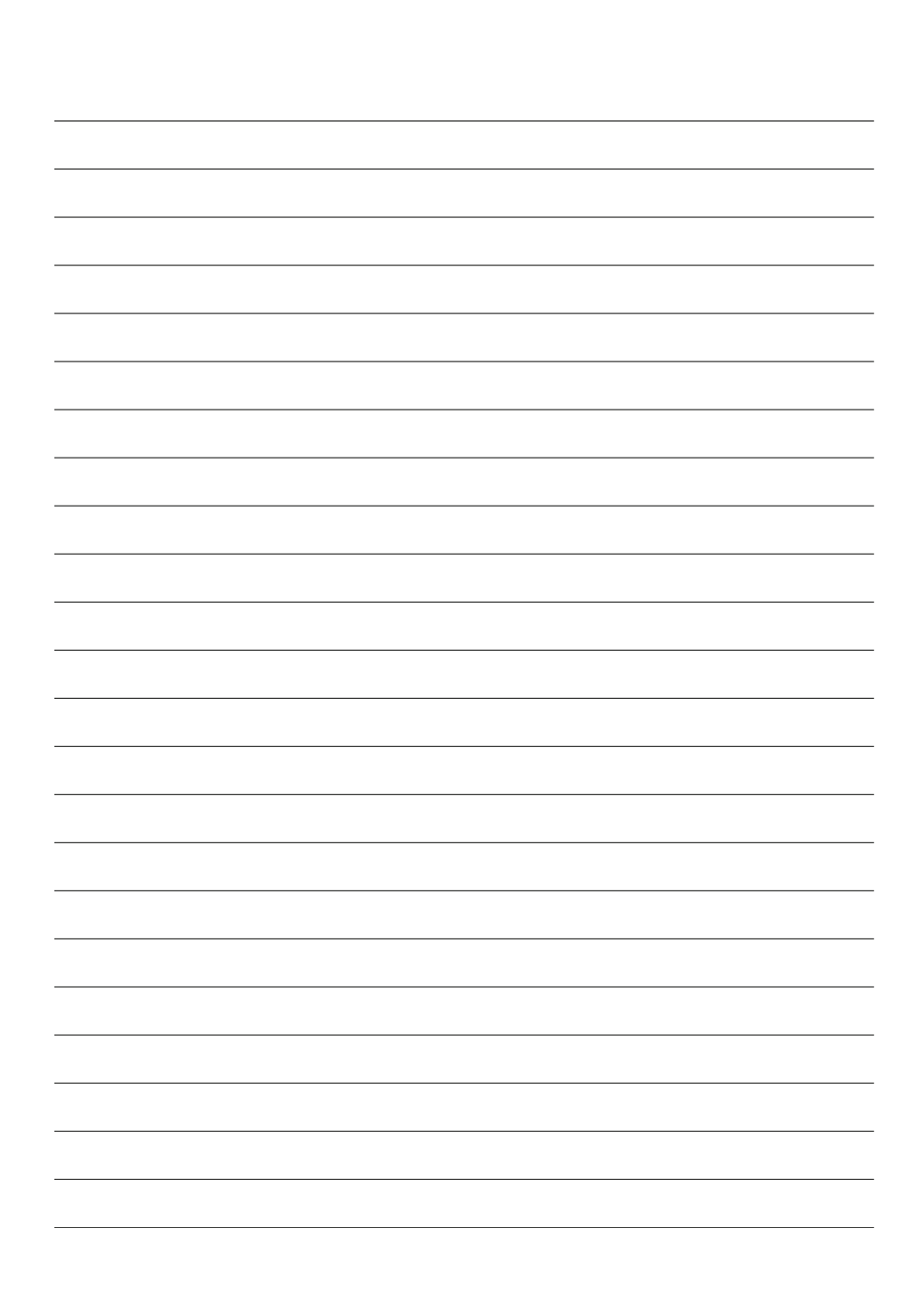

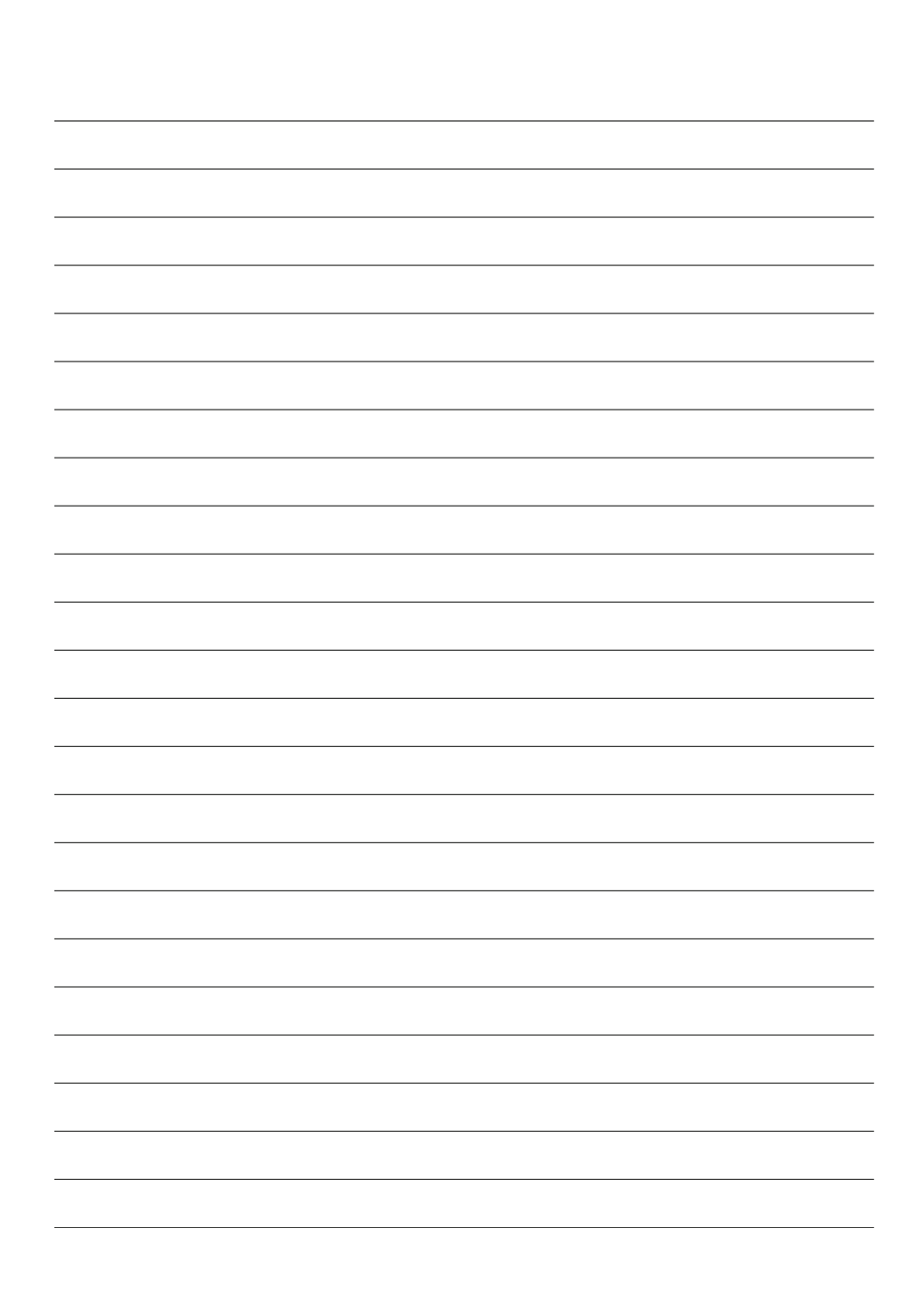

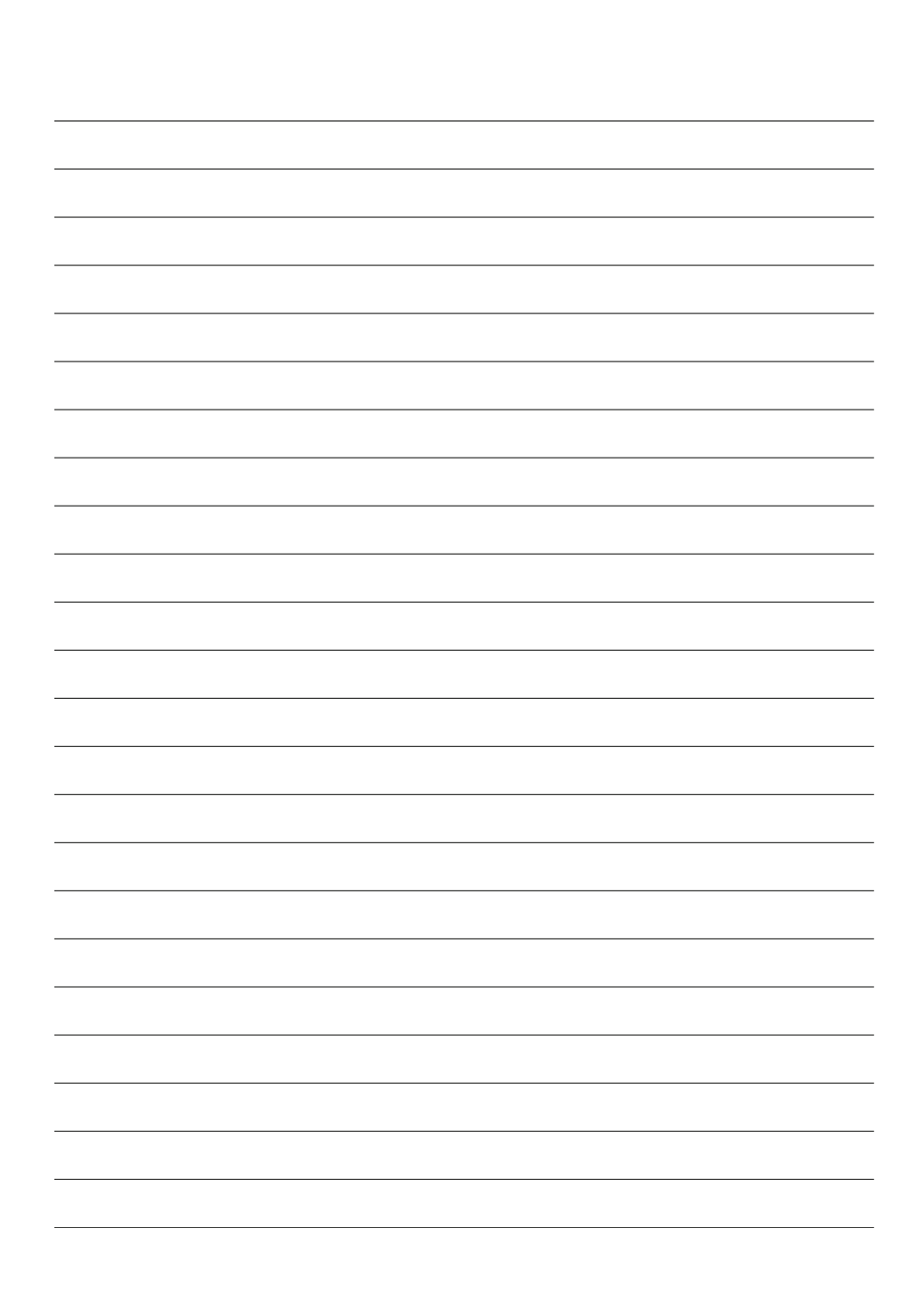

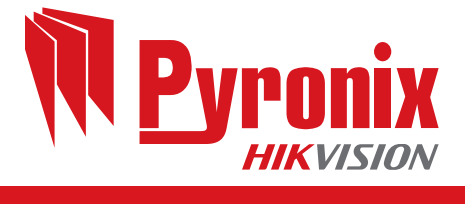

CE